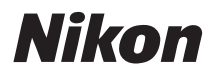

# COOLPIX P80 Instrukcja obsługi

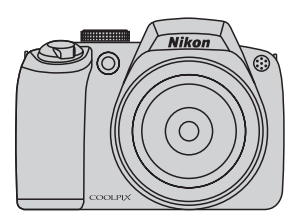

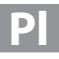

#### Informacje dotyczące znaków towarowych

- Microsoft, Windows i Windows Vista są zastrzeżonymi znakami towarowymi lub znakami towarowymi firmy Microsoft Corporation w Stanach Zjednoczonych i/lub w innych krajach.
- Macintosh, Mac OS i QuickTime są znakami towarowymi firmy Apple Inc.
- Adobe i Acrobat są zastrzeżonymi znakami towarowymi firmy Adobe Systems Inc.
- Logo SD jest znakiem towarowym organizacji SD Card Association.
- PictBridge jest znakiem towarowym.
- Technologię "D-Lighting" dostarcza firma 😒 Apical Limited.
- Wszelkie inne nazwy handlowe wymienione w tej instrukcji lub w innych dokumentach dołączonych do tego produktu firmy Nikon stanowią znaki towarowe lub zastrzeżone znaki towarowe odpowiednich podmiotów.

| Wprowa   | adzenie                                                     |  |
|----------|-------------------------------------------------------------|--|
| Pierwsz  | ze kroki                                                    |  |
| ٥        | Podstawy fotografowania i odtwarzania:<br>tryb automatyczny |  |
| SCENE    | Fotografowanie dostosowane do warunków<br>zdjęciowych       |  |
| *        | Tryb Sportowe zdjęcia seryjne                               |  |
| PSAM     | Tryby P, S, A i M                                           |  |
|          | Więcej o odtwarzaniu zdjęć                                  |  |
| <b>\</b> | Filmy                                                       |  |
| Ţ        | Nagrania dźwiękowe                                          |  |
| Podłącz  | zanie aparatu do telewizora, komputera i drukarki           |  |
| MENU     | Menu fotografowania, odtwarzania i ustawień                 |  |
| Uwagi t  | echniczne                                                   |  |

## Zasady bezpieczeństwa

Aby zapobiec wszelkim uszkodzeniom produktu i obrażeniom ciała, przed rozpoczęciem korzystania z produktu należy w całości przeczytać poniższe uwagi dotyczące bezpieczeństwa. Uwagi te powinny znajdować się w miejscu dostępnym dla wszystkich użytkowników produktu.

Możliwe skutki nieprzestrzegania zaleceń wymienionych w tej cześci instrukcji są oznaczone poniższym symbolem:

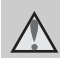

Ta ikona oznacza ostrzeżenie, do którego należy się zastosować przed rozpoczęciem korzystania z produktu firmy Nikon w celu uniknięcia obrażeń ciała

## OSTRZEŻENIA

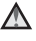

#### W razie nieprawidłowego funkcionowania natychmiast wyłacz aparat

Gdvbv z aparatu lub zasilacza zaczał wydobywać się dym lub dziwny zapach, należy natychmiast odłączyć zasilacz od gniazda sieciowego i wyjąć akumulator z aparatu, uważając przy tym, aby się nie poparzyć. Dalsza praca aparatu może doprowadzić do obrażeń ciała. Po usunięciu lub odłączeniu źródła zasilania należy przekazać urządzenie do kontroli w autoryzowanym serwisie firmy Nikon.

#### Nie demontuj aparatu

Dotykanie wewnętrznych części aparatu lub zasilacza może doprowadzić do zranienia. Naprawy powinny być wykonywane wyłącznie przez wykwalifikowanych techników serwisu. W razie pęknięcia obudowy aparatu lub zasilacza w wyniku upadku lub z innej przyczyny należy odłączyć zasilacz sieciowy i wyjąć akumulator, a następnie przekazać produkt do kontroli w autoryzowanym serwisie firmy Nikon.

#### Nie używaj aparatu ani zasilacza w obecności palnego gazu

Nie należy używać urzadzeń elektronicznych w pobliżu łatwopalnego gazu, ponieważ istnieje wówczas niebezpieczeństwo wybuchu lub pożaru.

## M Uważaj na pasek od aparatu

Nigdy nie owijaj paska aparatu wokół szvi dziecka.

#### A Przechowuj w miejscu niedostępnym dla dzieci

Należy zwrócić szczególną uwagę na to, aby małe dzieci nie wkładały do ust akumulatora ani innych małych elementów aparatu.

# Zachowaj ostrożność podczas wymiany akumulatora

Niewłaściwe użytkowanie akumulatora może spowodować wyciek lub wybuch. W celu właściwego użytkowania akumulatora należy stosować się do następujących zaleceń:

- Przed wyjęciem akumulatora należy wyłączyć aparat. Jeśli używany jest zasilacz, należy odłączyć go od gniazda sieciowego.
- Należy używać wyłącznie akumulatora litowo-jonowego EN-EL5 (dostarczonego w zestawie). Do ładowania akumulatora należy używać ładowarki MH-61 (dostarczonej w zestawie).
- Podczas wkładania akumulatora należy uważać, aby nie włożyć go odwrotnie.
- Nie należy wywoływać zwarcia akumulatora, demontować go ani usiłować zdjąć lub uszkodzić jego izolacji lub obudowy.
- Nie należy wystawiać akumulatora na działanie płomieni ani nadmiernej temperatury.
- Nie należy zanurzać akumulatora w wodzie ani wystawiać go na działanie wilgoci.
- Na czas transportu należy zabezpieczyć styki baterii osłoną. Nie należy transportować ani przechowywać akumulatora wraz z przedmiotami z metalu, takimi jak naszyjniki czy spinki do włosów.
- Z całkowicie rozładowanego akumulatora może nastąpić wyciek. Aby uniknąć uszkodzenia aparatu, należy wyjąć z niego rozładowany akumulator.

- Należy niezwłocznie zakończyć używanie akumulatora, w którym zauważono jakiekolwiek zmiany, takie jak odbarwienie lub odkształcenie, i wyjąć go z aparatu.
- W razie kontaktu elektrolitu, który wyciekł z uszkodzonego akumulatora, z odzieżą lub skórą, należy natychmiast spłukać zabrudzone miejsce dużą ilością wody.

# Środki ostrożności podczas korzystania z ładowarki

- Nie należy wystawiać ładowarki na działanie wilgoci. Nieprzestrzeganie tego zalecenia może doprowadzić do pożaru lub porażenia prądem elektrycznym.
- Kurz osadzający się na częściach metalowych lub w ich pobliżu powinien być usunięty suchą szmatką. Dalsze używanie produktu w takim stanie może doprowadzić do pożaru.
- Nie należy dotykać kabla zasilającego ani przebywać w pobliżu ładowarki podczas burz z wyładowaniami atmosferycznymi. Nieprzestrzeganie tego zalecenia może doprowadzić do porażenia prądem elektrycznym.
- Nie należy uszkadzać, modyfikować, wyciągać lub zginać kabla zasilającego, stawiać na nim ciężkich przedmiotów ani poddawać działaniu wysokiej temperatury lub płomieni. W razie uszkodzenia izolacji, gdy przewody w kablu staną się widoczne, należy oddać kabel do kontroli w autoryzowanym serwisie firmy Nikon. Nieprzestrzeganie tych zaleceń może doprowadzić do pożaru lub porażenia prądem elektrycznym.
- Nie należy dotykać wtyczki ani ładowarki mokrymi rękami. Nieprzestrzeganie tego zalecenia może doprowadzić do porażenia prądem elektrycznym.

#### \land Używaj odpowiednich przewodów

W celu spełnienia wymagań przepisów dotyczących produktu do gniazd wejściowych i wyjściowych, należy podłączać wyłącznie przewody dostarczane lub sprzedawane przez firmę Nikon i przeznaczone do tego celu.

#### Zachowaj ostrożność podczas obsługi ruchomych części aparatu

Należy uważać, aby nie przyciąć palców ani innych obiektów osłoną obiektywu lub ruchomymi częściami aparatu.

## A Płyty CD

Dostarczonych wraz z urządzeniem płyt CD nie należy odtwarzać za pomocą odtwarzaczy płyt kompaktowych. Może to doprowadzić do utraty słuchu lub uszkodzenia odtwarzacza.

#### Środki ostrożności przy użytkowaniu lampy błyskowej

Błysk lampy błyskowej wyzwolony w niewielkiej odległości od oczu fotografowanej osoby może spowodować chwilowe zaburzenia widzenia. Szczególną ostrożność należy zachować podczas fotografowania niemowląt; w takich sytuacjach lampa błyskowa powinna znajdować się w odległości nie mniejszej niż 1 m od dziecka.

#### Nie należy wyzwalać błysku, gdy lampa dotyka osoby lub przedmiotu

Nieprzestrzeganie tego zalecenia może doprowadzić do poparzenia lub pożaru.

#### Unikaj styczności z ciekłym kryształem

W razie stłuczenia monitora LCD należy zachować szczególną ostrożność. Pozwoli to uniknąć zranienia kawałkami potłuczonego szkła oraz uniemożliwi ciekłemu kryształowi z monitora kontakt ze skórą oraz przedostanie się do oczu lub ust.

## Uwagi

# Symbol segregowania odpadów w krajach europejskich

Ten symbol wskazuje, że dany produkt podlega zasadom segregowania odpadów.

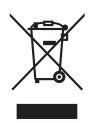

Poniższe informacje dotyczą tylko użytkowników w krajach europejskich:

Ten produkt należy wyrzucać do śmieci osobno w odpowiednich punktach zbiórki odpadów. Nie wolno go wyrzucać do zwykłych pojemników na śmieci.

Więcej informacji na ten temat można uzyskać u miejscowego sprzedawcy lub władz samorządowych odpowiedzialnych za gospodarkę odpadami.

## Spis treści

| Zasady bezpieczeństwa                      | ü |
|--------------------------------------------|---|
| OSTRZEŻENIA                                | ü |
| Uwagi                                      | V |
| Wprowadzenie                               |   |
| Informacje na temat tej Instrukcji obsługi | 1 |
| Informacje i zalecenia                     |   |
| Elementy aparatu                           |   |
| Korpus aparatu                             |   |
| Monitor                                    |   |
| Podstawy obsługi                           |   |
| Pokrętło trybu                             |   |
| Pokrętło sterowania                        | 9 |
| Wybierak wielofunkcyjny                    |   |
| Przycisk MENU                              |   |
| Wyświetlanie pomocy                        |   |
| Przycisk DISP                              |   |
| C Przycisk Monitor                         |   |
| Mocowanie paska i osłony obiektywu         |   |
| Pierwsze kroki                             |   |
| Ładowanie akumulatora                      |   |
| Wkładanie akumulatora                      |   |
| Wyjmowanie akumulatora                     |   |
| Włączanie i wyłączanie aparatu             |   |
| Ustawianie języka, daty i godziny          |   |
| Wkładanie kart pamięci                     |   |
| Wyjmowanie kart pamięci                    |   |
|                                            |   |

| Podstawy fotografowania i odtwarzania: tryb automatyczny |    |
|----------------------------------------------------------|----|
| Krok 1 Włącz aparat i wybierz tryb 🗖 (automatyczny)      |    |
| Wskaźniki wyświetlane w trybie 🖸 (automatycznym)         |    |
| Krok 2 Wykadruj zdjęcie                                  |    |
| Korzystanie z wizjera elektronicznego                    |    |
| Korzystanie z zoomu                                      |    |
| Krok 3 Ustaw ostrość i zrób zdjęcie                      |    |
| Krok 4 Wyświetlanie i usuwanie zdjęć                     |    |
| Wyświetlanie zdjęć (tryb odtwarzania)                    |    |
| Usuwanie zdjęć                                           |    |
| Korzystanie z lampy błyskowej                            | 30 |
| Dostępne tryby lampy błyskowej                           | 30 |
| Ustawienie trybu lampy błyskowej                         |    |
| Wykonywanie zdjęć z samowyzwalaczem                      | 33 |
| Wybranie trybu ostrości                                  |    |
| Ustawienie trybu ostrości                                | 35 |
| Używanie recznego ustawiania ostrości                    |    |
| Kompensacja ekspozycji                                   |    |
| Entografowanie dostosowane do warunków zdjęciowych       |    |
| Fotografowanie w trybie programów tematycznych           |    |
| Ustawienie trybu programów tematycznych                  |    |
| Funkcje                                                  | 39 |
| 💐 Tryb Sportowe zdjęcia seryjne                          | 46 |
| Fotografowanie w trybie Sportowe zdjęcia servjne         |    |
| Menu Sportowe zdjęcia seryjne                            | 47 |

| PSAM Tryby P, S, A i M                                                                                                    |    |
|----------------------------------------------------------------------------------------------------|----|
| Fotografowanie w trybach P, S, A i M                                                                                       |    |
| P (Tryb automatyki programowej).<br>S (Tryb automatyki z preselekcją czasu)<br>Tryb A (automatyka z preselekcja przysłony) |    |
|                                                                                                    |    |
|                                                                                                    |    |
| M (Tryb manualny)                                                                                                    |    |
| Więcej o odtwarzaniu zdjęć                                                                                                 |    |
| Wyświetlanie wielu zdjęć: widok miniatur                                                                                   |    |
| Wybór fragmentu zdjęcia: powiększenie w trybie odtwarzania                                                                 |    |
| Edycja zdjęć                                                                                                    |    |
| Poprawa jasności i kontrastu: Użycie funkcji D-Lighting                                                                    |    |
| Tworzenie przyciętej kopii: Kadrowanie                                                                                     |    |
| 🔚 Zmiana rozmiaru zdjęć: miniatury zdjęć                                                                                   |    |
| Dodawanie czarnej ramki do zdjęć: Czarna ramka                                                                             | 60 |
| Notatki głosowe: nagrywanie i odtwarzanie                                                                                  | 61 |
| Nagrywanie notatek głosowych                                                                                               | 61 |
| Odtwarzanie notatek głosowych                                                                                              | 61 |
| Usuwanie notatek głosowych                                                                                                 | 61 |
| 🐙 Filmy                                                                                                    |    |
| Nagrywanie filmów                                                                                                    |    |
| Menu filmowania                                                                                                    |    |
| Wybieranie opcji filmów                                                                                                    |    |
| Tryb AF                                                                                                    |    |
| Elektroniczny VR                                                                                                    |    |
| Filmy poklatkowe                                                                                                    |    |
| Odtwarzanie filmów                                                                                                    |    |
| Usuwanie plików z filmami                                                                                                  |    |
|                                                                                                    |    |

| 🖢 Nagrania dźwiękowe                                    |    |
|---------------------------------------------------------|----|
| Rejestrowanie nagrań dźwiękowych                        |    |
| Odtwarzanie nagrań dźwiękowych                          |    |
| Usuwanie plików dźwiękowych                             | 71 |
| Kopiowanie nagrań dźwiękowych                           | 72 |
| Podłączanie aparatu do telewizora, komputera i drukarki |    |
| Podłączanie do telewizora                               | 73 |
| Podłączanie aparatu do komputera                        | 74 |
| Przed podłączeniem aparatu                              | 74 |
| Przesyłanie zdjęć z aparatu do komputera                | 75 |
| Podłączanie do drukarki                                 |    |
| Podłączanie aparatu do drukarki                         |    |
| Drukowanie zdjęć pojedynczo                             | 80 |
| Drukowanie wielu zdjęć                                  | 81 |
| Tworzenie polecenia wydruku DPOF: Menu [Ustaw. wydruku] |    |

| MENU Menu fotografowania, odtwarzania i ustawień | 86  |
|--------------------------------------------------|-----|
| Opcje fotografowania: menu fotografowania        | 86  |
| Wyświetlanie menu fotografowania                 | 87  |
| 🍰 Jakość zdjęcia                                 | 88  |
| 🎬 Rozmiar zdjęcia                                | 89  |
| 🗭 Optymalizacja zdjęcia                          | 91  |
| 🖉 Balans bieli                                   |     |
| 50 Czułość ISO                                   |     |
| 🖸 Pomiar światła                                 | 97  |
| 🖳 Zdjęcia seryjne                                | 98  |
| BKT Autobraketing                                | 101 |
| Ħ Tryb pól AF                                    | 102 |
| 🕬 Tryb AF                                        | 104 |
| 32 Kompensacja błysku                            | 105 |
| NR Redukcja szumów                               | 105 |
| S Kontr. Zniekształceń                           | 106 |
| Ograniczenia ustawień aparatu                    | 106 |
| Opcje odtwarzania: menu odtwarzania              | 108 |
| Wyświetlanie Menu odtwarzania                    | 108 |
| 🖾 Pokaz slajdów                                  | 110 |
| 🖆 Usuwanie                                       | 111 |
| On Zabezpiecz                                    | 111 |
| 🖾 Obróć zdjęcie                                  | 112 |
| 💦 Ukryj zdjęcie                                  | 112 |
| E Kopiowanie                                     | 113 |

| Podstawowe ustawienia aparatu: menu ustawień | 114 |
|----------------------------------------------|-----|
| Wyświetlanie menu ustawień                   | 115 |
| 🖼 Rodzaj menu                                | 115 |
| 🛱 Ekran powitalny                            | 116 |
| 🕑 Data                                       | 117 |
| D Jasność                                    | 120 |
| Manoszenie daty                              | 120 |
| 🖬 Redukcja drgań                             | 122 |
| Wspomaganie AF                               | 123 |
| Zoom cyfrowy                                 | 123 |
| ♥ Ustaw. dźwięków                            | 124 |
| <ul> <li>Autowyłączanie</li> </ul>           | 124 |
| 🖪 Formatuj pamięć/ 🗋 Formatuj kartę          | 125 |
| 🔰 Język/Language                             | 126 |
| 🕂 Tryb wideo                                 | 126 |
| C Resetuj wszystko                           | 127 |
| Ver. Wersja programu                         | 129 |

| Uwagi techniczne                       | 130 |
|----------------------------------------|-----|
| Akcesoria dodatkowe                    |     |
| Zatwierdzone karty pamięci             | 131 |
| Nazwy plików zdjęć/dźwięków i folderów |     |
| Konserwacja aparatu                    |     |
| Czyszczenie                            |     |
| Przechowywanie                         | 135 |
| Komunikaty o błędach                   |     |
| Rozwiązywanie problemów                | 140 |
| Dane techniczne                        |     |
| Zgodność ze standardami                | 149 |
| Indeks                                 |     |

## Informacje na temat tej Instrukcji obsługi

Dziękujemy za zakup cyfrowego aparatu fotograficznego Nikon COOLPIX P80. Tę instrukcję opracowano z myślą o tym, aby robienie zdjęć nowym aparatem firmy Nikon było źródłem radości i zadowolenia. Należy ją dokładnie przeczytać przed użyciem aparatu, a następnie przechowywać w miejscu łatwo dostępnym dla wszystkich jego użytkowników.

#### Symbole stosowane w tej instrukcji

Aby ułatwić znalezienie potrzebnych informacji, zastosowano następujące symbole:

I

Ikona oznaczająca ostrzeżenia, czyli informacje, z którymi należy się zapoznać przed rozpoczęciem korzystania z aparatu, aby zapobiec jego uszkodzeniu.

Ikona oznaczająca uwagi, czyli informacje, które należy przeczytać przed rozpoczęciem korzystania z aparatu.

```
8
```

C

lkona oznaczająca, że w innym miejscu tej instrukcji lub w *Skróconej instrukcji obsługi* znajdują się dodatkowe informacje.

Ikona oznaczająca podpowiedzi, czyli

dodatkowe informacje, które mogą się

przydać podczas użytkowania aparatu.

#### Uwagi terminologiczne

- Karta pamięci SD (Secure Digital) jest nazywana w skrócie "kartą pamięci".
- Ustawienie wprowadzone fabrycznie w zakupionym aparacie jest nazywane "ustawieniem domyślnym".
- O ile nie określono inaczej, pojęcie "monitor" odnosi się zarówno do monitora LCD, jak i do wizjera elektronicznego.
- Nazwy pozycji menu wyświetlanych na monitorze aparatu oraz nazwy przycisków i komunikatów wyświetlanych na monitorze komputera są wyróżnione pogrubieniem.

#### Przykładowe ekrany

W niniejszej instrukcji w wielu przypadkach pominięto zdjęcia na ilustracjach przedstawiających monitor aparatu, aby wyświetlane na nim wskaźniki były lepiej widoczne.

#### Ilustracje i obraz wyświetlany na monitorze

Zamieszczone w niniejszej instrukcji ilustracje przedstawiające monitor aparatu oraz wyświetlane na nim teksty mogą się różnić od ich rzeczywistego wyglądu.

## 🖉 Karty pamięci

Zdjęcia wykonane tym aparatem można zapisywać w pamięci wewnętrznej aparatu lub na wymiennych kartach pamięci. Jeśli do aparatu włożono kartę pamięci, wszystkie nowe zdjęcia zostaną zapisane na karcie pamięci, a czynności polegające na usuwaniu i odtwarzaniu zdjęć lub formatowaniu karty będą możliwe do wykonania tylko w odniesieniu do zdjęć na karcie pamięci. Aby móc sformatować pamięć wewnętrzną aparatu albo zapisywać, przeglądać lub usuwać zdjęcia z pamięci wewnętrznej, należy najpierw wyjąć kartę pamięci.

## Informacje i zalecenia

#### Program Life-Long Learning

Chcąc zapewnić klientom stałą pomoc techniczną i wiedzę na temat swoich produktów, firma Nikon w ramach programu "Life-Long Learning" udostępnia najnowsze informacje pod następującymi adresami internetowymi:

- USA: http://www.nikonusa.com/
- Europa i Afryka: http://www.europe-nikon.com/support/
- Azja, Oceania i Bliski Wschód: http://www.nikon-asia.com/

W tych witrynach można znaleźć aktualne informacje o produktach, wskazówki, odpowiedzi na najczęściej zadawane pytania oraz ogólne informacje na temat fotografii cyfrowej i obróbki zdjęć. Dodatkowych informacji udziela przedstawiciel firmy Nikon na danym obszarze.

Dane kontaktowe można znaleźć pod poniższym adresem:

http://nikonimaging.com/

#### Używaj tylko markowych akcesoriów elektronicznych firmy Nikon

Aparaty cyfrowe Nikon COOLPIX są projektowane zgodnie z najwyższymi standardami i zawierają złożone układy elektroniczne. Tylko markowe akcesoria elektroniczne firmy Nikon (w tym ładowarki, baterie, akumulatory i lampy błyskowe) posiadają odpowiednie certyfikaty do stosowania w aparatach cyfrowych, co oznacza, że zostały skonstruowane i przetestowane pod kątem spełniania wszelkich wymagań technicznych oraz wymagań w zakresie bezpieczeństwa układów elektronicznych stosowanych w aparatach cyfrowych.

Korzystanie z akcesoriów elektronicznych firm innych niż Nikon może spowodować uszkodzenie aparatu i unieważnienie gwarancji udzielanej przez firmę Nikon.

Aby uzyskać więcej informacji o markowych akcesoriach firmy Nikon, należy skontaktować się z lokalnym przedstawicielem handlowym firmy Nikon.

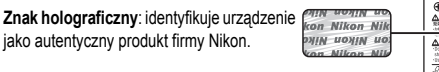

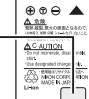

Akumulator litowojonowy EN-EL5

#### Przed robieniem ważnych zdjęć

Przed przystąpieniem do fotografowania ważnych okazji (np. ślubów lub własnych wypraw) należy zrobić zdjęcie próbne, aby mieć pewność, że aparat działa normalnie. Firma Nikon nie ponosi odpowiedzialności za straty ani utratę zysków spowodowane niewłaściwym działaniem aparatu.

#### Informacje na temat instrukcji obsługi

- Żadna część instrukcji dołączonych do tego produktu nie może być powielana, przesyłana, przekształcana, przechowywana w systemie służącym do pozyskiwania informacji ani tłumaczona na jakikolwiek język niezależnie od formy i sposobu bez uprzedniej pisemnej zgody firmy Nikon.
- Firma Nikon zastrzega sobie prawo do zmiany danych technicznych sprzętu i oprogramowania opisanego w instrukcjach w dowolnym momencie i bez wcześniejszego powiadomienia.
- Firma Nikon nie ponosi odpowiedzialności za ewentualne szkody spowodowane użytkowaniem aparatu.
- Dołożono wszelkich starań, aby informacje zawarte w instrukcji były ścisłe i pełne, jednak w przypadku zauważenia jakichkolwiek błędów lub pominięć będziemy wdzięczni za poinformowanie o nich lokalnego przedstawiciela firmy Nikon (adres podany osobno).

#### Uwaga o zakazie kopiowania i powielania

Samo posiadanie materiałów skopiowanych lub powielonych cyfrowo za pomocą skanera, cyfrowego aparatu fotograficznego lub innego urządzenia może być zabronione i podlegać odpowiedzialności karnej.

- Dokumenty, których kopiowanie lub powielanie jest zabronione i podlega odpowiedzialności karnej Nie wolno kopiować ani powielać banknotów, monet, papierów wartościowych, obligacji państwowych ani samorządowych, nawet jeżeli egzemplarze powstałe w wyniku skopiowania lub powielenia zostaną oznaczone jako "Przykład" lub "Wzór". Zabronione jest kopiowanie i powielanie banknotów, monet i papierów wartościowych znajdujących się w obiegu w innym kraju. Jeżeli nie uzyskano wcześniej pozwolenia ze strony właściwych władz, zabronione jest kopiowanie i powielanie nieużywanych znaczków pocztowych i kart pocztowych wyemitowanych przez rząd. Zabronione jest kopiowanie i powielanie znaczków emitowanych przez rząd oraz poświadczonych dokumentów urzędowych.
- Ograniczenia dotyczące niektórych kopii i reprodukcji
   Rząd wprowadził ograniczenia dotyczące kopiowania i powielania papierów wartościowych emitowanych przez firmy prywatne (akcje, faktury, czeki, bony towarowe itp.), biletów na dojazdy oraz talonów i kuponów. Wyjątkiem są sytuacje, gdy pewna minimalna liczba kopii jest wymagana w firmie do użytku służbowego. Zabronione jest również kopiowanie i powielanie paszportów wydanych przez rząd, zezwoleń wydanych przez organy publiczne i grupy prywatne, dowodów osobistych, biletów i bonów żywnościowych.
- · Uwagi dotyczące praw autorskich

Zasady dotyczące kopiowania i powielania utworów chronionych prawem autorskim, takich jak książki, utwory muzyczne, obrazy, odbitki z drzeworytów, mapy, rysunki, filmy i fotografie, określone są w krajowych i międzynarodowych przepisach o prawie autorskim. Urządzenia nie należy używać do nielegalnego kopiowania utworów ani naruszania przepisów o prawie autorskim w inny sposób.

#### Pozbywanie się urządzeń służących do przechowywania danych

Należy pamiętać, że usunięcie obrazów lub sformatowanie pamięci urządzeń służących do przechowywania danych, takich jak karty pamięci lub wbudowana pamięć aparatu, nie powoduje całkowitego usunięcia oryginalnych danych zdjęć. Podczas pozbywania się urządzeń do przechowywania danych należy pamiętać, że usunięte pliki można z nich odzyskać za pomocą dostępnego na rynku oprogramowania, co może skutkować niewłaściwym wykorzystaniem osobistych danych i prywatnych zdjęć przez osoby postronne. Odpowiedzialność za zapewnienie bezpieczeństwa i prywatności tych danych spoczywa na użytkowniku.

Przed pozbyciem się urządzenia do przechowywania danych, wyrzuceniem go lub przekazaniem innemu właścicielowi należy usunąć wszystkie dane przy użyciu odpowiedniego, zakupionego oprogramowania lub sformatować pamięć urządzenia, a następnie zapełnić je ponownie obrazami niezawierającymi treści osobistych (np. zdjęciami nieba). Należy również usunąć zdjęcia wybrane do wyświetlania na ekranie powitalnym (👿 116). Podczas fizycznego niszczenia urządzeń do przechowywania danych należy zachować ostrożność, aby uniknąć obrażeń ciała lub zniszczenia mienia.

## **Elementy aparatu**

#### Korpus aparatu

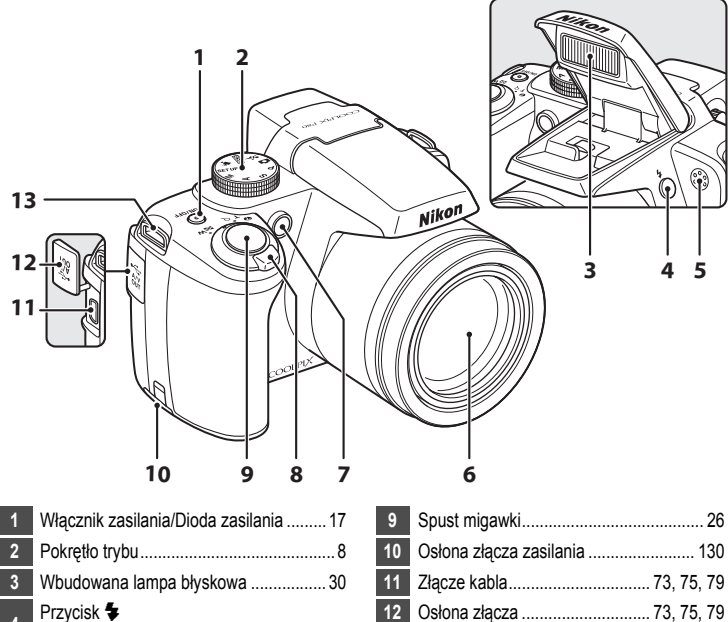

13 Uchwyt do przymocowania paska ...... 13

Wbudowana lampa błyskowa uniesiona

| 1 | Włącznik zasilania/Dioda zasilania 17                                                                                                    |
|---|----------------------------------------------------------------------------------------------------|
| 2 | Pokrętło trybu8                                                                                                    |
| 3 | Wbudowana lampa błyskowa 30                                                                                                    |
| 4 | Przycisk 🕏<br>(podniesienia lampy błyskowej)31                                                                                                    |
| 5 | Mikrofon61, 62, 68                                                                                                    |
| 6 | Obiektyw 135, 146                                                                                                    |
| 7 | Dioda samowyzwalacza                                                                                                    |
| 8 | Sterowanie zoomem       24         W (najkrótsza ogniskowa)       24         T (najdłuższa ogniskowa)       24         E (widok miniatur)       54         Q (powiększenie w trybie odtwarzania)       55         Ø (pomoc)       11 |
|   | • u · · · · /                                                                                                    |

| 4 |  |  |
|---|--|--|

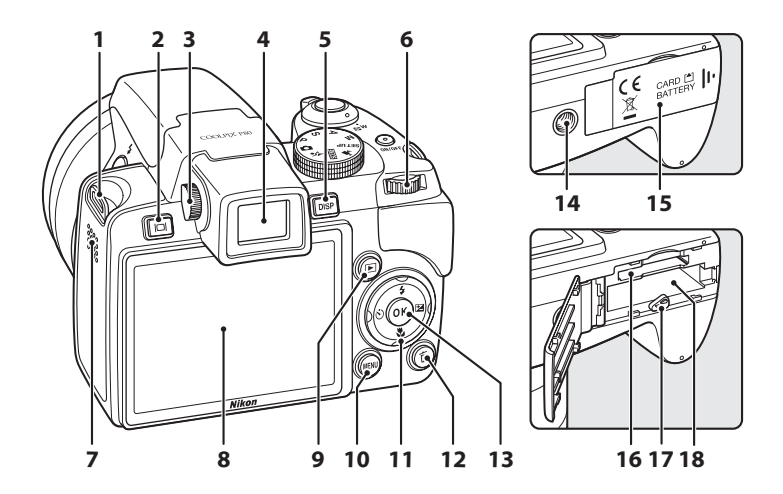

| 1  | Uchwyt do przymocowania paska 13   |
|----|------------------------------------|
| 2  | CIP Przycisk Monitor               |
| 3  | Pokrętło regulacji dioptrii13      |
| 4  | Wizjer elektroniczny24             |
| 5  | DISP Przycisk wyświetlania12       |
| 6  | Pokrętło sterowania9               |
| 7  | Głośnik61, 67, 70                  |
| 8  | Monitor LCD6, 12, 23               |
| 9  | Przycisk odtwarzania 28            |
| 10 | MENU Przycisk menu 11, 63, 87, 108 |

| 11 | Wybierak wielofunkcyjny10                                  |
|----|------------------------------------------------------------|
| 12 | 🛅 Przycisk usuwania 28, 29, 61, 67, 71                     |
| 13 | @ przycisk 10                                              |
| 14 | Gniazdo mocowania statywu                                  |
| 15 | Pokrywa komory akumulatora/<br>gniazda karty pamięci16, 20 |
| 16 | Gniazdo karty pamięci 20                                   |
| 17 | Zatrzask akumulatora 16, 17                                |
| 18 | Komora akumulatora 16                                      |

## Monitor

Podczas fotografowania i odtwarzania na monitorze mogą być wyświetlane poniższe wskaźniki (rzeczywisty obraz zależy od bieżących ustawień aparatu).

Szczegółowe informacje dotyczące zmiany trybu wyświetlania monitora można znaleźć na stronach 12 i 13.

#### Fotografowanie

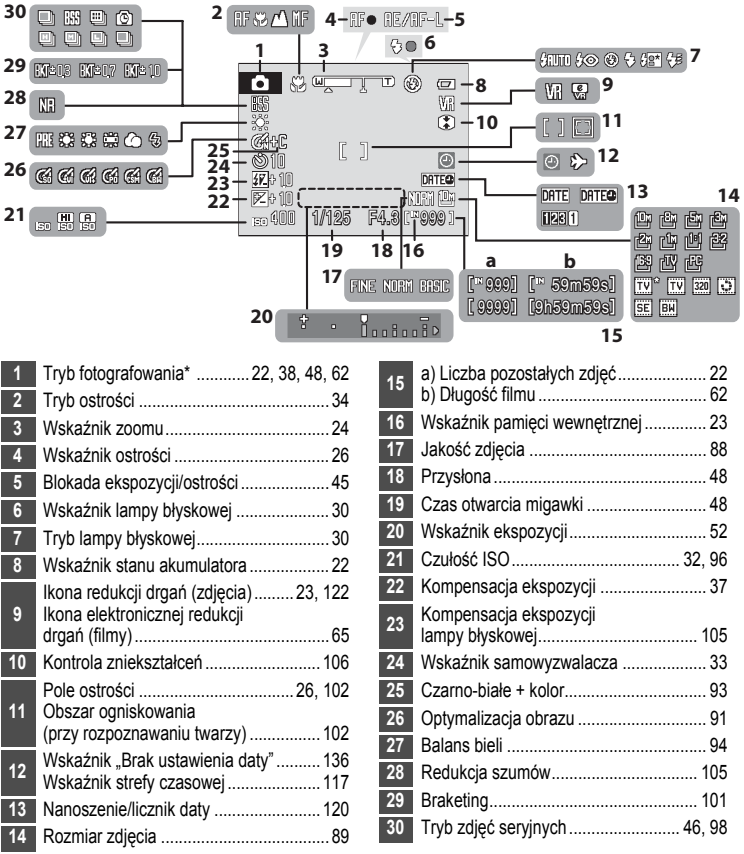

\* Zmienia się zależnie od bieżącego trybu fotografowania. Szczegółowe informacje na temat poszczególnych trybów można znaleźć w odpowiednich rozdziałach.

#### Odtwarzanie

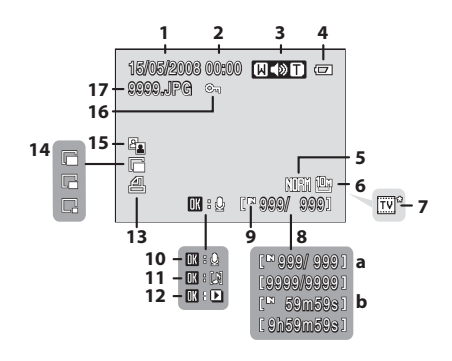

| 1 | Data zapisu zdjęcia           |        |
|---|-------------------------------|--------|
| 2 | Godzina zapisu zdjęcia        | 18     |
| 3 | Wskaźnik głośności            | 61, 67 |
| 4 | Wskaźnik stanu akumulatora    | 22     |
| 5 | Jakość zdjęcia*               |        |
| 6 | Rozmiar zdjęcia*              |        |
| 7 | Opcje filmów*                 | 63     |
| - | a) Numer bieżącej klatki/     |        |
| 8 | całkowita liczba klatek       |        |
|   | b) Długość filmu              | 67     |
| 9 | Wskaźnik pamięci wewnętrznej. |        |
|   |                               |        |

| 10 | Wskaźnik nagrywania<br>notatki głosowej  | . 61 |
|----|------------------------------------------|------|
| 11 | Wskaźnik odtwarzania<br>notatki głosowej | . 61 |
| 12 | Wskaźnik odtwarzania filmu               | . 67 |
| 13 | Ikona polecenia wydruku                  | . 84 |
| 14 | Wskaźnik małego obrazu                   | . 59 |
| 15 | Ikona D-Lighting                         | . 57 |
| 16 | Ikona ochrony przed usunięciem           | 111  |
| 17 | Numer i typ pliku                        | 132  |
|    |                                          |      |

\* Zmienia się zależnie od wybranej opcji.

## Podstawy obsługi

## Pokrętło trybu

Ikona trybu na wprost znacznika znajdującego się przy pokrętle określa wybrany tryb.

Wprowadzenie

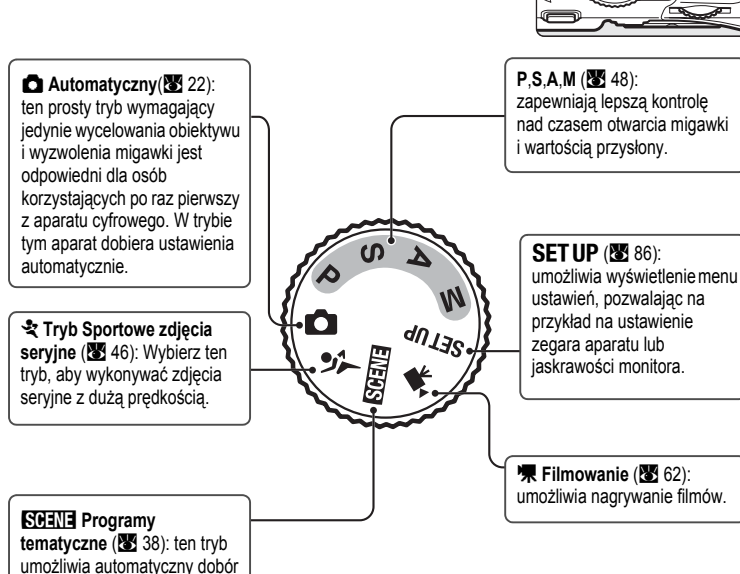

ON/OFF

tematyczne (¥ 38): ten tryt umożliwia automatyczny dob ustawień dla wybranego rodzaju fotografowanego obiektu. Ustawienie pokrętła w trm położeniu umożliwia

również korzystanie z opcji zapisu samego dźwieku.

#### Pokrętło sterowania

Obracając pokrętlem sterowania, można wybierać pozycje na ekranie menu oraz wybierać i konfigurować poniższe funkcje.

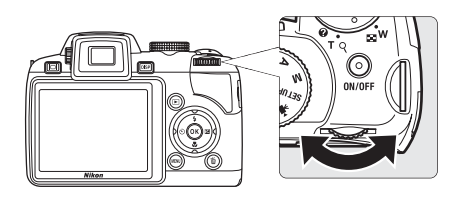

#### Podczas fotografowania

| Tryb                                      | Użyj | Opis                                                                                                    | 8  |
|-------------------------------------------|------|----------------------------------------------------------------------------------------------------|----|
| P (Automatyka programowa)                 | 0)   | Obracanie pokrętłem sterowania umożliwia wybór odpowiedniego programu.                                                                                                    | 49 |
| S (Automatyka z preselekcją<br>czasu)     | 9    | Obracanie pokrętłem sterowania umożliwia ustawienie czasu otwarcia migawki.                                                                                                    | 50 |
| A (Automatyka z preselekcją<br>przysłony) | 9    | Obracanie pokrętłem sterowania umożliwia regulację przysłony.                                                                                                    | 51 |
| M (Tryb manualny)                         | Q    | Obracanie pokrętłem sterowania umożliwia<br>ustawienie czasu otwarcia migawki lub<br>regulację przysłony. Naciśnij przycisk ►<br>na wybieraku wielofunkcyjnym, aby wybrać<br>inną opcję. | 52 |

#### W trybie odtwarzania

| Tryb                                          | Użyj | Opis                                                                                                    | <b>V</b>  |
|-----------------------------------------------|------|----------------------------------------------------------------------------------------------------|-----------|
| Widok miniatur                                | 0)   | Obracanie pokrętłem sterowania umożliwia wybór zdjęcia.                                                         | 54        |
| Powiększenie w trybie odtwarzania             | 0)   | Obracanie pokrętłem sterowania umożliwia<br>powiększenie bieżącego zdjęcia.                                     | 55        |
| Odtwarzanie filmu lub nagrania<br>dźwiękowego | 03   | Obracanie pokrętłem sterowania umożliwia<br>szybkie przewijanie odtwarzanego nagrania<br>do przodu lub do tyłu. | 67,<br>71 |

## Wybierak wielofunkcyjny

W tej sekcji opisano standardowe sposoby korzystania z wybieraka wielofunkcyjnego do wybierania trybów, opcji menu oraz do zatwierdzania wyboru.

#### Podczas fotografowania

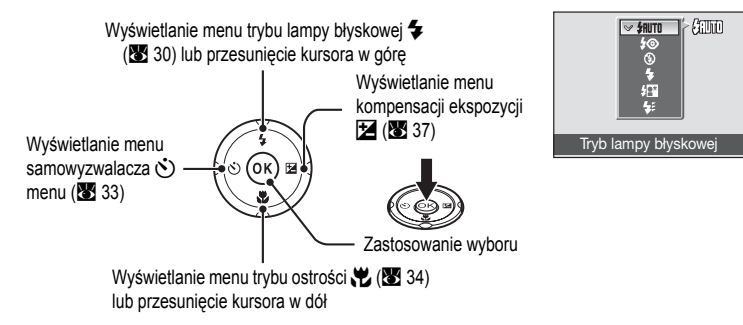

#### W trybie odtwarzania

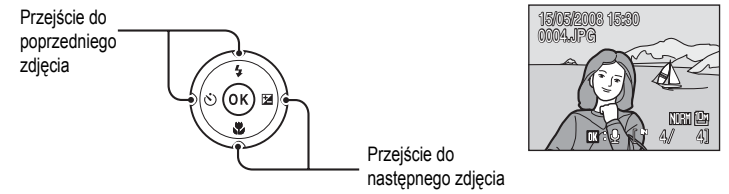

#### Podczas wyświetlania ekranów menu

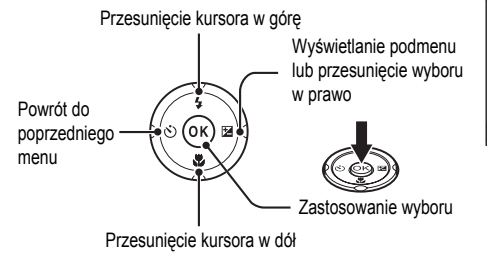

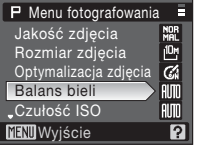

#### Uwagi na temat wybieraka wielofunkcyjnego

W niniejszej instrukcji przyciski górny, dolny, lewy i prawy na wybieraku wielofunkcyjnym są oznaczone symbolami odpowiednio ▲, ▼, ◀ i ►.

## Przycisk MENU

Aby wyświetlić menu wybranego trybu, naciśnij przycisk **MENU**. Do poruszania się po menu służy wybierak wielofunkcyjny (**1**0). Opcje menu można również wybierać, obracając pokrętłem sterowania.

Ponownie naciśnij przycisk MENU, aby zamknąć menu.

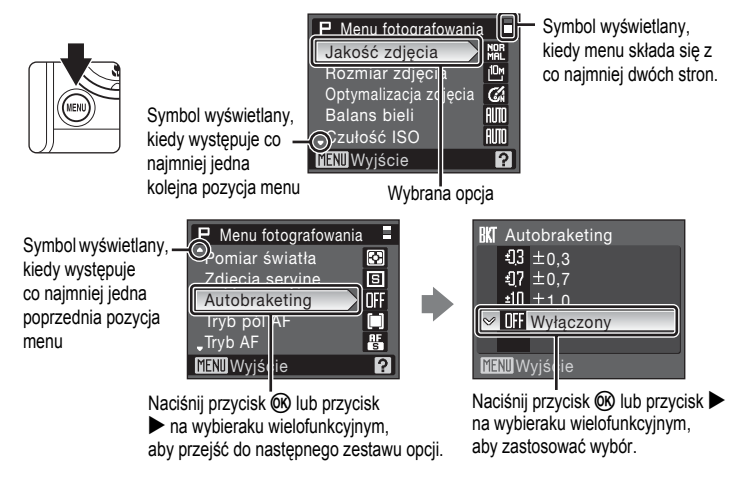

#### Wyświetlanie pomocy

Obrócenie pokrętła regulacji zoomu w kierunku znaku **T** (?) podczas wyświetlania symbolu ? w prawej dolnej części ekranu menu umożliwia wyświetlenie opisu aktualnie wybranej opcji menu.

Aby powrócić do menu, ponownie obróć pokrętło regulacji zoomu w kierunku znaku T (2).

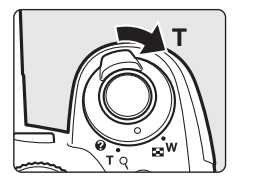

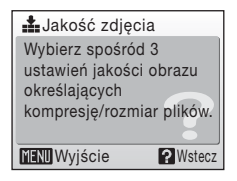

## Przycisk DISP

Naciśnij przycisk DISP, aby wyświetlić lub ukryć wskaźniki monitora podczas fotografowania lub odtwarzania.

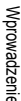

#### Podczas fotografowania

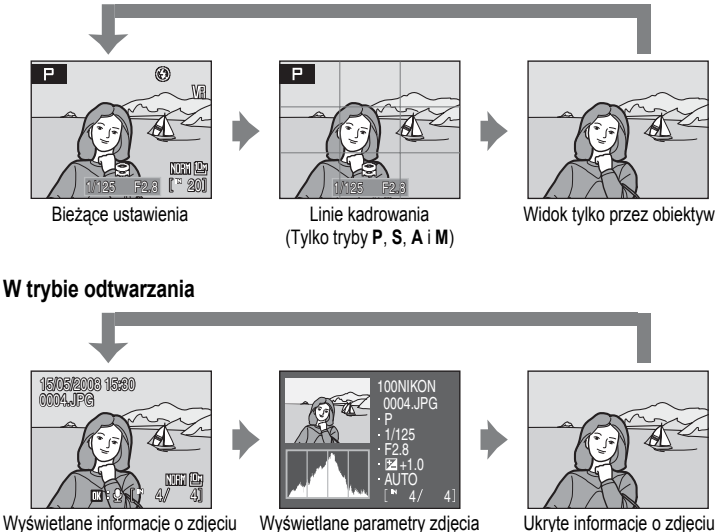

(patrz poniżej)

Ukryte informacje o zdjęciu

DISP

Parametry zdiecia: wyświetlana jest nazwa folderu, nazwa pliku, tryb ekspozycji, czas otwarcja migawki, ustawienie przysłony, ustawienie kompensacji ekspozycji, czułość ISO, numer aktualnego zdjecia/całkowita liczba zdjeć oraz histogram dla bieżącego zdjecia. Parametry zdjecia nie są wyświetlane, jeśli bieżącym obrazem jest film.

- Tryb ekspozycii: P. S. A lub M (2 48). Tryb P jest również wyświetlany dla zdieć wykonanych w trybie 🖸 (automatyczny), 💐 (zdjecia sportowe) oraz SCENE (programy tematyczne).
- Histogram: wykres przedstawiający rozkład tonów na zdjeciu. Oś pozioma przedstawia jasność pikseli (ciemne tony znajdują się po lewej stronie, a jasne tony znajdują się po prawej stronie), a oś pionowa przedstawia liczbe pikseli dla każdego poziomu jasności na zdjęciu.
- Światła: Najjaśniejsze obszary obrazu (światła) zamigaja. W prześwietlonych obszarach świateł może brakować szczegółów (będą "wypalone"). Podczas ustawiania ekspozycji należy kierować się światłami.

Wprowadzenie

Podstawy obsługi

## C Przycisk Monitor

Naciśnięcie przycisku Impli (monitor) powoduje przełączanie pomiędzy monitorem LCD i wizjerem elektronicznym. Pozwala to wybrać sposób wyświetlania odpowiedni do warunków fotografowania. Z wizjera elektronicznego można na przykład korzystać przy silnym świetle, przy którym korzystanie z monitora LCD jest utrudnione.

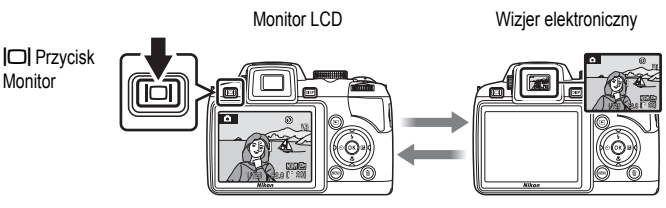

#### Regulacja dioptrii wizjera elektronicznego

Jeżeli ustawienie dioptrii wizjera elektronicznego jest nieostre i wyświetlany obraz jest niewyraźny, można zmienić je za pomocą pokrętła regulacji dioptrii. Patrząc w wizjer, obracaj w wizjer, aż wyświetlany obraz będzie wyraźny.

Podczas obracania pokrętła regulacji dioptrii zachowaj ostrożność, aby nie dotknąć oka palcem lub paznokciem.

#### Mocowanie paska i osłony obiektywu

Zamocuj pokrywę obiektywu do paska, a następnie zamocuj pasek do aparatu (w dwóch miejscach).

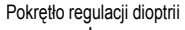

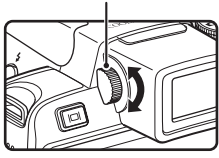

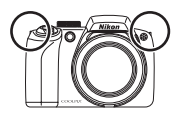

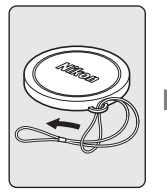

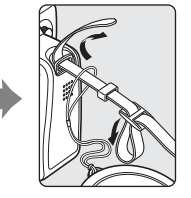

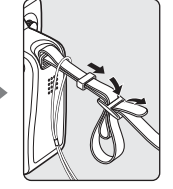

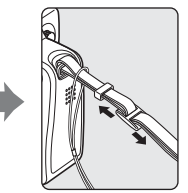

#### Pokrywa obiektywu

- · Przed wykonaniem zdjęcia zdejmij pokrywę obiektywu.
- Po zakończeniu fotografowania, wyłączeniu zasilania aparatu lub podczas przenoszenia aparatu załóż pokrywę, aby chronić obiektyw.

## Ładowanie akumulatora

Dostarczony w zestawie akumulator litowo-jonowy EN-EL5 należy naładować za pomocą ładowarki MH-61 (dostarczona w zestawie) przed pierwszym użyciem oraz za każdym razem, kiedy jest bliski rozładowania.

## 1 Podłącz ładowarkę.

Podłącz kabel zasilający do ładowarki (1) i włóż wtyczkę do gniazdka elektrycznego (2). Zaświeci się dioda CHARGE (Ładowanie) (3).

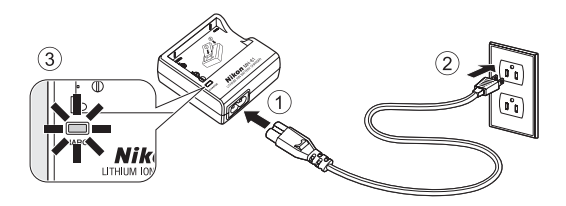

## 2 Naładuj akumulator.

Zdejmij osłonę z zacisków akumulatora i włóż akumulator w sposób przedstawiony na rysunku tak, by wystające elementy baterii znalazły się w odpowiednich zagłębieniach w ładowarce.

Podczas ładowania akumulatora miga dioda CHARGE (Ładowanie) ①. Kiedy dioda CHARGE (Ładowanie) przestanie migać, oznacza to zakończenie ładowania ②.

Czas ładowania całkowicie rozładowanego akumulatora wynosi około dwóch godzin.

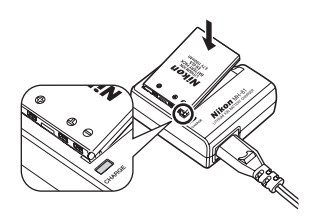

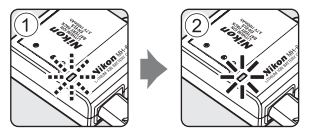

| Dioda CHARGE<br>(Ładowanie) | Opis                                                                                                    |
|-----------------------------|----------------------------------------------------------------------------------------------------|
| Miga Ładowanie akumulatora. |                                                                                                    |
| Włączona                    | Akumulator jest całkowicie naładowany.                                                                                                    |
| Miga szybko                 | <ul> <li>Ładowarka może pracować w temperaturze otoczenia od 5 - 35 °C.</li> <li>Akumulator jest uszkodzony. Natychmiast odłączyć ładowarkę od sieci i zakończyć ładowanie akumulatora. Przekazać akumulator i ładowarkę do sprawdzenia w autoryzowanym serwisie firmy Nikon.</li> </ul> |

3 Po zakończeniu ładowania wyjąć akumulator i odłączyć kabel zasilający od gniazda sieci energetycznej.

- Dostarczona ładowarka MH-61 jest przeznaczona wyłącznie do ładowania akumulatora litowo-jonowego EN-EL5.
- Przed użyciem akumulatora należy przeczytać ostrzeżenia zamieszczone na stronach iii niniejszej instrukcji i zastosować się do nich.

#### V Uwaga dotycząca akumulatora

- Należy używać wyłącznie akumulatora litowo-jonowego EN-EL5 (dostarczonego w zestawie). Pod żadnym pozorem nie wolno podejmować prób użycia innego akumulatora.
- Przed użyciem akumulatora należy przeczytać ostrzeżenia zamieszczone na stronie iii oraz w sekcji "Konserwacja aparatu" (2 133) i zastosować się do nich.

## Zasilacz

Zasilacz EH-62A (dostępny osobno w firmie Nikon) umożliwia zasilanie aparatu COOLPIX P80 z gniazda elektrycznego. W żadnym wypadku nie wolno używać zasilacza innei marki ani innego modelu zasilacza. Nieprzestrzeganie tego zalecenia może doprowadzić do przegrzania lub uszkodzenia aparatu.

## Wkładanie akumulatora

Włożyć do aparatu akumulator litowo-jonowy EN-EL5 (dostarczony w zestawie). Akumulator należy naładować przed pierwszym użyciem oraz za każdym razem, kiedy jest bliski rozładowania (**W** 14).

1 Otwórz pokrywę komory akumulatora/gniazda karty pamięci.

## **2** Włóż akumulator.

Sprawdź, czy bieguny dodatni (+) i ujemny (–) są ustawione prawidłowo, zgodnie z ilustracją umieszczoną na naklejce przy komorze akumulatora, a następnie włóż akumulator.

Podczas wkładania akumulatora ② odepchnij dolną częścią akumulatora pomarańczowy zatrzask w dół ①. Całkowite włożenie akumulatora spowoduje, że zatrzask powróci na swoje miejsce.

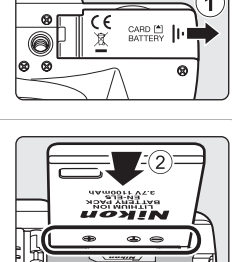

1

Zatrzask akumulatora

2

V Wkładanie akumulatora

Odwrotne włożenie akumulatora może spowodować uszkodzenie aparatu. Zawsze sprawdź, czy akumulator jest poprawnie ułożony.

3 Zamknij pokrywę komory akumulatora/gniazda karty pamięci.

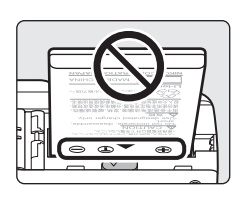

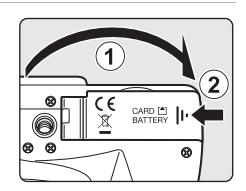

## Wyjmowanie akumulatora

Przed wyjęciem akumulatora wyłącz aparat i upewnij się, że dioda zasilania nie świeci się, a monitor jest wyłączony. Aby wyjąć akumulator, otwórz pokrywę komory akumulatora/ gniazda karty pamięci i przesuń zatrzask w kierunku wskazywanym przez strzałkę ①. Następnie złap akumulator palcami i wyjmij go ②.

 Należy pamiętać, że w czasie korzystania z aparatu akumulator może się rozgrzać, dlatego podczas wyjmowania go należy zachować ostrożność.

## Włączanie i wyłączanie aparatu

Zdejmij osłonę obiektywu i naciśnij włącznik zasilania, aby włączyć aparat. Dioda zasilania (zielona) zaświeci się, a monitor LCD (lub wizjer elektroniczny) włączy się. Dioda zasilania zgaśnie, gdy monitor LCD się włączy. Aby wyłączyć aparat, ponownie naciśnij włącznik zasilania. Jeśli aparat jest wyłączony, przytrzymaj naciśnięty przycisk **>**, aby włączyć aparat w trybie odtwarzania (**\*** 28).

#### Autowyłączanie w trybie fotografowania (tryb czuwania)

Jeśli w ciągu około pięciu sekund nie zostaną wykonane żadne czynności, monitor LCD zostanie wygaszony, aby ograniczyć pobór energii z akumulatora. Monitor LCD powróci do zwyklej jasności, gdy zostaną użyte elementy sterujące aparatu. Przy ustawieniach domyślnych monitor LCD lub wizje relektroniczny wyłączy się zupełnie, jeśli w trybie fotografowania i odtwarzania nie zostaną wykonane żadne czynności przez około jedną minutę. Aparat wyłączy się automatycznie, jeśli przez kolejne trzy minuty nie zostaną wykonane żadne czynności (**W** 124).

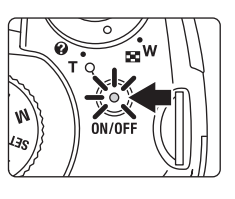

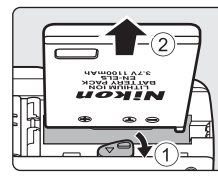

## Ustawianie języka, daty i godziny

Po włączeniu aparatu po raz pierwszy wyświetlane jest okno dialogowe wyboru języka.

Naciśnij włącznik zasilania, aby włączyć aparat. Dioda zasilania (zielona) zaświeci się, a monitor LCD (lub wizjer elektroniczny) włączy się. Dioda zasilania zgaśnie, gdy monitor LCD się włączy. Zdejmij pokrywkę obiektywu.

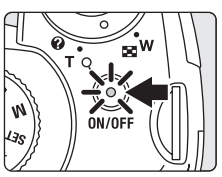

1

2

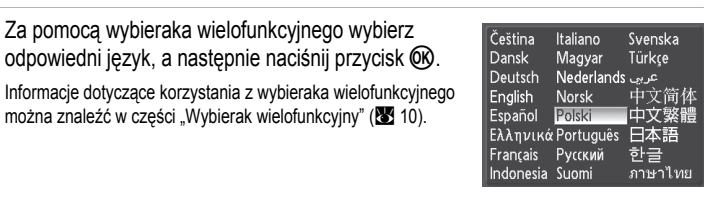

Data

## 3 Wybierz opcję Tak i naciśnij przycisk @.

W przypadku wyboru pozycji **Nie** data i godzina nie zostaną ustawione.

**4** Naciśnij przycisk **(W**).

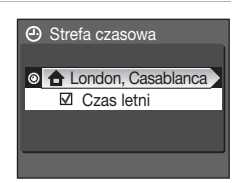

Czy ustawić czas i date?

Nie Tak

#### 🔍 Czas letni

Jeśli aktualnie obowiązuje czas letni, w menu strefy czasowej włącz opcję Czas letni i ustaw datę.

- 3 Naciśnij przycisk ▲ na wybieraku wielofunkcyjnym, a następnie naciśnij przycisk 🛞, aby przejść do kroku 5.

5 Wybierz macierzystą strefę czasową (₩ 119) i naciśnij przycisk .

6 Ustaw datę.

- Edycja zaznaczonej pozycji jest możliwa za pomocą przycisków ▲ i ▼ na wybieraku wielofunkcyjnym.
- Naciśnięcie przycisku wybieraka wielofunkcyjnego umożliwia zaznaczenie dnia (D), miesiąca (M), roku (R), godziny, minut oraz formatu wyświetlania daty. Naciśnij przycisk wybieraka wielofunkcyjnego odwróconą kolejność pozycji (mogą się one różnić w zależności od regionu).

Ustawienia zostaną zastosowane, a na monitorze zostanie wyświetlony obraz właściwy dla trybu fotografowania.

#### Zmiana daty i godziny

Aby zmienić bieżącą datę i godzinę, przejdź do opcji Data (😻 117) w menu ustawień (😻 114), wybierz pozycję Data i postępuj zgodnie z instrukcjami, począwszy od kroku 6.

Aby zmienić ustawienia strefy czasowej i czasu letniego, przejdź do opcji Data w menu ustawień, wybierz opcję Strefa czasowa i zmień ustawienia (🐮 114, 117).

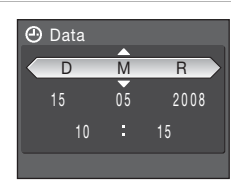

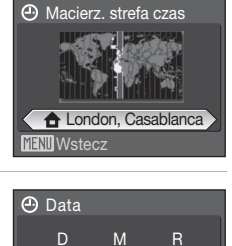

Pierwsze krok

## Wkładanie kart pamięci

Zdjęcia są zapisywane w pamięci wewnętrznej aparatu (o pojemności ok. 50 MB) lub na wymiennych kartach pamięci SD (Secure Digital) dostępnych osobno (👿 131).

Kiedy w aparacie znajduje się karta pamięci, zdjęcia są automatycznie zapisywane na karcie pamięci i tylko one mogą być odtwarzane, usuwane lub przesyłane. Aby zapisywać zdjęcia w pamięci wewnętrznej albo odtwarzać, usuwać lub przesyłać zdjęcia już w niej zapisane, należy wyjąć kartę pamięci z aparatu.

#### Wyłącz aparat i otwórz pokrywę komory akumulatora/ gniazda karty pamięci.

Jeśli świeci się dioda zasilania lub monitor jest włączony, naciśnij włącznik zasilania, aby wyłączyć aparat.

Przed włożeniem lub wyjęciem karty pamięci upewnij się, że aparat jest wyłączony (dioda zasilania nie świeci się).

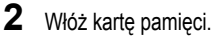

Wsuń w prawidłowy sposób kartę pamięci aż do zablokowania jej w gnieździe.

Zamknij pokrywę komory akumulatora/gniazda karty pamięci.

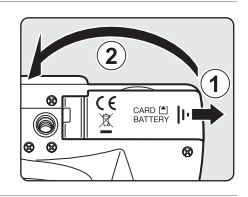

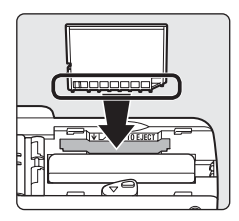

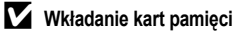

Wkładanie karty pamięci skierowanej dolną stroną do góry lub stykami do tyłu może spowodować uszkodzenie aparatu lub karty. Należy zawsze sprawdzać, czy karta pamięci jest skierowana prawidłowo.

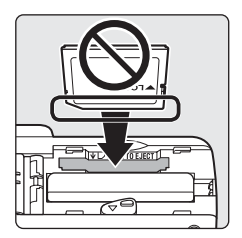

## Wyjmowanie kart pamięci

Przed wyjęciem karty pamięci **wyłącz aparat** i upewnij się, że dioda zasilania nie świeci się, a monitor jest wyłączony. Otwórz pokrywę komory akumulatora/gniazda karty pamięci i naciśnij kartę ①, aby ją częściowo wysunąć ②. Następnie kartę można wyjąć ręką.

## Formatowanie kart pamięci

Jeśli zostanie wyświetlony komunikat przedstawiony po prawej stronie, kartę pamięci należy sformatować przed użyciem (1215). Należy pamiętać, że formatowanie powoduje trwałe usunięcie wszystkich zdjęć i innych danych zapisanych na karcie pamięci. Przed sformatowaniem karty sprawdź, czy wszystkie zdjęcia, które chcesz zachować, zostały skopiowane.

Za pomocą wybieraka wielofunkcyjnego wybierz pozycję **Tak**, a następnie naciśnij przycisk **(W**). Zostanie wyświetlona prośba o potwierdzenie. Aby rozpocząć formatowanie, wybierz opcję **Formatuj** i naciśnij przycisk **(W**).

- Nie wyłączaj aparatu ani nie otwieraj pokrywy komory akumulatora/gniazda karty pamięci, dopóki formatowanie nie zostanie zakończone.
- Karta pamięci używana w innych urządzeniach włożona po raz pierwszy do aparatu COOLPIX P80 musi zostać sformatowana (18) 125).

#### Przełącznik ochrony przed zapisem

Karty pamięci SD są wyposażone w przełącznik ochrony przed zapisem. Jeśli ten przełącznik znajduje się w pozycji blokady ("lock"), nie można zapisywać i usuwać zdjęć ani formatować karty pamięci. Wylącz blokadę, przesuwając przełącznik w pozycję zapisu ("write").

#### Przełącznik ochrony przed zapisem

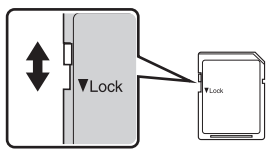

## Karty pamięci

- Należy korzystać wyłącznie z kart pamięci SD (Secure Digital).
- Poniższych czynności nie wolno wykonywać podczas formatowania, zapisywania lub usuwania danych z karty pamięci oraz przesyłania danych do komputera. Nieprzestrzeganie tego zalecenia może spowodować utratę danych, uszkodzenie aparatu lub karty pamięci.
  - Wyjmowanie karty pamięci
  - Wyjmowanie akumulatora
  - Wyłączanie aparatu
  - Odłączanie zasilacza
- · Karty pamięci nie należy demontować ani modyfikować.
- Karty pamięci nie należy upuszczać, wyginać ani wystawiać na działanie wilgoci lub silnych wstrząsów mechanicznych.
- · Nie należy dotykać metalowych styków palcami ani metalowymi przedmiotami.
- · Do karty pamięci nie należy przyklejać naklejek ani innych etykiet.
- Karty pamięci nie należy zostawiać w zamkniętym pojeździe wystawionym na bezpośrednie działanie promieni słonecznych ani w innych miejscach, w których panuje wysoka temperatura.
- Karty pamięci nie należy narażać na działanie wilgoci, kurzu ani gazów powodujących korozję.

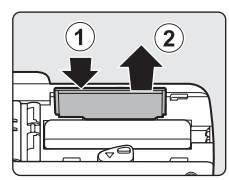

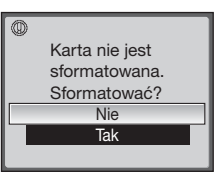

## Krok 1 Włącz aparat i wybierz tryb 🖸 (automatyczny)

W tym rozdziale opisano sposób fotografowania w trybie 🖸 (automatycznym), który służy do robienia zdjęć jednym przyciskiem i jest zalecany dla osób korzystających po raz pierwszy z aparatu cyfrowego.

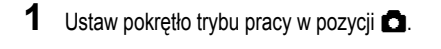

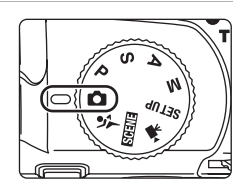

2 Zdejmij pokrywę obiektywu, a następnie naciśnij włącznik zasilania, aby włączyć aparat.

Dioda zasilania zaświeci się (kolorem zielonym), zostanie włączony monitor LCD (i wizjer elektroniczny) i wysunięty obiektyw. Dioda zasilania zgaśnie, gdy monitor LCD się włączy.

3 Sprawdź poziom naładowania akumulatora i liczbę zdjęć, które można wykonać.

Wskaźnik poziomu naładowania akumulatora

Poziom naładowania akumulatora

| Monitor                                 | Opis                                                                                 |
|-----------------------------------------|--------------------------------------------------------------------------------------|
| BRAK WSKAŹNIKA                          | Akumulator jest całkowicie naładowany.                                               |
| ē                                       | Niski poziom naładowania<br>akumulatora; przygotuj do<br>naładowania lub wymień go.  |
| <ul> <li>Wyczerpana bateria.</li> </ul> | Nie można robić zdjęć.<br>Naładuj akumulator lub wymień go<br>na w pełni naładowany. |

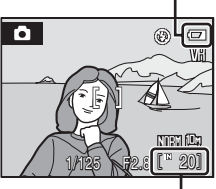

Liczba pozostałych zdjęć

Liczba pozostałych zdjęć

Liczba zdjęć, które można zapisać, zależy od pojemności pamięci wewnętrznej lub karty pamięci, jakości obrazu i rozmiaru zdjęcia.
# Wskaźniki wyświetlane w trybie 🗖 (automatycznym)

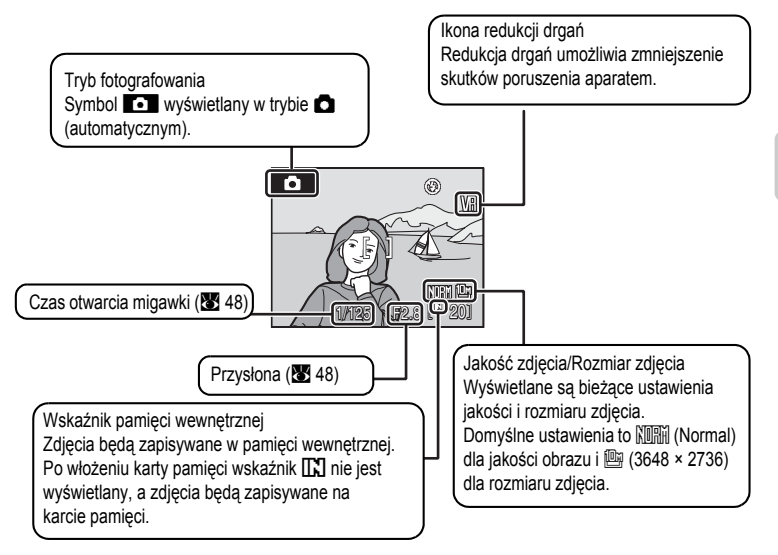

# S Uwaga dotycząca lampy błyskowej

Gdy wbudowana lampa błyskowa jest zamknięta, jest ona zawsze wyłączona, a w górnej części monitora wyświetlany jest symbol ③. W sytuacjach, w których lampa jest potrzebna, jak np. w ciemnych pomieszczeniach lub w przypadku podświetlenia obiektu od tyłu, pamiętaj o podniesieniu wbudowanej lampy błyskowej (图 30).

# Sunkcje dostępne w trybie 🗖 (automatycznym)

W trybie 🗅 (automatycznym) można stosować tryb ostrości (🔀 34) i kompensację ekspozycji (🕃 37) oraz wykonywać zdjęcia przy użyciu trybu Tryb lampy błyskowej (🕃 30) i samowyzwalacza (🕃 33). Naciśnięcie przycisku MENU umożliwia wyświetlenie opcji menu fotografowania w celu określenia jakości (🕃 88) i rozmiaru zdjęcia (🕃 89).

# Redukcja drgań

Wybranie opcji **Redukcja drgań** (**X** 122) przy wybranym ustawieniu **Włączona** (ustawienie domyślne) pozwala skorygować rozmycie obrazu spowodowane nieznacznymi drganiami aparatu trzymanego w rękach, które uwydatniają się szczególnie podczas fotografowania z dużymi wartościami zoomu lub długimi czasami otwarcia migawki.

Podczas korzystania ze statywu dla funkcji Redukcja drgań wybierz ustawienie Wyłączona, aby aparat był stabilny podczas fotografowania.

Aby zredukować efekt drgań aparatu podczas nagrywania filmów, włącz funkcję Elektroniczny VR (1865) w menu filmów (1866).

# 1 Przygotuj aparat.

Trzymaj aparat stabilnie obiema rękami, pamiętając jednocześnie, aby palce i inne obiekty były z dala od obiektywu, diody wspomagającej AF, mikrofonu, głośnika i przycisku (podniesienia lampy błyskowej).

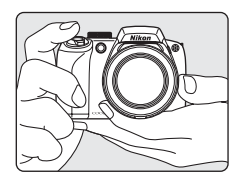

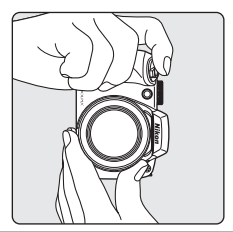

2 Wykadruj zdjęcie.

Główny obiekt powinien być widoczny mniej więcej na środku monitora.

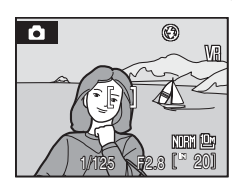

# Korzystanie z wizjera elektronicznego

Elektroniczny wizjer umożliwia kadrowanie zdjęć w sytuacji, gdy jaskrawe światło utrudnia oglądanie obrazu na monitorze LCD. Aby włączyć wizjer elektroniczny, naciśnij przycisk [] (13).

Jeśli obraz w wizjerze elektronicznym jest nieostry, obróć pokrętłem regulacji dioptrii w kierunku maksymalnej ostrości obiektu (🐮 13).

# Korzystanie z zoomu

Włącz zoom optyczny za pomocą pokrętła zoomu. Obracając pokrętłem zoomu w kierunku **W** (🔄) można oddalić obiekt i objąć w kadrze większy obszar fotografowanej sceny, a obracając w kierunku **T** (Q) przybliżyć obiekt i wypełnić nim większy obszar w kadrze.

Pełny obrót pokrętła zoomu powoduje szybką zmianę ogniskowej, natomiast częściowy obrót pokrętła powoduje powolną zmianę ogniskowej.

Podczas obrotu pokrętła zoomu w górnej części monitora jest wyświetlany wskaźnik zoomu.

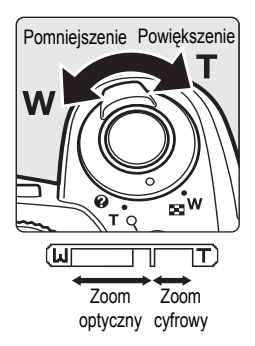

# Zoom cyfrowy a jakość obrazu

Po osiągnięciu maksymalnego powiększenia optycznego, obrócenie i przytrzymanie pokrętła zoomu w pozycji  $\mathbf{T}$  (Q) spowoduje włączenie zoomu cyfrowego. Używając zoomu cyfrowego można powiększyć obiekt do 4-krotności maksymalnego powiększenia optycznego (18×), uzyskując powiększenie nawet 72×.

Kiedy włączony jest zoom cyfrowy, ostrość jest ustawiona na środku wyświetlacza (bez wyświetlania aktywnego pola ostrości).

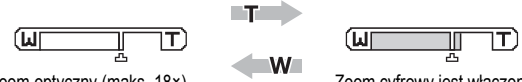

Zoom optyczny (maks. 18×).

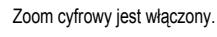

W przeciwieństwie do zoomu optycznego, zoom cyfrowy wykorzystuje proces obrazowania cyfrowego zwany interpolacją. Interpolacja umożliwia powiększanie obrazów przy jednoczesnym niewielkim pogorszeniu jakości zdjęcia. W górnej części monitora, pod wskaźnikiem zoomu jest wyświetlana ikona 🖧. Informuje ona o maksymalnym współczynniku zoomu, zanim pogorszy się jakość zdjęcia wynikająca z użycia zoomu cyfrowego.

Jeśli współczynnik powiększenia przekracza znak 🗗 w stronę dłuższych ogniskowych, wskaźnik zoomu zmienia kolor na żółty, oznaczając możliwość pogorszenia jakości zdjęcia.

# Maksymalny współczynnik powiększenia bez interpolacji

Pozycja znaku 🕰 pod wskaźnikiem zoomu zbliża się w kierunku dłuższych ogniskowych wraz ze zmniejszaniem rozmiaru obrazu (🐮 89). Poniżej przedstawiono współczynniki powiększenia w poszczególnych trybach, przy których nie dochodzi jeszcze do pogorszenia jakości obrazu z powodu użycia zoomu cyfrowego. Kiedy współczynnik zoomu osiągnie podany poziom, zoom zostanie tymczasowo wyłączony.

Przytrzymanie pokrętla zoomu w pozycji  $\mathbf{T}(\mathbf{Q})$  i dalsze zwiększanie współczynnika powiększenia powoduje, że obraz będzie bardziej ziarnisty.

| Rozmiar<br>zdjęcia | Współczynnik powiększenia        | Rozmiar<br>zdjęcia | Współczynnik powiększenia        |
|--------------------|----------------------------------|--------------------|----------------------------------|
| 10m, 18m,          | 18× (do osiagniecia maksymalnego | [2™                | 39,6× (zoom cyfrowy, maks. 2,2×) |
| 11<br>11           | współczynnika zoomu optycznego)  | Ľ"                 | 50,4× (zoom cyfrowy, maks. 2,8×) |
| <sup>5</sup> ۳     | 25,2× (zoom cyfrowy maks. 1,4×)  | 면                  | 61,2× (zoom cyfrowy, maks. 3,4×) |
| [ <sup>3</sup> M   | 28,8× (zoom cyfrowy maks. 1,6×)  | ĽY                 | 72× (zoom cyfrowy, maks. 4×)     |

Funkcję zoomu cyfrowego można ograniczyć do zakresu, w którym nie jest stosowana interpolacja, albo ją wyłączyć (😻 123).

# Krok 3 Ustaw ostrość i zrób zdjęcie

# 1 Naciśnij spust migawki do połowy.

Aparat automatycznie ustawia ostrość na obiekt widoczny w środkowym polu ostrości.

Po ustawieniu ostrości ramka pola ostrości świeci na zielono.

Podczas korzystania z zoomu cyfrowego, po ustawieniu ostrości na obiekcie wskaźnik ostrości (**W** 6) zaświeci na zielono. Pole ostrości nie jest wyświetlane.

Dopóki spust migawki będzie naciśnięty do połowy, ostrość i ekspozycja będzie zablokowana. Jeśli aparat nie może ustawić ostrości, ramka pola ostrości lub wskaźnik ostrości miga na czerwono. Zmień kompozycję zdjęcia i spróbuj ponownie.

**2** Naciśnij spust migawki do końca.

Zdjęcie zostanie zapisane na karcie pamięci lub w pamięci wewnętrznej.

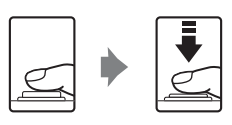

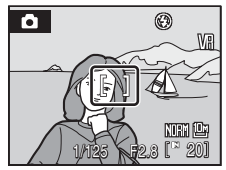

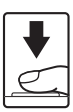

# Spust migawki

Aparat jest wyposażony w spust migawki działający dwustopniowo. Aby ustawić ostrość i ekspozycję, naciśnij spust migawki do połowy, zatrzymując palec po wyczuciu oporu. Dopóki spust migawki pozostanie w tej pozycji, ostrość i parametry ekspozycji będą zablokowane. Aby wyzwolić migawkę i zrobić zdjęcie, naciśnij spust migawki do końca.

Przy naciskaniu spustu migawki nie należy używać nadmiernej siły, ponieważ może to spowodować poruszenie aparatu i rozmycie zdjęcia.

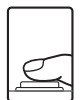

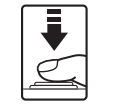

Przytrzymanie przez cały czas naciśniętego do połowy spustu migawki umożliwia ustawienie ostrości i ekspozycji.

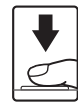

Naciśnij spust migawki do końca, aby wykonać zdjęcie.

# Podczas zapisu

Podczas zapisywania obrazów jest wyświetlana ikona 🗷 (czekaj) i miga wskaźnik liczby zdjęć pozostałych do wykonania lub czasu filmu pozostałego do nagrania. Podczas wyświetlania tych ikon nie należy wyłączać aparatu, otwierać pokrywy komory akumulatora/gniazda karty pamięci ani wyjmować akumulatora lub odłączać zewnętrznego źródła zasilania. Odłączenie zasilania lub wyjęcie karty pamięci w takiej sytuacji może spowodować utratę danych lub uszkodzenie aparatu albo karty.

# Autofokus

Autofokus może nie działać zgodnie z oczekiwaniami w następujących sytuacjach. W rzadkich przypadkach, kiedy nie jest możliwe ustawienie ostrości obiektu, mimo że aktywne pole ostrości i wskaźnik ostrości świecą na zielono:

- · Obiekt jest bardzo ciemny
- Fotografowana scena obejmuje obiekty o dużych różnicach jasności (np. obiekt jest fotografowany pod słońce, a jego szczegóły są ukryte w głębokim cieniu)
- Brak kontrastu między obiektem a otoczeniem (np. kiedy fotografowana osoba ma na sobie białą koszulę i stoi na tle białej ściany)
- Kilka obiektów znajduje się w różnych odległościach od aparatu (np. obiekt znajduje się w klatce)
- Obiekt porusza się bardzo szybko

Należy wówczas kilkakrotnie nacisnąć spust migawki do połowy, aby spróbować ustawić ostrość, ustawić ostrość na innym obiekcie lub użyć blokady ostrości. W przypadku użycia blokady odległość między aparatem a obiektem, dla którego została zablokowana ostrość, powinna być taka sama, jak dla aktualnego obiektu.

# Blokada ostrości

Jeśli opcja Środek została wybrana dla ustawienia Tryb pól AF, aby ustawić ostrość na obiekcie znajdującym się poza środkiem kadru, użyj blokady ostrości w sposób opisany poniżej.

- · Pamiętaj, aby nie zmieniać odległości między aparatem a obiektem po zablokowaniu ostrości.
- · Kiedy spust migawki będzie naciśnięty do połowy, ekspozycja będzie zablokowana.

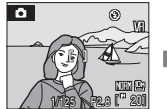

Ustaw aparat w taki sposób, aby obiekt był widoczny na środku pola ostrości.

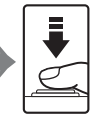

Naciśnij spust migawki do połowy.

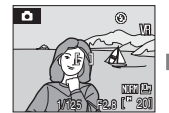

Sprawdź, czy pole ostrości świeci się na zielono.

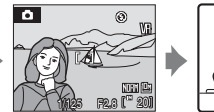

Trzymając nadal spust migawki naciśnięty do połowy, ponownie skomponuj zdjęcie.

Naciśnij spust migawki do końca.

# Dioda wspomagająca AF

Gdy obiekt jest słabo oświetlony, lampka wspomagania AF może się włączyć po naciśnięciu spustu migawki do połowy. Dioda wspomagająca ma zasięg około 2,9 m dla minimalnej ogniskowej i około 1,9m dla maksymalnej ogniskowej (teleobiektyw). Diodę wspomagającą AF można wyłączyć (ustawienie **Wyłączone**) ręcznie (**X** 123), chociaż wtedy aparat może nie ustawić ostrości przy słabym oświetleniu.

# Wyświetlanie zdjęć (tryb odtwarzania)

Naciśnij przycisk 돈.

Ostatnie wykonane zdjęcie będzie wyświetlane w widoku pełnoekranowym.

Użyj przycisków ▲, ♥, ◀ lub ▶ na wybieraku wielofunkcyjnym, aby wyświetlić kolejne zdjęcia. Naciśnij i przytrzymaj przycisk ▲, ♥, ◀ lub ▶ na wybieraku wielofunkcyjnym, aby szybko przewinąć zdjęcia do przodu.

W momencie odczytu z karty pamięci lub pamięci wewnętrznej zdjęcia mogą być przez krótką chwilę wyświetlane w niskiej rozdzielczości.

Aby przejść do trybu fotografowania, naciśnij przycisk ▶ lub spust migawki.

Jeśli jest wyświetlany wskaźnik **[IX]**, będą odtwarzane zdjęcia zapisane w pamięci wewnętrznej. Po włożeniu karty pamięci wskaźnik **[IX]** znika i są wyświetlane zdjęcia zapisane na karcie pamięci.

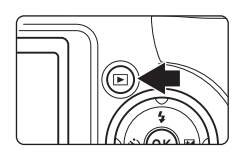

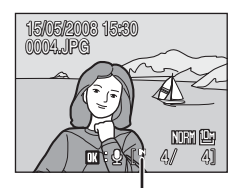

Wskaźnik pamięci wewnętrznej

# Usuwanie zdjęć

 Naciśnij przycisk m, aby usunąć zdjęcie wyświetlane aktualnie na monitorze.

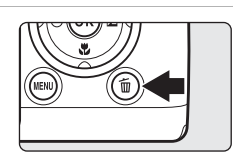

2 Za pomocą wybieraka wielofunkcyjnego wybierz pozycję Tak, a następnie naciśnij przycisk ().

> Aby zrezygnować z usuwania zdjęcia, wybierz pozycję **Nie**, a następnie naciśnij przycisk **(W**).

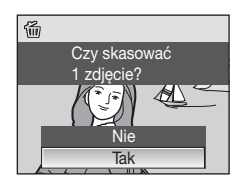

| 0 | Gotowe |  |
|---|--------|--|
|   |        |  |

# Ityb odtwarzania

W trybie odtwarzania w widoku pełnoekranowym są dostępne poniższe opcje.

| Opcja                                            | Użyj         | Opis                                                                                                    | 8  |
|--------------------------------------------------|--------------|----------------------------------------------------------------------------------------------------|----|
| Powiększenie w trybie<br>odtwarzania             | <b>T</b> (역) | Naciśnij przycisk <b>T</b> (Q), aby powiększyć<br>zdjęcie wyświetlane na monitorze<br>(maksymalnie 10×). Aby powrócić<br>do widoku pełnoekranowego, naciśnij<br>przycisk <b>®</b> . | 55 |
| Wyświetlenie miniatur                            | W (23)       | Naciśnij przycisk <b>W</b> ( <b>E</b> ), aby wyświetlić<br>4, 9 lub 16 miniatur zdjęć.                                                                                              | 54 |
| Ukrywanie lub wyświetlanie<br>parametrów zdjęcia | DISP         | Ukrywanie lub wyświetlanie parametrów<br>zdjęcia na monitorze.                                                                                                    | 12 |
| Włączenie monitora                               | D            | Przełączanie między wyświetlaniem na monitorze LCD a wizjerze elektronicznym.                                                                                                    | 13 |
| Nagranie/odtworzenie<br>notatki głosowej         | Øß           | Naciśnij przycisk (), aby nagrać lub<br>odtworzyć notatkę głosową o maksymalnej<br>długości 20 s.                                                                                   | 61 |
| Przełączenie w tryb<br>fotografowania            | ►<br>↓       | Aby powrócić do trybu wybranego<br>pokrętłem wyboru trybu, naciśnij przycisk<br>Iub spust migawki.                                                                                  | 28 |

# 🖉 Włącz aparat przyciskiem 돈

Jeśli aparat jest wyłączony, przytrzymanie naciśniętego przycisku 🕨 spowoduje włączenie aparatu w trybie odtwarzania. Obiektyw nie zostanie wysunięty.

# Wyświetlanie zdjęć

Zdjęcia zapisane w pamięci wewnętrznej można wyświetlać tylko wtedy, kiedy do aparatu nie włożono karty pamięci.

### Usuwanie ostatniego wykonanego zdjęcia

W trybie fotografowania naciśnij przycisk 🔟, aby usunąć ostatnie wykonane zdjęcie.

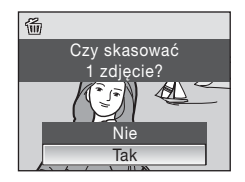

# Korzystanie z lampy błyskowej

W ciemnych miejscach lub podczas fotografowania pod światło można wykonywać zdjęcia z lampą błyskową. W tym celu należy podnieść wbudowaną lampę błyskową. Gdy zoom nie jest używany (najkrótsza ogniskowa), lampa błyskowa ma zasięg ok. 0,5-8,8 m. Dla maksymalnego zoomu (najdłuższa ogniskowa), lampa błyskowa ma zasięg 0,5-5,6 m (gdy dla opcji **Czułość ISO** jest wybrane ustawienie **Automatyczna**). Gdy wbudowana lampa jest uniesiona, można zmienić ustawienia trybu lampy zgodnie z warunkami fotografowania.

# Dostępne tryby lampy błyskowej

| \$RUTO       | Automatyczne                                                                                                    |
|--------------|----------------------------------------------------------------------------------------------------|
|              | Lampa automatycznie włącza się i emituje błyski w słabych warunkach oświetleniowych.                                                                                                    |
| <b>‡</b> ©   | Automatyczny z redukcją efektu czerwonych oczu                                                                                                    |
|              | Redukcja efektu czerwonych oczu na zdjęciach portretowych (😻 32).                                                                                                    |
| \$           | Wyłączona                                                                                                    |
|              | Lampa nie zostanie użyta nawet przy słabym oświetleniu.                                                                                                    |
| \$           | Błysk wypełniający                                                                                                    |
|              | Lampa emituje błysk przy wykonywaniu zdjęcia. Służy on do "wypełniania" (doświetlania)<br>cieni ido fotografowania obiektów pod światło.                                                      |
| <b>\$</b> 2* | Synchronizacja z długimi czasami ekspozycji                                                                                                    |
|              | \$AUTO (automatyczny) – połączony z długim czasem otwarcia migawki.<br>Lampa oświetla główny obiekt; długie czasy ekspozycji umożliwiają naświetlenie tła w nocy<br>lub w słabym oświetleniu. |
| 4:           | Svnchronizacia na tvlna kurtvnke migawki                                                                                                    |

Lampa błyskowa świeci się tuż przed zamknięciem migawki, tworząc efekt strumienia światła za poruszającymi się obiektami.

# Ustawienie trybu lampy błyskowej

 Naciśnij przycisk \$ (otwarcia lampy), aby unieść wbudowaną lampę.

Gdy wbudowana lampa błyskowa jest zamknięta, jej tryb jest ustawiony trwale na (9) (wyłączona).

2 Naciśnij przycisk **\$** (tryb lampy błyskowej).

Zostanie wyświetlone menu lampy błyskowej.

3 Za pomocą wybieraka wielofunkcyjnego wybierz odpowiedni tryb lampy błyskowej, a następnie naciśnij przycisk 🔞.

W górnej części monitora wyświetlana jest ikona wybranego trybu lampy błyskowej.

Po wybraniu trybu **\$RUTO** (automatyczny) wskaźnik §0000 jest wyświetlany tylko przez około 5 sekund.

Jeśli ustawienie nie zostanie zatwierdzone naciśnięciem przycisku 🛞 w ciągu kilku sekund, wybór zostanie anulowany.

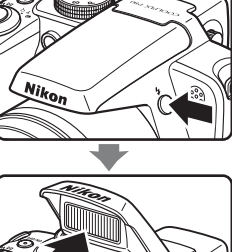

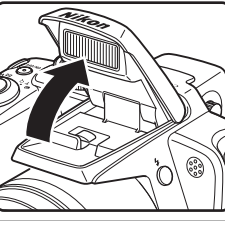

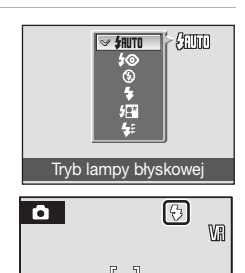

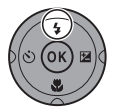

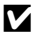

# Zamykanie wbudowanej lampy błyskowej

Gdy wbudowana lampa nie jest używana, popchnij ja, aż słyszalne bedzie klikniecie.

### **V** Fotografowanie w słabych warunkach oświetleniowych i przy wyłączonej lampie błvskowei (3)

- W celu stabilizacii aparatu podczas fotografowania i redukcii efektów droań aparatu zaleca sie korzystanie ze statywu. Podczas korzystania ze statywu wyłacz opcie redukcii drgań (🐱 122).
- Wskaźnik 🗐 jest wyświetlany, kiedy aparat automatycznie zwieksza czułość, aby ograniczyć ryzyko poruszenia zdiecia, wynikające z długich czasów otwarcja migawki, Na zdieciach robionych w sytuacii, kiedy wyświetlany jest wskaźnik [Ei], może występować nieznaczny szum.

### Uwagi na temat korzystania z lampy błyskowej

Podczas korzystania z lampy błyskowej bez użycia zoomu (najkrótsza ogniskowa) na zdjęciach mogą pojawić sie jasne plamki powstałe w efekcie odbicia światła od czasteczek kurzu unoszacych sie w powietrzu. Aby ograniczyć te odbicia, należy wybrać dla lampy błyskowej ustawienie (3) (Wyłączona), schować lampę lub użyć zoomu w celu powiększenia obiektu.

#### 4 Dioda lampy błyskowej

Po naciśnięciu spustu migawki do połowy dioda lampy błyskowej informuje o stanie lampy błyskowej.

- Włączona: Błysk zostanie wyemitowany podczas wykonywania zdjęcia.
- Miga: Trwa ładowanie lampy. Odczekaj chwile i spróbuj ponownie.
- Wvłaczona: Błysk zostanie wyemitowany podczas wykonywania zdiecia.

### Ustawienia trybu lampy błyskowej

Po uniesieniu wbudowanej lampy błyskowej w trybach 🗖 (automatycznym), P, S, A oraz M, domyślnym ustawieniem iest **\$RUTO** (automatyczna).

Kiedy którykolwiek z trybów lampy błyskowej innych niż 20 (automatyczny z redukcia efektu czerwonych oczu) iest stosowany w trybie 🗖 (automatycznym), ustawienie to jest właczone tylko do chwili wyłaczenia aparatu. Wyłączenie aparatu przywraca tryb #NUTO (automatyczny) lampy błyskowej. Kiedy tryb lampy zostanie zmieniony w trybach P, S, A lub M, ustawienie jest zapamiętywane, nawet po wyłączeniu aparatu. Kiedy tryb lampy błyskowej zostanie zastosowany w trybie programów tematycznych, to ustawienie to będzie włączone tylko do chwili wybrania innego trybu fotografowania lub wyłaczenia aparatu.

### Redukcia efektu czerwonych oczu

Aparat wykorzystuje zaawansowana funkcje redukcji efektu czerwonych oczu (redukcja efektu czerwonych oczu w aparacie). Przed głównym błyskiem emitowane sa wielokrotnie przedbłyski o niewielkiej mocy, co pozwala zredukować efekt czerwonych oczu. Aparat analizuje następnie zdjęcie i jeśli wykryje czerwone oczy, to dany obszar zostanie przetworzony tak, by bardziej ograniczyć efekt czerwonych oczu przed zapisaniem zdjęcia. Należy zauważyć, że miedzy naciśnieciem przycisku zwalniania migawki a wykonaniem zdiecia jest niewielkie opóźnienie. Tryb ten nie jest zalecany w przypadku, kiedy oczekiwana jest szybsza reakcja migawki. Może również nieco wzrosnąć czas potrzebny, by można było wykonać następne zdjęcie.

Zaawansowana redukcja efektu czerwonych oczu może nie przynieść oczekiwanych rezultatów we wszystkich sytuacjach. W niezwykle rzadkich przypadkach obszary, w których nie występuje ten efekt, mogą być poddane przetwarzaniu przez funkcie redukcji efektu czerwonych oczu. W takim wypadku należy wybrać inny tryb i spróbować ponownie.

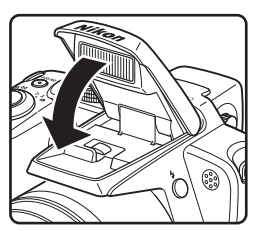

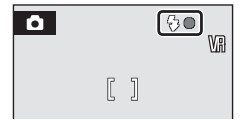

# Wykonywanie zdjęć z samowyzwalaczem

Aparat jest wyposażony w samowyzwalacz z opóźnieniem 10 i 2 s, umożliwiający wykonywanie autoportretów. Przy korzystaniu z samowyzwalacza zaleca się używanie statywu. Podczas korzystania ze statywu wyłacz opcje redukcji drgań (122).

- 1 Naciśnij przycisk 👏 (samowyzwalacz). Zostanie wyświetlone menu samowyzwalacza.
  - Za pomocą wybieraka wielofunkcyjnego wybierz ustawienie 10s lub 2s, a następnie naciśnij przycisk SOFF 10s (dziesieć sekund): Ustawienie odpowiednie w przypadku
    - ważnych okazii (na przykład ślub)
  - Ustawienie służące do zapobiegania 2s (dwie sekundy): poruszeniu aparatu

Wybrany tryb samowyzwalacza zostanie wyświetlony na monitorze.

Jeśli ustawienie nie zostanie zatwierdzone naciśnieciem przycisku 🛞 w ciągu kilku sekund. wybór zostanie anulowany.

3 Wykadruj zdjecie, a nastepnie naciśnij spust migawki do połowy.

Zostana ustawione ostrość i ekspozycia.

2

ØŔ).

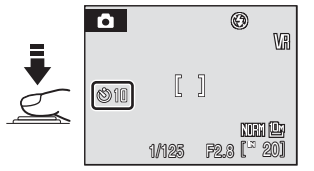

4 Naciśnij spust migawki do końca.

> Zostanie uruchomiony samowyzwalacz, a na monitorze zostanie wyświetlona liczba sekund pozostałych do zwolnienia migawki. Rozpocznie sie odliczanie i zacznie migać dioda samowyzwalacza. Dioda miga jeszcze około jedna sekunde po zwolnieniu migawki, a następnie gaśnie.

Samowyzwalacz wyłącza się z chwilą wyzwolenia migawki.

Aby zatrzymać samowyzwalacz przed wykonaniem zdjęcia, należy ponownie nacisnąć spust migawki.

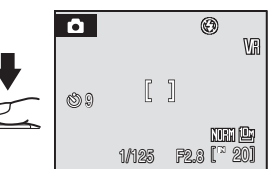

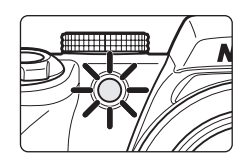

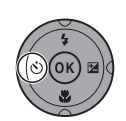

Samowyzwalacz

OFF

10s 20

# Wybranie trybu ostrości

Tryb ostrości należy wybrać w zależności od obiektu i wyglądu fotografowanej sceny.

#### RF Autofokus

Aparat automatycznie ustawia ostrość w zależności od odległości do przedmiotu. Użyj tego ustawienia, gdy odległość między fotografowanym obiektem a obiektywem wynosi co najmniej 40 cm lub 1,5 m przy ustawieniu najkrótszej ogniskowej.

#### Tryb makro

Użyj do wykonywania zdjęć makro kwiatów i małych obiektów. Najbliższa odległość, w której możliwe jest ustawienie ostrości, zależy od ustawienia zoomu. Gdy wskaźnik zoomu jest ustawiony na najkrótszej ogniskowej (oznaczenie 🖗 świeci kolorem zielonym), aparat może ustawić ostrość na obiektach oddalonych o 10 cm od obiektywu. Gdy wskaźnik zoomu jest ustawiony na oznaczeniu 🛆, aparat może ustawić ostrość na obiektach oddalonych o 1 cm od obiektywu.

#### Nieskończoność

Użyj tego ustawienia, fotografując sceny przez obiekt na pierwszym planie (na przykład okno) lub fotografując krajobrazy.

Wskaźnik ostrości lub obszar ostrości zawsze świeci się na zielono po naciśnięciu spustu migawki do połowy. Aparat może jednak nie być w stanie ustawiać ostrości na bliskich obiektach. Ustawienie trybu lampy to **(S)** (wyłączona).

#### MF Ręczne ustawianie ostrości

Ostrość można ustawiać dla dowolnego obiektu znajdującego się w odległości od 1 do nieskończoności od obiektywu.  $\rightarrow$  😗 36

### Tryby ostrości dostępne w poszczególnych trybach fotografowania

(: dostępny, -: niedostępny)

|                                   | (automatyczny) | Ρ | S | A | М | Programy tematyczne | (Sportowe zdjęcia seryjne) | 🖷 (Tryb<br>filmowania) |
|-----------------------------------|----------------|---|---|---|---|---------------------|----------------------------|------------------------|
| <b>HF</b> (Autofokus)             | ~              | V | V | V | V |                     | ~                          | <b>v</b>               |
| 🕷 (Tryb makro)                    | <b>v</b>       | V | V | V | V | *                   | -                          | <b>v</b>               |
| 🔺 (Nieskończoność)                | <b>v</b>       | V | V | V | V |                     | -                          | <b>v</b>               |
| MF (ręczna regulacja<br>ostrości) | -              | • | V | V | • | -                   | V                          | -                      |

\* Dostępność ustawienia zależy od poszczególnych trybów tematycznych (2003 39 do 44).

# Ustawienie trybu ostrości

1 Naciśnij przycisk 💥 (tryb ostrości).

Zostanie wyświetlone menu ostrości.

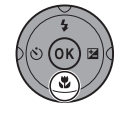

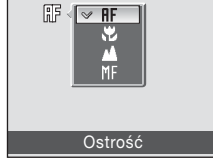

6 83 ۲ MA

Ikona wybranego trybu ostrości jest wyświetlana w górnej cześci monitora

Za pomoca wybieraka wielofunkcyjnego wybierz

żądany tryb ostrości, a następnie naciśnij przycisk

Po wybraniu trybu **HF** (autofokus) wskaźnik IIF jest wyświetlany tylko przez około 5 sekund. Jeśli ustawienie nie zostanie zatwierdzone naciśnieciem przycisku 🕅 w ciagu kilku sekund, wybór zostanie anulowany.

2

6K).

# I Tryb makro

W trybie makro aparat ustawia ostrość w sposób ciagły nawet wtedy, gdy spust migawki nie jest naciśniety do połowy w celu zablokowania ostrości.

Natomiast w trybach P, S, A i M zostanie zastosowane ustawienie Tryb AF (104).

# Trvb ostrości Nieskończoność

Po ustawieniu aparatu na nieskończony tryb ostrości w trybie 101 (automatycznym) lub trybach P, S, A lub M, obszar ostrości nie będzie wyświetlany na ekranie.

#### 4 Ustawienia trybu ostrości

W trybach 🗖 (automatyczny), 💐 (sportowe zdjecia servjne), P, S, A i M domyślnym ustawieniem jest HF (autofokus). Tryb ostrości zastosowany w trybie 🖸 (automatycznym) i 💐 (sportowe zdjęcia seryjne) zostanie przywrócony do ustawień domyślnych po wybraniu innego trybu lub wyłaczeniu aparatu. Tryb ostrości zastosowany w trybie programów tematycznych zostanie przywrócony do ustawień domyślnych po wybraniu innego trybu lub wyłaczeniu aparatu.

# Używanie ręcznego ustawiania ostrości

- Naciśnij przycisk 💥 (tryb ostrości), aby wyświetlić menu ostrości.
  - Za pomocą wybieraka wielofunkcyjnego wybierz pozycję MF, a następnie naciśnij przycisk ()
  - Wyświetlony zostaje ekran ręcznego ustawienia ostrości.
- 2 Naciśnij przycisk ▲ lub ▼ na wybieraku wielofunkcyjnym, aby wyregulować ostrość.

Ustaw ostrość, podglądając obraz na monitorze.

- Naciśnij przycisk V, aby ustawić ostrość znajdujących się bliżej obiektywu.
- · Można wykonywać zdjęcia, naciskając spust migawki w tym momencie.

# 3 Naciśnij przycisk @.

- W górnej części monitora wyświetlany jest symbol MF, a ostrość zostaje zablokowana na wybranym ustawieniu.
- Aby wyregulować ostrość, wykonaj kroki 1 do 3.

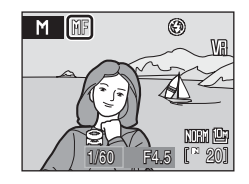

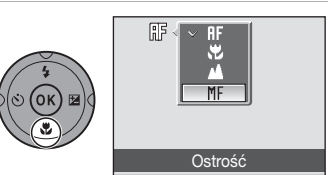

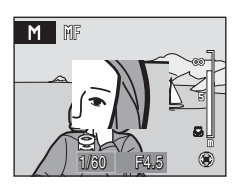

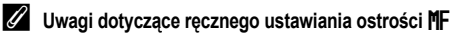

Zoom cyfrowy jest niedostępny.

# Kompensacja ekspozycji

1

3

Funkcja kompensacji ekspozycji pozwala modyfikować parametry ekspozycji sugerowane przez aparat w celu rozjaśnienia lub przyciemnienia zdjęć.

- Naciśnij przycisk 🔀 (kompensacja ekspozycji). Zostanie wyświetlona wartość kompensacji ekspozycji. W trybie **M** (manualnym) funkcja kompensacji ekspozycji nie iest dostepna.
- 2 Ustawienie ekspozycji jest możliwe za pomocą przycisków ▲ i ▼ na wybieraku wielofunkcyjnym. Zostanie wyświetlony wskaźnik kompensacji ekspozycji. Jeśli zdjęcie jest zbyt ciemne: ustaw dodatnią (+) kompensację ekspozycji. Jeśli zdjęcie jest zbyt jasne: ustaw ujemna (-) kompensacje

ekspozycji.

Kompensację ekspozycji można ustawiać w zakresie od -2,0 do +2,0 EV z krokiem co 1/3 EV.

Naciśnij spust migawki, aby wykonać zdjęcie.

Powtarzaj czynności opisane w punktach 2 i 3, aby wykonać zdjęcie, każdorazowo nieco zmieniając ekspozycję.

Po zastosowaniu wartości innej niż 0.0 obok wartości na

Aby anulować kompensację ekspozycji, wybierz ustawienie 0.0 przed naciśnieciem przycisku ( uk wykonując czynności

Wartość kompensacji ekspozycji

monitorze wyświetlana jest ikona PZ.

opisane w punktach 1 i 2, wybierz wartość 0.0.

4 Naciśnij przycisk 🛞.

Gdy kompensacja ekspozycji zostanie zastosowana w trybie **۩** (automatycznym), **২** (sportowych zdjęć seryjnych) lub programów tematycznych, to ustawienie to będzie włączone tylko do chwili wybrania innego trybu fotografowania lub wyłączenia aparatu. Przełączenie na inny tryb fotografowania lub wyłączenie aparatu powoduje anulowanie kompensacji ekspozycji i przywraca ustawienie **0.0**.

### 🔇 Korzystanie z kompensacji ekspozycji

Aparat zmniejsza ekspozycję, jeśli w kadrze występują głównie jasno oświetlone obiekty i zwiększa ekspozycję, jeśli kadr jest w większości ciemny. Z tego powodu kompensacja *dodatnia* może być wymagana po to, aby uchwycić bardzo jasne obiekty wypełniające ramkę (na przykład promienie słońca na wodzie, piasku lub śniegu) lub kiedy tło jest znacznie jaśniejsze niż główny obiekt. Zastosowanie kompensacji *ujemnej* może być wymagane w przypadku, kiedy duże obszary ramki zawierają bardzo ciemne przedmioty (na przykład pas ciemnozielonych liści) lub kiedy tło jest znacznie ciemniejsze niż główny obiekt.

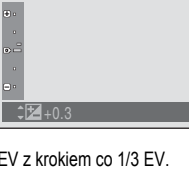

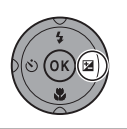

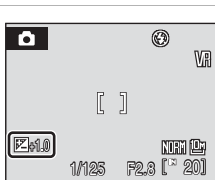

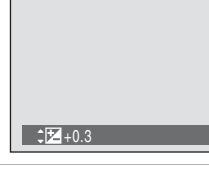

# Fotografowanie w trybie programów tematycznych

Ustawienia aparatu są automatycznie dostosowywane do wybranego rodzaju fotografowanego obiektu. Dostępne są następujące programy tematyczne:

Opcję rejestrowania dźwięku można również wykorzystać do zapisu samego dźwięku.

| 2  | Portret           | ≝          | Zachód słońca   | ۲ | Sztuczne ognie       |
|----|-------------------|------------|-----------------|---|----------------------|
|    | Krajobraz         | ä          | Zmierzch/świt   |   | Kopiowanie           |
| •* | Portret nocny     | e.         | Krajobraz nocny | 2 | Zdjęcia pod światło  |
| *  | Przyjęcie/wnętrza | <b>T</b> b | Makro           | Ħ | Zdjęcia panoramiczne |
| 8  | Plaża/śnieg       | ≞          | Muzeum          | ļ | Zapis dźwięku        |

\* Patrz "Nagrania dźwiękowe" (W 68).

# Ustawienie trybu programów tematycznych

1 Ustaw pokrętło trybu pracy w położeniu SCENE.

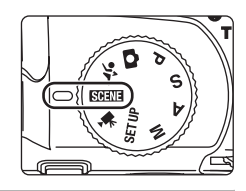

2 Naciśnij przycisk MENU, aby wyświetlić ekran menu programów, a następnie wybierz żądany program tematyczny i naciśnij przycisk ().

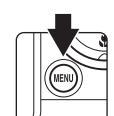

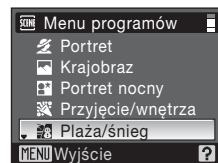

- **3** Wykadruj obiekt i wykonaj zdjęcie.
  - Dla programów tematycznych wykorzystujących lampę błyskową, zawsze naciśnij przycisk
     (otwarcia lampy), aby unieść wbudowaną lampę błyskową przed wykonaniem zdjęcia.

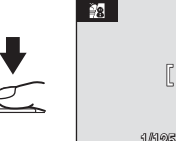

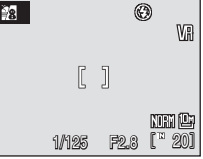

# Jakość i rozmiar zdjęć

W menu programów tematycznych można wybrać ustawienie opcji Jakość zdjęcia (1888) i Rozmiar zdjęcia (1888). Ustawienia Jakość zdjęcia i Rozmiar zdjęcia dla trybów 🗅 (automatycznego), programów tematycznych oraz trybów ekspozycji P, S, A i M są ze sobą powiązane.

# Funkcje

### 🙎 Portret

Ten tryb służy do wykonywania zdjęć portretowych, na których główny obiekt wyróżnia się z tła. Portretowane osoby cechują na zdjęciach łagodne, naturalnie wyglądające odcienie skóry.

- Aparat wykrywa w kadrze i ustawia na nią ostrość (Fotografowanie z priorytetem twarzy → 数 103).
- Jeśli aparat wykryje wiele twarzy, to ostrość jest ustawiana na twarzy najbliżej aparatu.
- Jeśli nie zostanie rozpoznana żadna twarz, aparat ustawia ostrość na obiekt znajdujący się w środkowym polu ostrości.
- Zoom cyfrowy jest niedostępny.

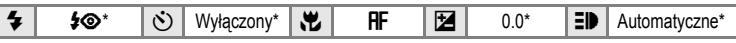

\* Można wybrać inne ustawienia.

### Krajobraz

Ten tryb służy do wykonywania żywych zdjęć krajobrazów naturalnych i miejskich.

 Aparat ustawia ostrość na nieskończoność. Pole ostrości lub wskaźnik ostrości zawsze świeci na zielono po naciśnięciu spustu migawki do połowy. Należy jednak pamiętać, że obiekty widoczne na pierwszym planie mogą być czasami nieostre.

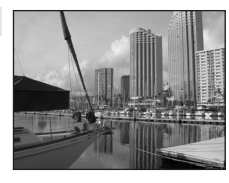

|  | 4 | \$ | ف | Wyłączony* | * | 4 |  | 0.0* | ED | Wyłączona |  |
|--|---|----|---|------------|---|---|--|------|----|-----------|--|
|--|---|----|---|------------|---|---|--|------|----|-----------|--|

Można wybrać inne ustawienia.

### Ikony używane w opisach

W tym rozdziale do opisów użyte zostały następujące ikony: ♦, tryb lampy błyskowej po uniesieniu wbudowanej lampy (🖏 30); 🏷, samowyzwalacz (🖏 33); 🎲, tryb ostrości (🖏 34); 🔀, kompensacja ekspozycji (🖏 37); Đ▶, lampka wspomagająca AF (🖏 123).

### Ustawienia programów tematycznych

Zmiany ustawień trybu lampy błyskowej, samowyzwalacza, trybu ostrości i wartości kompensacji ekspozycji zastosowane w dowolnym z programów tematycznych zostają anulowane i przywracane są im wartości domyślne po wybraniu innego trybu fotografowania lub po wyłączeniu aparatu.

### Fotografowanie w trybie programów tematycznych

### Portret nocny

#### Ten tryb pozwala uzyskać naturalną równowagę między oświetleniem głównego obiektu i oświetleniem tła podczas robienia zdjęć portretowych w nocnej scenerii.

- Aparat wykrywa w kadrze i ustawia na nia ostrość (Fotografowanie z priorytetem twarzy → 数 103).
- Jeśli aparat wykryje wiele twarzy, to ostrość jest ustawiana na twarzy najbliżej aparatu.
- Jeśli nie zostanie rozpoznana żadna twarz, aparat ustawia ostrość na obiekt znajdujący się w środkowym polu ostrości.
- · Zdjęcia wykonywać z uniesioną wbudowaną lampą błyskową.
- Zoom cyfrowy jest niedostępny.

| 7   | <b>2</b> © '   | 0       | Wyłączony <sup>2</sup> |         | HF           |          | 0.02       | ₽₽     | Automatyczne     |
|-----|----------------|---------|------------------------|---------|--------------|----------|------------|--------|------------------|
| Błv | sk wypełniaiac | v z svr | chronizacia z o        | dłuaimi | i czasami ek | spozvcii | i redukcia | efektu | czerwonych oczu. |

<sup>2</sup> Można wybrać inne ustawienia.

### X Przyjęcie/wnętrza

Służy do rejestrowania efektów światła świec i innego oświetlenia w pomieszczeniach.

- Aparat ustawia ostrość na obiekcie widocznym na środku kadru.
- Trzymaj aparat stabilnie, ponieważ na zdjęcia łatwo wpływa poruszenie aparatem. Podczas fotografowania w słabym oświetleniu zaleca się używanie statywu. Przy korzystaniu ze statywu, dla opcji Redukcja drgań (18 122) wybrać ustawienie Wyłączona.

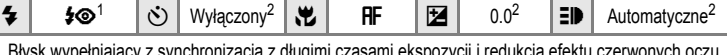

- Błysk wypełniający z synchronizacją z długimi czasami ekspozycji i redukcją efektu czerwonych oczu. Można wybrać inne ustawienia.
- <sup>2</sup> Można wybrać inne ustawienia.

### 🔞 Plaża/śnieg

Służy do rejestrowania jasnych obiektów, takich jak zaśnieżone pola, słoneczne plaże lub odbłyski światła na wodzie.

• Aparat ustawia ostrość na obiekcie widocznym na środku kadru.

|   | 1               |   | 14/1 #      | - | OF. | <br>0.0* | -15 |               |
|---|-----------------|---|-------------|---|-----|----------|-----|---------------|
| ₹ | <b>\$</b> HUIU^ | 0 | vvyłączony^ |   | HF  | 0.0^     | ₽₽  | Automatyczne* |

- \* Można wybrać inne ustawienia.
- ★: W przypadku programów tematycznych oznaczonych symbolem (▲ zaleca się korzystanie ze statywu. Podczas korzystania ze statywu wyłącz opcję redukcji drgań (数 122).
- IZdjęcia wykonywane w trybie programów tematycznych z wykorzystaniem opcji Im mogą być przetwarzane w celu zredukowania szumów, dlatego też ich zapisywanie może trwać dłużej.

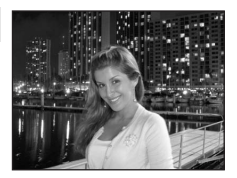

**承** NR

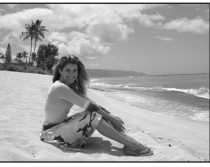

承

**承**■

#### Zachód słońca

Pozwala zarejestrować głębokie odcienie kolorów, charakterystyczne dla zachodów i wschodów słońca.

• Aparat ustawia ostrość na obiekcie widocznym na środku kadru.

| 4 | ٩ | ٢ | Wyłączony* |  | AF |  | 0.0* | ED | Automatyczne* |
|---|---|---|------------|--|----|--|------|----|---------------|
|---|---|---|------------|--|----|--|------|----|---------------|

\* Można wybrać inne ustawienia.

#### Zmierzch/świt

Pozwala oddać na zdjęciu kolory widoczne w delikatnym świetle dziennym, tuż przed wschodem słońca lub zaraz po zachodzie.

 Aparat ustawia ostrość na nieskończoność. Po naciśnięciu spustu migawki do połowy pole ostrości lub wskaźnik ostrości zawsze świeci na zielono. Pamiętaj jednak, że ostrość może nie zostać ustawiona dla bliskich przedmiotów w przypadku, kiedy ostrość jest ustawiana na nieskończoność.

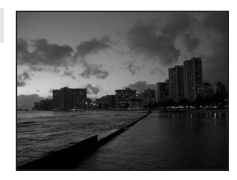

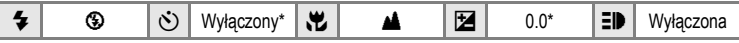

Można wybrać inne ustawienia.

#### 🔜 Krajobraz nocny

Długie czasy otwarcia migawki pozwalają uzyskać efektowne nocne pejzaże.

 Aparat ustawia ostrość na nieskończoność. Po naciśnięciu spustu migawki do połowy pole ostrości lub wskaźnik ostrości zawsze świeci na zielono. Pamiętaj jednak, że ostrość może nie zostać ustawiona dla bliskich przedmiotów w przypadku, kiedy ostrość jest ustawiana na nieskończoność.

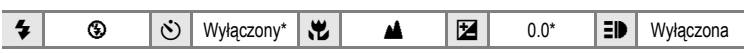

Można wybrać inne ustawienia.

- ★: W przypadku programów tematycznych oznaczonych symbolem (▲ zaleca się korzystanie ze statywu. Podczas korzystania ze statywu wyłącz opcję redukcji drgań (♥ 122).
- Ime: Zdjęcia wykonywane w trybie programów tematycznych z wykorzystaniem opcji Ime mogą być przetwarzane w celu zredukowania szumów, dlatego też ich zapisywanie może trwać dłużej.

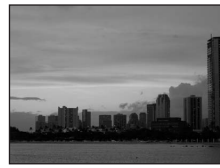

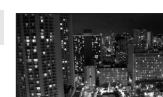

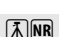

### 跋 Makro

Umożliwia fotografowanie kwiatów, owadów i innych małych obiektów z niewielkich odległości.

- Dla trybu ostrości (34) wybierane jest ustawienie dla najbliższej odległości, w której możliwe jest ustawienie ostrości.
- Najbliższa odległość, w której możliwe jest ustawienie ostrości, zależy od ustawienia zoomu. Gdy wskaźnik zoomu jest ustawiony na najkrótszej ogniskowej (oznaczenie 🖏 świeci kolorem zielonym) lub na oznaczeniu 🛆, aparat może ustawić ostrość na obiektach oddalonych odpowiednio o 10 cm lub 1 cm od obiektywu.
- Aparat będzie w sposób ciągły ustawiać ostrość na różnych obiektach do momentu naciśnięcia spustu migawki do połowy w celu zablokowania ostrości.
- Ponieważ na zdjęcia łatwo wpływa poruszenie aparatem, sprawdź ustawienie Redukcja drgań (18 122) i trzymaj aparat stabilnie.

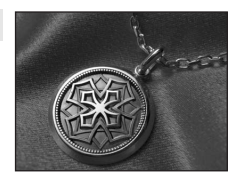

|  | <b>\$</b> \$RUTO* ♂ | Wyłączony* | * | ۳ |  | 0.0* | ED | Automatyczne* |
|--|---------------------|------------|---|---|--|------|----|---------------|
|--|---------------------|------------|---|---|--|------|----|---------------|

\* Można wybrać inne ustawienia. Należy pamiętać, że w przypadku, gdy obiekt znajduje się w odległości mniejszej niż 50 cm od obiektywu, całkowite oświetlenie go za pomocą lampy błyskowej może być niemożliwe.

### 🏛 Muzeum

Nadaje się do fotografowania we wnętrzach, w których użycie lamp błyskowych jest zabronione (np. muzea i galerie sztuki) lub w innych miejscach, w których nie chce się używać lampy.

- Aparat ustawia ostrość na obiekcie widocznym na środku kadru.
- Najlepsze zdjęcie BSS (Najlepsze zdjęcie) Podczas fotografowania wykorzystywana jest funkcja najlepszego zdjęcia BSS (2019 98 do 99).
- Ponieważ na zdjęcia łatwo wpływa poruszenie aparatem, sprawdź ustawienie Redukcja drgań (18 122) i trzymaj aparat stabilnie.

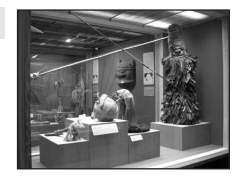

| 4 | \$<br>٢ | Wyłączony1 | ÷ | <b>₽F</b> <sup>2</sup> | 0.0 <sup>1</sup> | ≣₽ | Wyłączona |
|---|---------|------------|---|------------------------|------------------|----|-----------|
| 4 |         |            |   |                        |                  |    |           |

<sup>1</sup> Można wybrać inne ustawienia.

<sup>2</sup> Można także wybrać ustawienie 🚜 (makro).

承

#### Sztuczne ognie

Długie czasy otwarcia migawki umożliwiają uwiecznienie rozbłysków światła podczas pokazów fajerwerków.

- Aparat ustawia ostrość na nieskończoność. Po naciśnięciu spustu migawki do połowy wskaźnik ostrości (X 26) zawsze świeci na zielono. Pamiętaj jednak, że ostrość może nie zostać ustawiona dla bliskich przedmiotów w przypadku, kiedy ostrość jest ustawiana na nieskończoność.
- Można użyć zoomu optycznego maks. 11,5×.
- Zoom cyfrowy jest niedostępny.

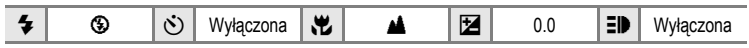

### Galaxie Kopiowanie

Pozwala uzyskać wyraźne zdjęcia tekstu lub rysunków na białym papierze lub na materiałach drukowanych.

- Aparat ustawia ostrość na obiekcie widocznym na środku kadru.
- Do ustawienia ostrości w niewielkich odległościach należy użyć trybu 💥 (makro, 😻 34).
- Kolorowy tekst i rysunki mogą nie być dobrze odwzorowane.

|--|

<sup>1</sup> Można wybrać inne ustawienia.

<sup>2</sup> Można także wybrać ustawienie 🚜 (makro).

### Zdjęcia pod światło

Ma zastosowanie w sytuacjach, kiedy źródło światła znajduje się za fotografowanym obiektem, którego szczegóły są ukryte w cieniu. Lampa błyskowa automatycznie emituje błysk "wypełniający" (doświetlający) cienie.

- Aparat ustawia ostrość na obiekcie widocznym na środku kadru.
- Zdjęcia wykonywać z uniesioną wbudowaną lampą błyskową.

|  | 4 | 4 | ٢ | Wyłączony* |  | AF |  | 0.0* | ED | Automatyczne* |
|--|---|---|---|------------|--|----|--|------|----|---------------|
|--|---|---|---|------------|--|----|--|------|----|---------------|

Można wybrać inne ustawienia.

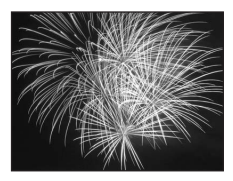

<sup>★:</sup> W przypadku programów tematycznych oznaczonych symbolem ▲ zaleca się korzystanie ze statywu. Podczas korzystania ze statywu wyłącz opcję redukcji drgań (数 122).

🛱 Zdjęcia panoramiczne

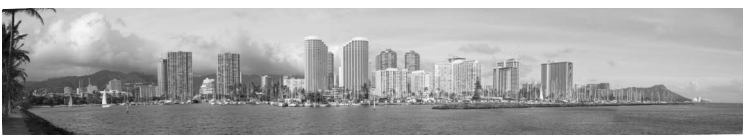

Umożliwia zrobienie serii zdjęć, które następnie zostaną połączone przy użyciu dostarczonego z aparatem programu Panorama Maker w jeden obraz panoramiczny.

Aparat ustawia ostrość na obiekcie widocznym na środku kadru.

|  | 4 | <b>⊛</b> <sup>1</sup> | ٢ | Wyłączony <sup>1</sup> | * | <b>₽F</b> <sup>2</sup> |  | 0.0 <sup>1</sup> | ED | Automatyczne <sup>1</sup> |
|--|---|-----------------------|---|------------------------|---|------------------------|--|------------------|----|---------------------------|
|--|---|-----------------------|---|------------------------|---|------------------------|--|------------------|----|---------------------------|

- <sup>1</sup> Można wybrać inne ustawienia.
- <sup>2</sup> Można również wybrać 🞇 (makro) lub 🔺 (nieskończoność).

### Wykonywanie zdjęć do panoramy

Aparat ustawia ostrość na obiekt znajdujący się na środku kadru. Aby osiągnąć najlepsze rezultaty, należy użyć statywu. Podczas korzystania ze statywu wyłącz opcję redukcji drgań (**W** 122).

Za pomocą wybieraka wielofunkcyjnego wybierz w menu programów pozycję 🔀 Zdjęcia panoramiczne, a następnie naciśnij przycisk 🕅.

Zostanie wyświetlona ikona wskazująca kierunek panoramy ([>), tzn. kierunek, w którym zdjęcia będą łączone.

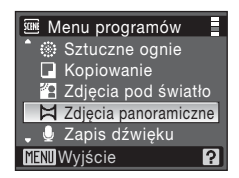

2 Za pomocą wybieraka wielofunkcyjnego wybierz kierunek, a następnie naciśnij przycisk 🕲.

Wybierz kierunek łączenia zdjęć w panoramę: w prawo ([>), w lewo (<[), w górę ( $\bigtriangleup$ ) lub w dół ( $\bigtriangledown$ ).

Żółte ikony kierunku (D ()) są wyświetlane w wybranym kierunku. Naciśnięcie przycisku () powoduje ustawienie wybranego kierunku i dla niego jest wyświetlana biała ikona kierunku (D).

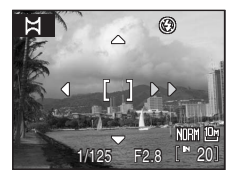

W razie potrzeby należy użyć trybu lampy błyskowej (🐮 30), samowyzwalacza (🐮 33), trybu ostrości (🐮 34) lub kompensacji ekspozycji (🐮 37). Naciśnij przycisk 🐵, aby ponownie wybrać kierunek.

1

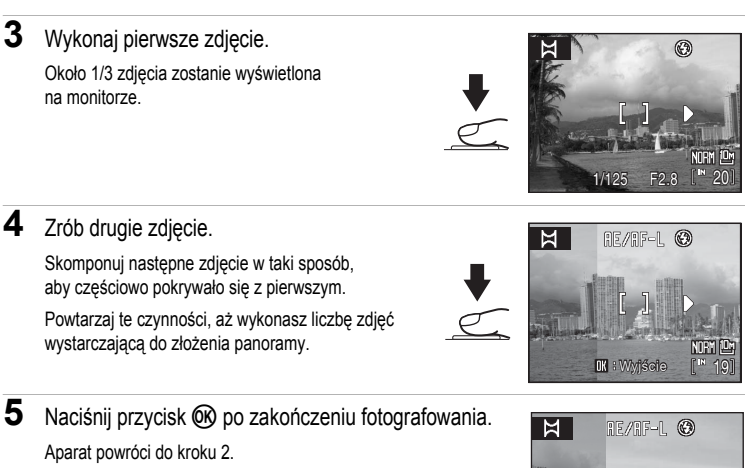

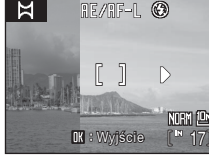

### Zdjecia panoramiczne

Po zrobieniu pierwszego zdjecia nie można zmieniać ustawień trybu lampy błyskowej (🐮 30), samowyzwalacza (🐮 33), trybu ostrości (🐮 34) ani kompensacji ekspozycji (🐮 37). Przed zakończeniem serii zdjęć nie można zmieniać zoomu, jakości (🕈 88) ani rozmiaru zdjęcia (🕈 89).

Wykonywanie serii zdjeć zostanie zakończone, jeśli podczas fotografowania aparat zostanie przełaczony w tryb czuwania przez opcję autowyłączania (W 124). Zaleca się ustawienie dłuższego czasu do włączenia funkcii autowyłaczania.

# Blokada ekspozycji

Zostanie wyświetlona ikona RE/RF-L sygnalizująca, że ustawienia balansu bieli, ekspozycji i ostrości zostały zablokowane na wartościach wybranych dla pierwszego zdjęcia. Wszystkie zdjęcia w serii przeznaczonej do utworzenia panoramy mają takie same ustawienia ekspozycji, balansu bieli i ostrości

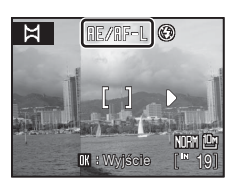

# Panorama Maker

Zainstaluj program Panorama Maker z dostarczonej płyty CD Software Suite. Prześlij zdjęcia do komputera (18774) i połacz je za pomoca programu Panorama Maker (18777) w jeden obraz panoramiczny.

Dodatkowe informacje

Aby uzyskać wiecei informacii. patrz "Nazwy plików zdieć/dźwieków i folderów" (132).

# Fotografowanie w trybie Sportowe zdjęcia seryjne

Tryb Sportowe zdjęcia seryjne pozwala na szybkie i ciągłe fotografowanie po całkowitym naciśnięciu spustu migawki. Tryb fotografowania seryjnego pozwala na wyraźne uchwycenie szybkich ruchów obiektu.

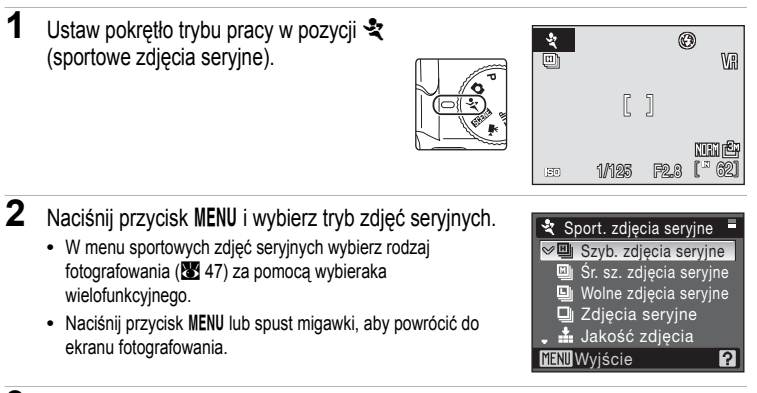

4

EO

1/125

Ma

NUEM 🕮

F2.8 [ 20]

# 3 Wykadruj obiekt i zrób zdjęcie.

- Aparat ustawia ostrość na obiekcie widocznym na środku kadru.
- Fotografowanie seryjne trwa przez cały czas pełnego naciśnięcia spustu migawki.
- Gdy wybrane jest ustawienie zdjęć seryjnych z dużą prędkością (H, M, L), fotografowanie zostaje zakończone po osiągnięciu

maksymalnej ilości klatek w serii. Aby dalej robić zdjęcia, ponownie wciśnij spust migawki do końca.

# Uwagi dotyczące trybu Sportowe zdjęcia seryjne

- Lampa błyskowa jest na stałe ustawiona na 3 (wyłączona).
- Tryb ostrości (20134) ustawiony na RF (autofokus). W trybie sportowych zdjęć seryjnych aparat przez cały czas automatycznie ustawia ostrość aż do naciśnięcia spustu migawki do połowy, co powoduje zablokowanie ostrości. Dostępny jest także tryb ostrości MF (ręczna regulacja ostrości).
- Dostępna jest kompensacja ekspozycji (18 37).
- Ostrość, ekspozycja i balans bieli są ustawiane dla całej serii na podstawie pierwszego zdjęcia.
- Funkcja samowyzwalacza jest niedostępna.
- Prędkość fotografowania seryjnego może być obniżona w zależności od jakości i rozmiaru obrazu, ustawień czasu otwarcia migawki oraz prędkości przesyłania danych na kartę pamięci.
- Wybór szybkiego fotografowania seryjnego powoduje automatyczne ustawienie wysokiej czułości ISO.
   W wyniku tego wykonane zdjęcia mogą wydawać się ziarniste.
- Uwaga: fotografowanie zostanie zatrzymane po uniesieniu lub zamknięciu wbudowanej lampy błyskowej po naciśnięciu spustu migawki do końca.

# Menu Sportowe zdjęcia seryjne

W menu sportowych zdjęć seryjnych można wybrać tryb zdjęć seryjnych oraz jakość i rozmiar zapisywanych obrazów.

W trybie sportowych zdjęć seryjnych naciśnij przycisk **MENU**, aby wyświetlić menu sportowych zdjęć seryjnych, a następnie za pomocą wybieraka wielofunkcyjnego wybierz rodzaj fotografowania seryjnego.

### Rodzaje sportowego fotografowania seryjnego

| Тур                                               | Maksymalna szybkość wykonywania zdjęć<br>seryjnych | Opis                                                                                                |  |
|---------------------------------------------------|----------------------------------------------------|----------------------------------------------------------------------------------------------------|--|
| Szyb. zdjęcia<br>seryjne (ustawienie<br>domyślne) | Ok. 13 klatek na sekundę (maks. 30 klatek)         | Wykonywanie zdjęć seryjnych<br>z dużą prędkością. Czułość ISO<br>jest automatycznie ustawiana       |  |
| Śr. sz. zdjęcia<br>seryjne                        | Ok. 6 klatek na sekundę (maks. 30 klatek)          | w zakresie 640 do 1600.<br>Czas otwarcia migawki zostaje<br>automatycznie ustawiony                 |  |
| Wolne zdjęcia<br>seryjne                          | Ok. 4 klatek na sekundę (maks. 30 klatek)          | w zakresie 1/4 000 sek. do<br>1/15 sek.                                                             |  |
| Zdjęcia seryjne                                   | Ok. 1,1 klatek na sekundę (maks. (9 klatek)        | Fotografowanie seryjne. Czułość<br>ISO jest automatycznie ustawiana<br>w zakresie od ISO 64 do 800. |  |

### Jakość i rozmiar zdjęć

| Ustawienie        | Opis                                                                                                    |
|-------------------|----------------------------------------------------------------------------------------------------|
| 🛓 Jakość zdjęcia  | Wybierz współczynnik kompresji dla zapisywanych obrazów. Dostępne są te<br>same opcje, co dla ustawienia <b>Jakość zdjęcia</b> w menu fotografowania ( <b>W</b> 88).<br>Ustawienie jakości obrazu w menu seryjnych zdjęć sportowych jest jednak<br>przechowywane osobno i nie wpływa na pozostałe tryby fotografowania.                                                                                                    |
| u Rozmiar zdjęcia | <ul> <li>Wybierz rozmiar rejestrowanych zdjęć (w pikselach).</li> <li>Po wybraniu ustawienia zdjęć seryjnych z dużą prędkością, dostępne są tyko rozmiary 1<sup>∞</sup> 2048×1536 (ustawienie domyślne), 1<sup>∞</sup> 1600×1200, 1<sup>∞</sup> 1280×960, 1<sup>∞</sup> 1024×768 oraz 1<sup>∞</sup> 640×480.</li> <li>Po wybraniu opcji Zdjęcia seryjne dla ustawienia seryjnych zdjęć sportowych, dostępne rozmiary obrazów są takie same, jak w przypadku ustawienia Rozmiar zdjęcia w menu fotografowania (1<sup>∞</sup> 89).</li> <li>Ustawienie rozmiaru obrazu w menu sportowych zdjęć seryjnych jest zapisywane oddzielnie od ustawienia rozmiaru obrazu dla innych trybów fotografowania i nie jest stosowane w pozostałych trybach.</li> </ul> |

### S Uwagi dotyczące zdjęć seryjnych z dużą prędkością

- Nawet po wybraniu opcji E 2592×1944 lub większej dla ustawienia Rozmiar zdjęcia, gdy dla ustawienia sportowych zdjęć seryjnych wybrana jest opcja Zdjęcia seryjne, ustawienie Rozmiar zdjęcia zmieni się na 2 2048×1536 po zmianie ustawienia na Szyb. zdjęcia seryjne, Śr. sz. zdjęcia seryjne lub Wolne zdjęcia seryjne.
- Jako że czułość ISO w trybie zdjęć seryjnych z dużą prędkością (H, M, L) jest ustawione na 640 lub wyższą wartość, prawidłowa ekspozycja może nie zostać osiągnięta przy ładnej pogodzie (zdjęcia mogą być prześwietlone).
- W przypadku ujęcia w kadrze jasnych obiektów, np. słońca lub elektrycznych źródeł światła, podczas fotografowania w trybie zdjęć seryjnych z dużą szybkością, na zdjęciach mogą być widoczne pionowe smugi światła.

Zaleca się unikanie fotografowania jasnych obiektów w trybie zdjęć seryjnych z dużą prędkością.

# Fotografowanie w trybach P, S, A i M

Obracając pokrętłem trybu, można wybrać jeden z czterech trybów ekspozycji: P (automatyka programowa), S (automatyka z preselekcją czasu), A (automatyka z preselekcją przysłony) i M (tryb ręczny). Oprócz możliwości samodzielnego ustawiania czasu otwarcia migawki i przysłony, te tryby zapewniają kontrolę nad różnymi ustawieniami zaawansowanymi, takimi jak zmiana czułości ISO i balans bieli w menu fotografowania (🔀 86).

|   | Tryb                                                 | Opis                                                                                                    |
|---|------------------------------------------------------|----------------------------------------------------------------------------------------------------|
| Ρ | Automatyka programowa<br>(🐮 49)                      | Aparat dobiera czas otwarcia migawki i wartość przysłony w celu<br>zapewnienia optymalnej ekspozycji. Tryb zalecany do<br>fotografowania okazjonalnego oraz w sytuacjach, w których<br>nie ma czasu na ręczne wprowadzanie ustawień aparatu.<br>Można zastosować fleksję programu, co pozwala zmieniać<br>kombinację czasu otwarcia migawki i wartości przysłony ( <b>W</b> 49). |
| s | Automatyka z preselekcją<br>czasu (🕙 50)             | Użytkownik wybiera czas otwarcia migawki, a aparat ustawia<br>wartość przysłony w celu uzyskania optymalnych efektów.<br>Ten tryb pozwala "zamrozić" ruch obiektu na zdjęciu lub go<br>podkreślić rozmyciem.                                                                                                    |
| A | Automatyka z preselekcją<br>przysłony ( <b>W</b> 51) | Użytkownik wybiera przysłonę, a aparat dobiera czas otwarcia<br>migawki w celu uzyskania optymalnych efektów. Ten tryb<br>pozwala otrzymać ostry obiekt pierwszoplanowy na nieostrym tle<br>lub przedstawić wyraźnie na zdjęciu wszystkie plany.                                                                                                    |
| М | Tryb manualny (🔀 52)                                 | Użytkownik ustawia zarówno czas otwarcia migawki, jak i wartość przysłony.                                                                                                    |

Tryby P, S, A i M

### Czas otwarcia migawki i wartość przysłony

Tę samą ekspozycję można otrzymać przy zastosowaniu różnych kombinacji czasu otwarcia migawki i wartości przysłony, co dodatkowo umożliwia osiągnięcie efektu zamrożonego lub rozmazanego ruchu, a także umożliwia kontrolę nad głębią ostrości. Poniższa ilustracja przedstawia wpływ czasu otwarcia migawki i wartości przysłony a wartość ekspozycji. Po zmianie ustawienia czułości ISO (20 96), zmianie ulegają również czasu otwienia migawki i wartości przysłony anatości poniemie migawki i wartości przysłony migawci i wartości przysłony czelości ISO (20 96), zmianie ulegają również czelości ISO (20 96), zmianie ulegają również Czas otwarcia migawki

czasy otwarcia migawki i wartości przysłony, przy których osiągana jest prawidłowa ekspozycja.

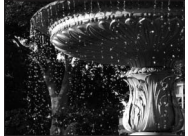

Krótki czas otwarcia migawki: 1/1 000 s

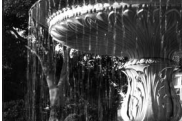

Długi czas otwarcia migawki: 1/30 s

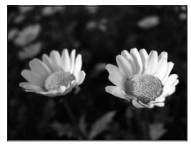

Duży otwór przysłony (mała liczba f): f/2,8

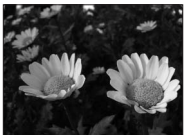

Mały otwór przysłony (duża liczba f): f/8,0

# P (Tryb automatyki programowej)

Tryb pozwala fotografować z wartościami czasu otwarcia migawki i przysłony ustawianymi automatycznie przez aparat (🔀 48).

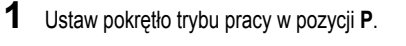

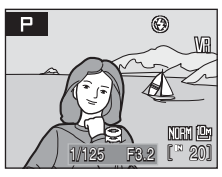

**↓ ↓ ↓** 

### Fleksja programu

parametry ostrości (8 102).

2

W trybie P można wybierać różne kombinacje czasu otwarcia migawki i wartości przysłony za pomocą pokrętła sterowania (fieksja programu). Po zmianie parametrów ekspozycji przy użyciu fleksji programu na monitorze obok wskaźnika trybu (P) zostanie wyświetłona gwiazdka (\*).

Wykadruj obiekt, ustaw ostrość i zrób zdjęcie. Domyślnie aparat automatycznie wybiera pole ostrości (jedno z dziewięciu), w którym jest widoczny obiekt znajdujący się najbliżej aparatu, i odpowiednio ustawia

- Obróć pokrętło sterowania w prawo, aby zwiększyć wartość przysłony (zmniejszyć liczbę f), co spowoduje rozmycie szczegółów tła, lub aby skrócić czas otwarcia migawki, co z kolei pozwoli zamrozić ruch obiektów.
- Obróć pokrętło sterowania w lewo, aby zmniejszyć wartość przysłony (zwiększyć liczbę f), co spowoduje wzrost głębi ostrości, lub aby wydłużyć czas otwarcia migawki, co z kolei poskutkuje rozmyciem ruchu.
- Aby przywrócić domyślne ustawienia czasu otwarcia migawki i wartości przysłony, obracaj pokrętłem sterowania, aż gwiazdka obok wskaźnika trybu zniknie z monitora. Wybranie innego trybu lub wyłączenie aparatu również przywraca domyślny czas otwarcia migawki i ustawienia przysłony.

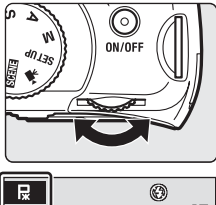

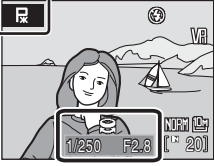

### V Uwagi dotyczące czasu otwarcia migawki

Po wybraniu opcji Zdjęcia seryjne, Najlepsze zdjęcie BSS lub Seria 16 zdjęć dla ustawienia Zdjęcia seryjne (18798) lub po wybraniu opcji innej niż Wyłączony dla ustawienia Autobraketing (187101), najdłuższy dostępny czas otwarcia migawki zostaje obniżony do 1/2 sek.

# S (Tryb automatyki z preselekcją czasu)

Tryb pozwala na fotografowanie z możliwością samodzielnego ustawienia czasu otwarcia migawki (🔀 48).

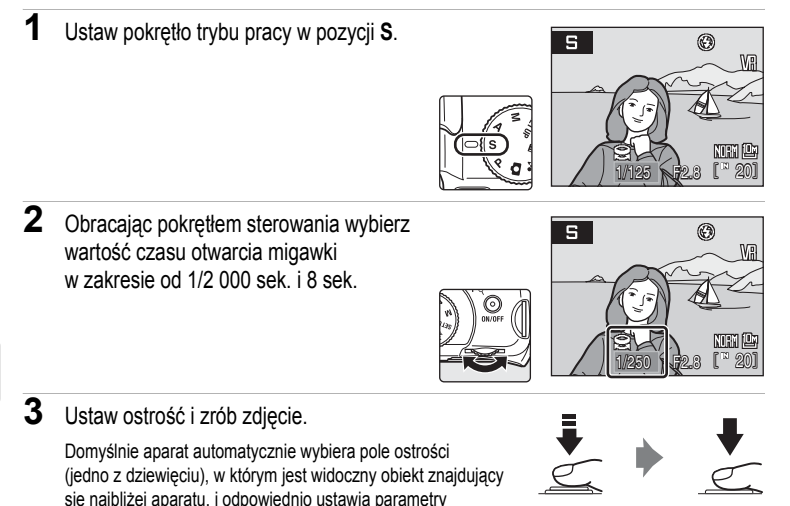

# S (Tryb automatyki z preselekcją czasu)

ostrości (😿 102).

- Jeśli wybrany czas otwarcia migawki mógłby spowodować wykonanie zdjęcia prześwietlonego lub niedoświetlonego, po naciśnięciu spustu migawki do połowy czas otwarcia migawki wyświetlany na monitorze zacznie migać. W takiej sytuacji wybierz inny czas otwarcia migawki i spróbuj ponownie.

### V Uwagi dotyczące czasu otwarcia migawki

Po wybraniu opcji Zdjęcia seryjne, Najlepsze zdjęcie BSS lub Seria 16 zdjęć dla ustawienia Zdjęcia seryjne (18 98) lub po wybraniu opcji innej niż Wyłączony dla ustawienia Autobraketing (18 101), najdłuższy dostępny czas otwarcia migawki zostaje obniżony do 1/2 sek.

# Tryb A (automatyka z preselekcją przysłony)

Tryb pozwala na fotografowanie z możliwością samodzielnego ustawienia przysłony (🐮 48).

1 Ustaw pokretło trybu pracy w pozycii A. н ۲ NORM 🕒 2 Obracaj pokrętło sterowania, aby wybrać Я ۲ wartość f/- (wartość przysłony). Przy minimalnej ogniskowej przysłonę można ustawiać w zakresie od f/2,8 do f/8,0; przy maksymalnej ogniskowej przysłona może NURN 🖾 przybierać wartości z zakresu od f/4.5 do f/8.0. 20 3 Ustaw ostrość i zrób zdiecie.

Domyślnie aparat automatycznie wybiera pole ostrości (jedno z dziewięciu), w którym jest widoczny obiekt znajdujący się najbliżej aparatu, i odpowiednio ustawia parametry ostrości (**W** 102).

# Tryb A (automatyka z preselekcją przysłony)

Jeśli wybrana przysłona mogłaby spowodować wykonanie zdjęcia prześwietlonego lub niedoświetlonego, po naciśnięciu spustu migawki do połowy wartość przysłony wyświetlana na monitorze zacznie migać. Wybierz inną przysłonę i spróbuj ponownie.

### Uwagi dotyczące czasu otwarcia migawki

Po wybraniu opcji Zdjęcia seryjne, Najlepsze zdjęcie BSS lub Seria 16 zdjęć dla ustawienia Zdjęcia seryjne (😻 98) lub po wybraniu opcji innej niż Wyłączony dla ustawienia Autobraketing (🐮 101), najdłuższy dostępny czas otwarcia migawki zostaje obniżony do 1/2 sek.

# S Wartość przysłony a zoom

Wartość przysłony jest wyrażana liczbą f, która jest stosunkiem długości ogniskowej obiektywu do efektywnej średnicy otworu (przysłony), przez który światło wpada do aparatu. Duża przysłona (wyrażana małą liczbą f) powoduje wpadanie do aparatu większej ilości światła, a mała przysłona (duża liczba f) — mniejszej. Przy ustawieniu mniejszej wartości zoomu długość ogniskowej obiektywu i liczba f maleją. Przy ustawieniu większej wartości zoomu długość ogniskowej i liczba f rosną.

Aparat COOLPIX P80 jest wyposażony w obiektyw o ogniskowej 4,7-84,2 mm i przysłonie od f/2,8 do f/4,5.

# M (Tryb manualny)

Tryb pozwala na fotografowanie z możliwością samodzielnego ustawienia czasu otwarcia migawki i przysłony (🕱 48).

1 Ustaw pokrętło trybu pracy w pozycji M.

2 Naciśnij przycisk ► na wybieraku wielofunkcyjnym, aby włączyć ustawienie czasu otwarcia migawki.

Aktywne ustawienie jest przełączane między czasem otwarcia migawki a przysłoną przy każdym naciśnięciu przycisku ► na wybieraku wielofunkcyjnym.

Przy czasach otwarcia migawki dłuższych niż 1/4 s czasy te są wyświetlane na czerwono (🐮 50).

3 Obracając pokrętłem sterowania, wybierz wartości czasu otwarcia migawki w zakresie od 1/2000 sek. do 8 sek.

> Podczas ustawiania przysłony lub czasu otwarcia migawki przez klika sekund wraz z wyświetlaniem ekspozycji wyświetlany jest stopień odchylenia od wartości ekspozycji zmierzonej przez aparat.

Wyświetlany stopień odchylenia ekspozycji jest przedstawiany jako EV (o wartości od –2 do +2 EV w krokach co 1/3 EV). Wskaźnik podobny do przedstawionego po prawej stronie informuje, że zdjęcie będzie prześwietlone o 1 EV (+1).

4 Naciśnij przycisk ► na wybieraku wielofunkcyjnym, aby włączyć ustawienie przysłony.

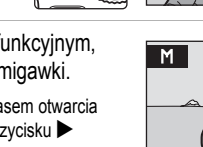

Μ

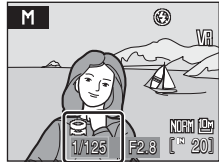

۲

NGM 🗠

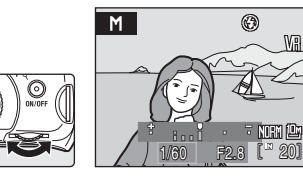

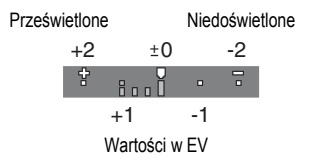

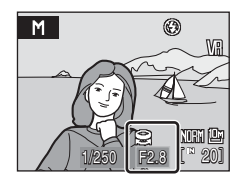

5 Obracanie pokrętłem sterowania umożliwia wybór wartości przysłony.

Powtarzaj kroki od 2 do 5, aby zmienić ustawienia przysłony i czasu otwarcia migawki aż do uzyskania żądanej ekspozycji.

### Ustaw ostrość i zrób zdjęcie. Domyślnie aparat automatycznie wybiera pole ostrości

6

(jedno z dziewięciu), w którym jest widoczny obiekt znajdujący się najbliżej aparatu, i odpowiednio ustawia parametry ostrości (**W** 102).

# V Uwagi dotyczące czasu otwarcia migawki

Po wybraniu opcji Zdjęcia seryjne, Najlepsze zdjęcie BSS lub Seria 16 zdjęć dla ustawienia Zdjęcia seryjne (18 98) lub po wybraniu opcji innej niż Wyłączony dla ustawienia Autobraketing (18 101), najdłuższy dostępny czas otwarcia migawki zostaje obniżony do 1/2 sek.

# V Uwaga dotycząca czułości ISO

Jeśli Czułość ISO (🔀 96) jest ustawiona na Automatyczna (ustawienie domyślne), Autom. stały zakres lub Aut. wysoka czułość ISO, czułość ISO przyjmuje stałą wartość ISO 64.

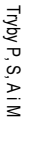

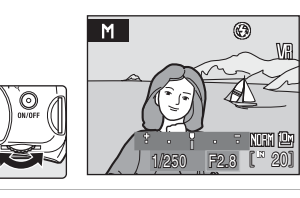

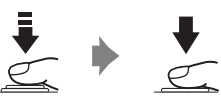

# Wyświetlanie wielu zdjęć: widok miniatur

Obróć pokrętło sterowania zoomu w stronę **W** (E) (odtwarzanie miniatur) w widoku odtwarzania pełnoekranowego (**2** 28), by wyświetlić zdjęcia w postaci "stykówki" (indeksu) złożonej z miniatur.

W widoku miniatur można wykonać następujące czynności.

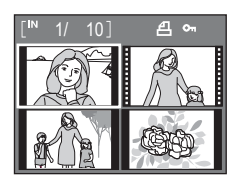

| Czynność                              | Użyj           | Opis                                                                                                    | 8  |
|---------------------------------------|----------------|----------------------------------------------------------------------------------------------------|----|
| Wybór zdjęć                           | SOK 2          | Do wybierania zdjęć służy wybierak wielofunkcyjny<br>▲▼◀►.                                                                                                    |    |
|                                       | 0)             | Obracanie pokrętłem sterowania umożliwia wybór<br>zdjęcia.                                                                                                    | -  |
| Zmiana liczby<br>wyświetlanych zdjęć  | W (📧)<br>T (୧) | $\begin{array}{l} \mbox{Przy obracaniu pokrętłem sterowania zoomu w stronę} \\ \mbox{W} ( \begin{tabular}{l} \begin{tabular}{l} \begin{tabular}{l} \end{tabular} \end{tabular} \\ \mbox{A stepującej kolejności:} \\ \end{tabular} \end{tabular} \\ \end{tabular} \end{tabular} \end{tabular} \\ \end{tabular} \end{tabular} \end{tabular} \end{tabular} \\ \end{tabular} \end{tabular} \end{tabular} \end{tabular} \end{tabular} \\ \end{tabular} \end{tabular} $ | -  |
| Anulowanie widoku miniatur            | œ              | Naciśnij przycisk 🛞.                                                                                                    | 28 |
| Przełączenie w tryb<br>fotografowania | ►<br>↓         | Aby powrócić do trybu wybranego pokrętłem wyboru<br>trybu, naciśnij przycisk ► lub spust migawki.                                                                                                    | 28 |

# Widok trybu odtwarzania miniatur

Po wybraniu zdjęć, dla których wybrano ustawienia Ustaw. wydruku (1888 84) i Zabezpiecz (1898 111), wyświetlone zostają ikony przedstawione na rysunku po prawej stronie.

Filmy są wyświetlane jako kadry taśmy filmowej.

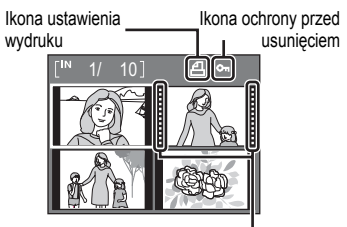

Kadry taśmy filmowej

# Wybór fragmentu zdjęcia: powiększenie w trybie odtwarzania

Obrócenie pokrętła zoomu do położenia **T** (**Q**) w widoku pełnoekranowym (**W** 28) powoduje 3× powiększenie bieżącego zdjęcia i wyświetlenie na monitorze jego środkowej części. Kontur w prawym dolnym rogu monitora pokazuje, która część zdjęcia jest wyświetlana w powiększeniu. Podczas wyświetlania powiększenia zdjecia można wykonać

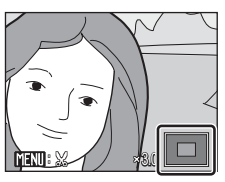

Podczas wyświetlania powiększenia zdjęcia można wykonać następujące operacje.

| Czynność                                     | Użyj   | Opis                                                                                                    | 6  |  |
|----------------------------------------------|--------|----------------------------------------------------------------------------------------------------|----|--|
| Powiększenie <b>T</b> (Q)                    |        | Każdorazowe obrócenie pokrętła zoomu w stronę<br>T (Q) powoduje powiększenie zdjęcia do około 10×.<br>Zwiększenie zoomu jest również możliwe przez<br>obracanie pokrętła sterowania w prawo.                                                                                                    |    |  |
| Pomniejszenie                                | W (EB) | Każdorazowe obrócenie pokrętła zoomu w stronę<br>₩ ( ) powoduje pomniejszenie zdjęcia. Kiedy<br>współczynnik powiększenia osiągnie wartość 1×,<br>zdjęcie zostaje ponownie wyświetlone w widoku<br>pełnoekranowym.<br>Zmniejszenie zoomu jest również możliwe przez<br>obracanie pokrętła sterowania w lewo. | -  |  |
| Wyświetlenie innych<br>fragmentów zdjęcia    | SOK 2  | Aby obejrzeć fragmenty zdjęcia, które nie są widoczne<br>na monitorze, użyj przycisków ▲, ▼, ◀ lub ▶ na<br>wybieraku wielofunkcyjnym.                                                                                                    | 10 |  |
| Przełączenie do<br>widoku<br>pełnoekranowego | œ      | Naciśnij przycisk 🛞.                                                                                                    | 28 |  |
| Przycięcie zdjęcia                           | MENU   | Naciśnij przycisk <b>MENU</b> , aby przyciąć bieżące zdjęcie<br>do fragmentu widocznego na monitorze.                                                                                                    | 58 |  |
| Przełączenie w tryb<br>fotografowania        |        | Aby powrócić do trybu wybranego pokrętłem wyboru trybu, naciśnij przycisk 💌 lub spust migawki.                                                                                                    | 28 |  |

### Zdjęcia wykonane w trybie priorytetu twarzy

Po obróceniu pokrętła zoomu do położenia **T** (**Q**) w trybie odtwarzania pełnoekranowego dla zdjęć wykonanych w trybie **Priorytet twarzy** (**W** 103), zdjęcie zostanie powiększone na twarzy (na której ustawiona była ostrość podczas wykonywania zdjęcia).

Jeśli wykrytych zostanie kilka twarzy, zdjęcie zostanie powiększone na twarzy, na której ustawiona została ostrość pod<u>czas</u> fotografowania, natomiast naciskanie przycisków

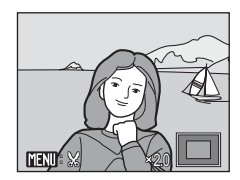

▲, ▼, ◀ lub ► na wybieraku wielofunkcyjnym umożliwia przełączanie między twarzami pozostałych osób.

Współczynnik powiększenia można zmienić, obracając pokrętło zoomu w kierunku T(Q) lub W(E).

# Edycja zdjęć

Przy użyciu aparatu COOLPIX P80 można edytować zdjęcia bezpośrednio w aparacie i zapisywać je w osobnych plikach (**W** 132). Dostępne są funkcje edycji opisane poniżej.

| Funkcja edycji         | Opis                                                                                                    |
|------------------------|----------------------------------------------------------------------------------------------------|
| D-Lighting (🔀 57)      | Utworzenie kopii bieżącego zdjęcia po korekcie jasności i kontrastu<br>polegającej na rozjaśnieniu ciemnych części obrazu.                      |
| Kadrowanie (🐮 58)      | Powiększenie zdjęcia lub skorygowanie jego kompozycji oraz<br>utworzenie kopii zawierającej tylko fragment fotografii widoczny na<br>monitorze. |
| Miniatury zdjęć (🔀 59) | Tworzenie miniatur zdjęć w celu przesłania ich pocztą elektroniczną lub umieszczenia na stronach internetowych.                                 |
| Czarna ramka (🔀 60)    | Tworzenie kopii z czarną ramką wokół brzegów zdjęcia, co daje nieco silniejsze wrażenie.                                                        |

# 🖉 Edycja zdjęć

- Zdjęć wykonanych w rozdzielczości <sup>6</sup><sup>2</sup> (3 648 × 2 432), <sup>6</sup><sup>6</sup> (3 584 × 2 016) i <sup>1</sup><sup>1</sup> (2 736 × 2 736) (**X** 89) nie można modyfikować za pomocą funkcji edycji innej niż czarna ramka.
- Funkcje edycji w aparacie COOLPIX P80 mogą być niedostępne w przypadku zdjęć wykonanych innymi aparatami cyfrowymi.
- Jeśli kopia utworzona za pomocą aparatu COOLPIX P80 będzie wyświetlana w innym aparacie cyfrowym, wyświetlenie tego zdjęcia lub przesłanie go do komputera może się stać niemożliwe.
- Funkcje edycji są niedostępne, kiedy brakuje wolnego miejsca w pamięci wewnętrznej lub na karcie pamięci.

### **Ø** Ograniczenia dotyczące edycji zdjęć

(V: dostępna, -: niedostępna)

|                 | Druga edycja |            |                 |              |  |  |
|-----------------|--------------|------------|-----------------|--------------|--|--|
| Pierwsza edycja | D-Lighting   | Kadrowanie | Miniatury zdjęć | Czarna ramka |  |  |
| D-Lighting      | -            | ~          | <i>v</i>        | -            |  |  |
| Kadrowanie      | -            | -          | -               | -            |  |  |
| Miniatury zdjęć | -            | -          | -               | -            |  |  |
| Czarna ramka    | -            | -          | -               | -            |  |  |

- Zdjęć nie można edytować dwa razy przy użyciu tej samej funkcji.
- Ze względu na ograniczoną liczbę dopuszczalnych kombinacji, w pierwszej kolejności należy stosować funkcję D-Lighting.
- Czarnej ramki nie można zastosować do kopii utworzonych z użyciem funkcji edycji.

### Sdjęcia oryginalne i zdjęcia poddane edycji 🕄

- Kopie utworzone za pomocą funkcji edycji nie są usuwane po skasowaniu oryginalnych zdjęć. Oryginalne zdjęcia nie są usuwane po skasowaniu kopii utworzonych za pomocą funkcji edycji.
- · Kopie uzyskane w wyniku edycji są zapisywane z taką samą godziną i datą jak oryginał.
- Edytowane kopie nie mają oznaczeń do drukowania (1888) ani do ochrony (1881), jak oryginał.

# Poprawa jasności i kontrastu: Użycie funkcji D-Lighting

Funkcja D-Lighting służy do tworzenia kopii zdjęcia ze zoptymalizowaną jasnością i kontrastem, na której ciemne partie obrazu są rozjaśnione. Skorygowane kopie są zapisywane jako osobne pliki.

 Wybierz odpowiednie zdjęcie w widoku pełnoekranowym (20 28) lub widoku miniatur (25 54) i naciśnij przycisk MENU.

Zostanie wyświetlone menu odtwarzania.

# 2 Za pomocą wybieraka wielofunkcyjnego wybierz opcję D-Lighting, a następnie naciśnij przycisk ().

Oryginał zostaje wyświetlony z prawej, a wersja edytowana z prawej.

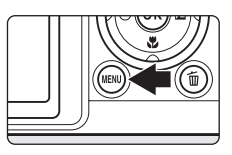

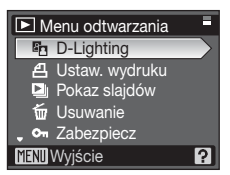

# **3** Wybierz opcję **OK** i naciśnij przycisk **(**.

Zostanie utworzona nowa kopia ze zwiększoną jasnością i polepszonym kontrastem.

Aby anulować funkcję D-Lighting, wybierz pozycję **Anuluj** i naciśnij przycisk **W**.

Kopie wykonane z użyciem funkcji D-Lighting są oznaczone ikoną 🖓 wyświetlaną w trakcie odtwarzania.

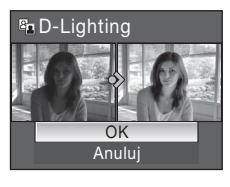

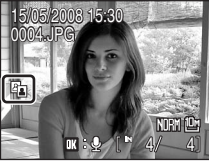

# Dodatkowe informacje

Aby uzyskać więcej informacji, patrz "Nazwy plików zdjęć/dźwięków i folderów" (🐮 132).

# Tworzenie przyciętej kopii: Kadrowanie

Ta funkcja jest dostępna tylko wtedy, kiedy na monitorze jest wyświetlany symbol MENU: przy właczonym powiekszeniu w trybie odtwarzania (855). Przyciete kopie są zapisywane jako osobne pliki.

1 Obracanie pokrętła sterowania zoomu w stronę  $\mathbf{T}(\mathbf{Q})$ w trybie odtwarzania pełnoekranowego umożliwia powiekszenie obrazu.

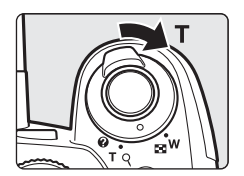

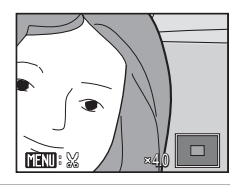

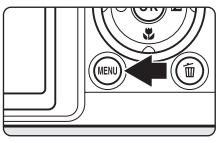

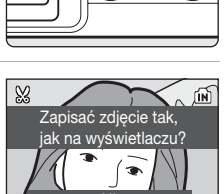

2 Skorvguj kompozycję kopii.

> Obracanie pokrętła sterowania zoomu w stronę T lub W umożliwia zmiane współczynnika powiekszenia.

Za pomoca przycisków  $\blacktriangle$ .  $\bigtriangledown$ .  $\triangleleft$  i  $\triangleright$  na wybieraku wielofunkcvinym przewijaj zdjecie, dopóki na monitorze nie bedzie widoczna tylko ta jego część, która chcesz skopiować.

3 Naciśnij przycisk MENU.

4 Za pomocą wybieraka wielofunkcyjnego wybierz opcje Tak, a nastepnie naciśnij przycisk 00.

Zostanie utworzone nowe zdjęcie, które będzie zawierać tylko obszar widoczny na monitorze.

Aby anulować tworzenie przycietej kopii, wybierz opcje Nie.

#### Zależnie od rozmiaru orvojnału i współczynnika powiekszenia

zastosowanego podczas przycinania zdjęcia, aparat wybiera automatycznie dla przyciętych kopii jedno z poniższych ustawień wielkości obrazu (w pikselach).

- [<sup>8</sup><sup>m</sup> 3 264 × 2 448
- I<sup>5</sup> 2 592 × 1 944 • [¹ʰ 1 280 × 960
- <sup>2</sup><sup>m</sup> 1 600 × 1 200 • 320 × 240
- 160 × 120
- [<sup>PC</sup> 1 024 × 768
- Jeśli dla przyciętych kopii wybrany został tryb obrazu 320×240 lub 160×120, podczas wyświetlania wokół zdjecia widoczna bedzie szara ramka, a po lewej stronie monitora wyświetlane beda ikony miniatur 🗔 lub 🗔.

#### P Dodatkowe informacie

Aby uzyskać więcej informacji, patrz "Nazwy plików zdjęć/dźwięków i folderów" (2013).

58

- I<sup>3</sup> 2 048 × 1 536
- <sup>TV</sup> 640 × 480
- [<sup>4</sup><sup>m</sup> 2 272 × 1 704
# 🔁 Zmiana rozmiaru zdjęć: miniatury zdjęć

Tworzenie miniatury bieżącego zdjęcia. Miniatury zdjęć są zapisywane jako pliki JPEG ze współczynnikiem kompresji 1:16. Dostępne rozmiary przedstawiono poniżej.

| Орсја          | Opis                                                          |  |
|----------------|---------------------------------------------------------------|--|
| 640×480        | Rozmiar odpowiedni do odtwarzania na ekranie telewizora.      |  |
| 320×240        | Rozmiar odpowiedni do wyświetlania na stronach internetowych. |  |
| <b>160×120</b> | Rozmiar odpowiedni do przesyłania pocztą elektroniczną.       |  |

1 Wybierz odpowiednie zdiecie w widoku pełnoekranowym (🐱 28) lub widoku miniatur (🐱 54) i naciśnij przycisk MENU. Zostanie wyświetlone menu odtwarzania. 2 Za pomoca wybieraka wielofunkcyjnego Menu odtwarzania wybierz opcję Miniatury zdjęć, a następnie 街 Obróć zdjęcie naciśnij przycisk 🕅. 📉 Ukryj zdjęcie Hiniatury zdjęć H Kopiowanie K Czarna ramka ? MENU Wviście 3 Wybierz żądany rozmiar kopii i naciśnij przycisk 🛞. 🎦 Miniatury zdjęć 640×480 320×240 □ 160×120 MENU Wyjście 4 Wybierz opcję Tak i naciśnij przycisk 🛞. R Czy utworzyć plik Zostanie utworzona nowa, mniejsza kopia. Aby anulować tworzenie miniatury, wybierz opcje Nie. Kopia zostanie wyświetlona z szara ramka. Tal

#### Dodatkowe informacje

Aby uzyskać więcej informacji, patrz "Nazwy plików zdjęć/dźwięków i folderów" (W 132).

Edvcja zdjeć

# Dodawanie czarnej ramki do zdjęć: Czarna ramka

Ta funkcja tworzy kopie z czarnymi liniami o wartości Waska. Normalna lub Szeroka wzdłuż krawędzi zdjęć. Kopie z czarną ramką są zapisywane jako osobne pliki.

1 Wybierz odpowiednie zdiecie w widoku pełnoekranowym (🐱 28) lub widoku miniatur (🐱 54) i naciśnij przycisk MENU. Zostanie wyświetlone menu odtwarzania. 2 Za pomocą wybieraka wielofunkcyjnego wybierz opcję 🕨 Menu odtwarzania Czarna ramka, a następnie naciśnij przycisk @. 街 Obróć zdjęcie 📉 Ukryj zdjecie Hiniatury zdjęć 🗄 Kopiowanie **BK** Czarna ramka ? MENU Wviście 3 Wybierz żądaną grubość ramki i naciśnij przycisk @. Czarna ramka Waska Normalna Szeroka **MINI** Wviście 4 Wybierz opcję Tak i naciśnij przycisk 🛞. BK( Utworzyć kopie z czarna Zostanie utworzona nowa kopia z czarna ramka. ramka? Aby anulować tworzenie kopii z czarną ramką, wybierz opcję Nie.

## Czarna ramka

- Krawędzie zdjęcia zostaną zakryte czarnymi liniami, ponieważ czarna część jest rysowana od brzegów obrazu, zgodnie z ich grubościa.
- Kiedy obraz z czarną ramką jest drukowany na drukarce z wykorzystaniem funkcji wydruku bez ramek. czarna ramka może nie zostać wydrukowana.

#### Dodatkowe informacje

Aby uzyskać więcej informacji, patrz "Nazwy plików zdjęć/dźwięków i folderów" (💹 132).

# Notatki głosowe: nagrywanie i odtwarzanie

Aparat ma wbudowany mikrofon, który umożliwia nagrywanie notatek głosowych dla zdjeć oznaczonych w widoku pełnoekranowym (🐱 28) wskaźnikiem 🔣 🗄 🚇 .

# Nagrywanie notatek głosowych

Naciśniecie i przytrzymanie przycisku 00 spowoduje rozpoczecie nagrywania notatki ałosowej o długości do 20 sekund.

- Podczas nagrywania nie należy dotykać wbudowanego mikrofonu.
- Podczas nagrywania na monitorze migaja ikony REC i [19].

# Odtwarzanie notatek głosowych

Aby odtworzyć notatkę głosową, naciśnij przycisk @ podczas wyświetlania zdjęcia w widoku pełnoekranowym. Odtwarzanie zakończy się po zakończeniu notatki głosowej lub po ponownym naciśnieciu przycisku 🕅.

- Zdjecia z notatkami głosowymi sa oznaczone ikona 🔣 🛙 🕼 .
- Aby wyregulować głośność podczas odtwarzania, obróć pokrętłem zoomu w kierunku T (Q) lub W (E).

# Usuwanie notatek głosowych

Wybierz zdjęcie z notatką głosową i naciśnij przycisk m. Za pomocą wybieraka wielofunkcyjnego wybierz opcje [P], a następnie naciśnij przycisk 00. Zostanie usunieta tylko notatka głosowa.

# Notatki głosowe

- Przy usuwaniu zdjęcia z notatką głosową zostają usunięte zarówno zdjęcie, jak i notatka głosowa.
- Jeśli dla bieżacego zdjecia istnieje już notatka głosowa, należy ja usunać, aby nagrać nowa notatke.
- Aparatu COOLPIX P80 nie można użyć do dodawania notatek głosowych do zdjeć wykonanych innym aparatem niż COOLPIX P80.

#### Dodatkowe informacie

Aby uzyskać wiecej informacji, patrz "Nazwy plików zdjeć/dźwieków i folderów" (8 132).

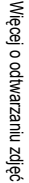

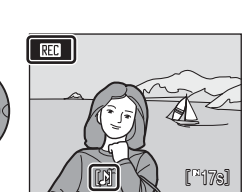

NEM 🖾

15/05/2008 15:30

0004.JPC

́ок

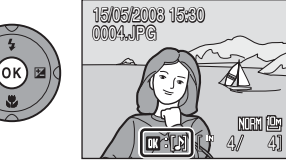

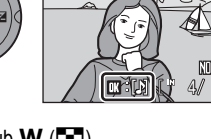

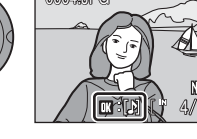

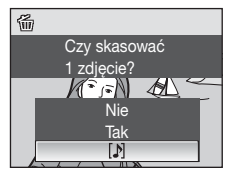

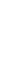

1

# Nagrywanie filmów

Aby nagrywać filmy z dźwiękiem rejestrowanym za pomocą wbudowanego mikrofonu, wykonaj przedstawione poniżej kroki.

Ustaw pokrętło trybu pracy w pozycji . Na liczniku zdjęć wyświetlana jest maksymalna długość filmu, jaki można nagrać.

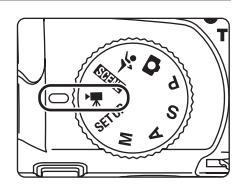

2 Naciśnij spust migawki do końca, aby rozpocząć nagrywanie.

> Aparat ustawia ostrość na obiekt widoczny w środkowym polu ostrości.

Pasek postępu u dołu monitora informuje o pozostałym czasie nagrywania.

Aby zakończyć nagrywanie, ponownie naciśnij do końca spust migawki.

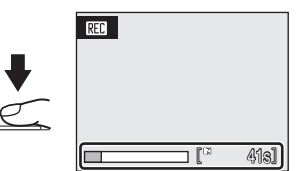

#### Nagrywanie filmów

- Dostępna jest kompensacja ekspozycji (♥ 37). Dla trybu ostrości dostępne są opcje HF (autofokus),
   ♥ (makro) i ▲ (nieskończoność) (♥ 34). Z lampy błyskowej (♥ 30) można korzystać tylko w przypadku filmów poklatkowych. Funkcja samowyzwalacza jest niedostępna.
- Podczas nagrywania filmu nie można zmieniać ustawień trybu lampy błyskowej (30), trybu ostrości (334) ani kompensacji ekspozycji (37). Przed rozpoczęciem nagrywania filmu należy zastosować lub zmienić odpowiednie ustawienia.
- Zoomu optycznego nie można wyregulować po rozpoczęciu nagrywania filmu. Zoomu cyfrowego nie można ustawić przed rozpoczęciem nagrywania filmu. Jednak z zoomu cyfrowego (maks. 2×) można korzystać podczas nagrywania filmów innych niż animacje poklatkowe.
- Z wyjątkiem trybu Film poklatkowy \*, kąt widzenia (pole widzenia) podczas nagrywania filmów jest mniejszy niż podczas fotografowania.

#### 🔦 Zmiana ustawień filmowania

- Możliwa jest zmiana opcji filmów, trybu autofokusa i elektronicznej redukcji drgań (25 63).
- Po wybraniu dla ustawienia Opcje filmów opcji Film poklatkowy★ filmy są nagrywane bez dźwięku.

# Menu filmowania

W menu filmowania można zmienić ustawienie **Opcje filmów**, **Tryb AF** i **Elektroniczny VR** można zmienić.

Naciśnij przycisk **MENU** w trybie filmu, aby wyświetlić menu filmu i dokonaj modyfikacji i zastosowania ustawień za pomocą wybieraka wielofunkcyjnego.

# Wybieranie opcji filmów

W menu filmowania są dostępne opisane poniżej opcje.

| Орсја                                    | Wielkość obrazu i szybkość rejestracji                                                                                                    |
|------------------------------------------|----------------------------------------------------------------------------------------------------|
| ₩ Film TV 640 ★<br>(ustawienie domyślne) | Rozmiar obrazu: 640 × 480 pikseli<br>Szybkość rejestracji: 30 klatek na sekundę                                                                                                    |
| Film TV 640                              | Rozmiar obrazu: 640 × 480 pikseli<br>Szybkość rejestracji: 15 klatek na sekundę                                                                                                    |
| Mały rozmiar 320                         | Rozmiar obrazu: 320 × 240 pikseli<br>Szybkość rejestracji: 15 klatek na sekundę                                                                                                    |
| 🖼 Film poklatkowy ★                      | Aparat automatycznie rejestruje zdjęcia ze ściśle określonym<br>interwałem i łączy je w niemy film (1000 65).<br>Rozmiar obrazu: 640 × 480 pikseli<br>Szybkość rejestracji na potrzeby odtwarzania: 30 klatek na sekundę |
| 🖼 Sepia - film 320                       | Filmy są zapisywane w odcieniach sepii.<br>Rozmiar obrazu: 320 × 240 pikseli<br>Szybkość rejestracji: 15 klatek na sekundę                                                                                               |
| E Film czarno-biały 320                  | Filmy są zapisywane jako czarno-białe.<br>Rozmiar obrazu: 320 × 240 pikseli<br>Szybkość rejestracji: 15 klatek na sekundę                                                                                                |

Opcje filmu można również wybierać, przytrzymując przycisk Fn i obracając pokrętło sterowania.

| Ø 0 | ocje filmu, | maksymalne | e długości | filmów i | kadry |
|-----|-------------|------------|------------|----------|-------|
|-----|-------------|------------|------------|----------|-------|

| Орсја                                    | Pamięć wewnętrzna (około<br>50 MB) | Karta pamięci<br>(256 MB) |
|------------------------------------------|------------------------------------|---------------------------|
| ₩ Film TV 640 ★<br>(ustawienie domyślne) | 45 s.                              | Około 3 min 40 s.         |
| Film TV 640                              | 1 min 30 s.                        | Około 7 min 20 s.         |
| 20 Mały rozmiar 320                      | 2 min 57 s.                        | Około 14 min 30 s.        |
| 🔛 Film poklatkowy ★                      | 534 klatek                         | 1 800 klatek na film      |
| 55 Sepia - film 320                      | 2 min 57 s.                        | Około 14 min 30 s.        |
| Film czarno-biały 320                    | 2 min 57 s.                        | Około 14 min 30 s.        |

Długość filmów jest ograniczana wyłącznie ilością wolnego miejsca w pamięci wewnętrznej lub na karcie pamięci. Wszystkie wartości mają charakter przybliżony. Maksymalna długość filmu lub liczba klatek zmieniają się w zależności od marki karty pamięci. Maksymalny rozmiar pliku dla filmów wynosi 2 GB. Dlatego też maksymalny rozmiar filmu, który można wyświetlić, to 2 GB, nawet w przypadku zastosowania karty pamięci o większej pojemności.

#### Dodatkowe informacje

Aby uzyskać więcej informacji, patrz "Nazwy plików zdjęć/dźwięków i folderów" (🐮 132).

# Tryb AF

Wybór sposobu ustawiania ostrości w trybie filmowania.

| Opcja                                  | Opis                                                                                                    |  |
|----------------------------------------|----------------------------------------------------------------------------------------------------|--|
| Pojedynczy AF<br>(ustawienie domyślne) | Aparat ustawia ostrość po naciśnięciu spustu migawki do połowy i bloku to ustawienie podczas nagrywania.                                                                                                    |  |
| 🖺 Ciągły AF                            | Aparat ustawia ostrość w sposób ciągły, dopóki użytkownik nie zatwierdzi<br>ustawienia i nie zablokuje go.<br>Aby zapobiec zakłóceniom nagrywanego dźwięku powodowanym przez<br>mechanizm autofokusa, zaleca się użycie trybu <b>Pojedynczy AF</b> . |  |

# Elektroniczny VR

Właczanie i wyłaczanie elektronicznej redukcji drgań dla nagrywania filmów.

| Opcja                                  | Opis                                                                                                    |  |
|----------------------------------------|----------------------------------------------------------------------------------------------------|--|
| 😪 Włączony                             | Redukuje efekt poruszenia aparatem we wszystkich trybach filmowania z wyjątkiem <b>Film poklatkowy★</b> . |  |
| DFF Wyłączony<br>(ustawienie domyślne) | Funkcja elektronicznej redukcji drgań jest wyłączona.                                                     |  |

Przy ustawieniach innych niż Wyłączona, na monitorze wyświetlana jest ikona elektronicznej redukcji drgań (🐱 6).

#### Redukcja drgań dla filmów poklatkowych

Aby włączyć lub wyłączyć redukcję drgań podczas fotografowania w trybie Film poklatkowy \*, użyj ustawienia Redukcja drgań (🐮 122) w menu ustawień (🐮 114).

#### Filmy poklatkowe

Nagrywanie rozkwitającego kwiatu, motyla wydobywającego się z kokonu itp.

1 Za pomoca wybieraka wielofunkcyjnego wybierz pozycje Opcje filmów w menu filmowania, a następnie naciśnij przycisk @.

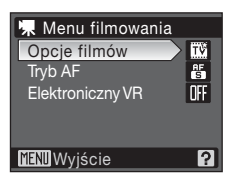

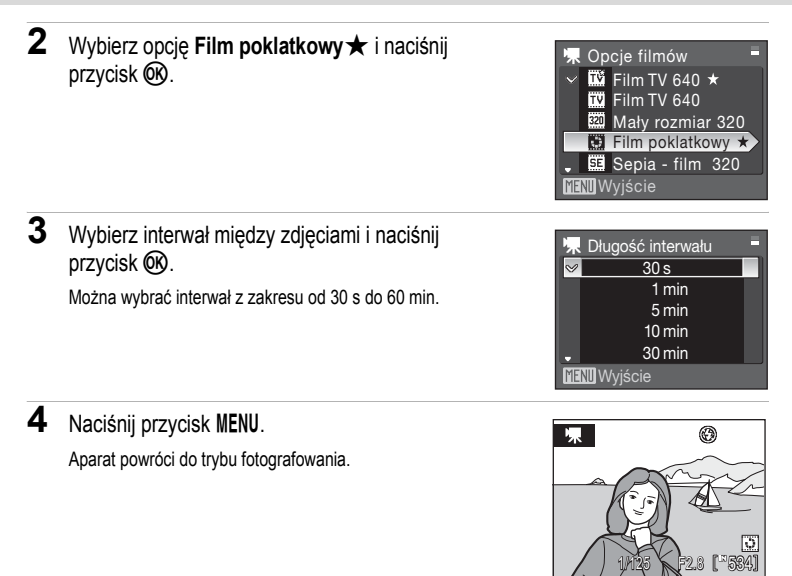

5 Naciśnij spust migawki do końca, aby rozpocząć nagrywanie.

Pomiędzy kolejnymi klatkami monitor jest wyłączany, a dioda zasilania miga. Monitor włącza się automatycznie przed wykonaniem kolejnego zdjęcia.

#### 6 Aby zakończyć nagrywanie, ponownie naciśnij spust migawki do końca.

Nagrywanie zakończy się automatycznie, kiedy zapełni się pamięć wewnętrzna lub karta pamięci albo kiedy zostanie zarejestrowane 1800 klatek. Czas odtwarzania filmu o długości 1800 klatek wynosi 60 s.

#### Film poklatkowy

- Po zrobieniu pierwszego zdjęcia nie można zmieniać ustawień trybu lampy błyskowej (😻 30), trybu ostrości (😻 34) ani kompensacji ekspozycji (🐮 37). Odpowiednie ustawienia należy zastosować przed rozpoczęciem fotografowania.
- Aby zapobiec niespodziewanemu wyłączeniu się aparatu w trakcie nagrywania, należy używać w pełni naładowanego akumulatora.
- W przypadku konieczności zasilania aparatu przez dłuższy czas należy użyć zasilacza EH-62A (dostępny osobno w firmie Nikon) (2011). W żadnym wypadku nie wolno używać zasilacza innej marki ani innego modelu zasilacza. Nieprzestrzeganie tego zalecenia może doprowadzić do przegrzania lub uszkodzenia aparatu.
- · Podczas nagrywania filmu nie należy obracać pokrętła wyboru trybu w inne położenie.

# Odtwarzanie filmów

W trybie widoku pełnoekranowego (**W** 28) filmy są oznaczone opcjami filmu (**W** 63). Aby odtworzyć film, wyświetł go w widoku pełnoekranowym i naciśnij przycisk **(W**).

Aby wyregulować głośność podczas odtwarzania, obróć pokrętłem zoomu w kierunku T(Q) lub W ( $\blacksquare$ ). Obracaj pokrętło sterowania w celu przewijania do przodu lub do tyłu.

Za pomocą przycisków ◀ i ► na wybieraku wielofunkcyjnym wybierz element sterujący w górnej części monitora, a następnie naciśnij przycisk , aby wykonać wybraną czynność. Dostępne są następujące czynności:

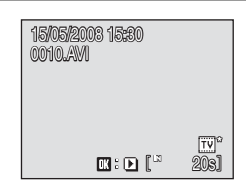

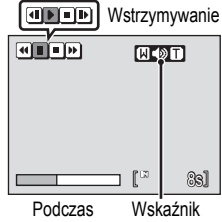

odtwarzania głośności

| Czynność                 | Naciśnij | Opis                                                                                                    |                                                                                                    |  |
|--------------------------|----------|----------------------------------------------------------------------------------------------------|----------------------------------------------------------------------------------------------------|--|
| Przewijanie<br>do tyłu   | 4        | Przewijanie filmu do tyłu. Odtwarzanie jest wznawiane po zwolnieniu przycisku 🔞.                        |                                                                                                    |  |
| Przewijanie<br>do przodu | 4        | Przewijanie filmu do przodu. Odtwarzanie jest wznawiane po zwolnieniu przycisku 🛞.                      |                                                                                                    |  |
| Pauza                    | I        | Wstrzymanie odtwarzania.<br>Kiedy odtwarzanie zostanie wstrzymane, można wykonać poniższe<br>czynności. |                                                                                                    |  |
|                          |          | 4                                                                                                    | Przewinięcie filmu o jedną klatkę wstecz. Przewijanie do tyłu trwa, dopóki jest naciśnięty przycisk 🛞.      |  |
|                          |          | ₽                                                                                                    | Przewinięcie filmu o jedną klatkę do przodu. Przewijanie do przodu trwa, dopóki jest naciśnięty przycisk 🕅. |  |
|                          |          | Þ                                                                                                    | Wznowienie odtwarzania.                                                                                     |  |
| Koniec                   |          | Zakończenie odtwarzania i powrót do widoku pełnoekranowego.                                             |                                                                                                    |  |

# Usuwanie plików z filmami

Naciśnij przycisk m w trakcie wyświetlania filmu w widoku pełnoekranowym (18 28) lub w widoku miniatur (18 54). Zostanie wyświetlona prośba o potwierdzenie. Wybierz odpowiedź **Tak** i naciśnij przycisk (18), aby usunąć film lub wybierz odpowiedź **Nie** i naciśnij przycisk (18), aby powrócić do normalnego odtwarzania bez usunięcia filmu.

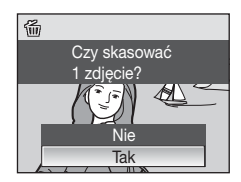

# Rejestrowanie nagrań dźwiękowych

Wbudowany mikrofon umożliwia rejestrowanie dźwięku, a wbudowany głośnik — jego odtwarzanie.

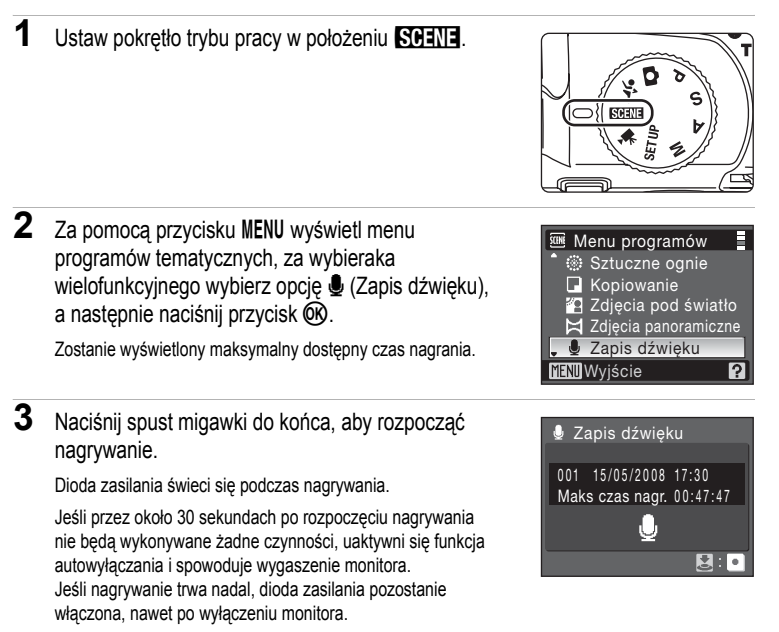

Aby uzyskać więcej informacji, patrz "Czynności możliwe do wykonania podczas zapisu dźwięku" (18 69).

4 Aby zakończyć nagrywanie, ponownie naciśnij spust migawki do końca.

Nagrywanie zakończy się automatycznie, kiedy zapełni się pamięć wewnętrzna lub karta pamięci albo kiedy zostanie zarejestrowane 5 godzin dźwięku na karcie pamięci.

#### Dodatkowe informacje

Aby uzyskać więcej informacji, patrz "Nazwy plików zdjęć/dźwięków i folderów" (😻 132).

#### Czynności możliwe do wykonania podczas zapisu dźwięku

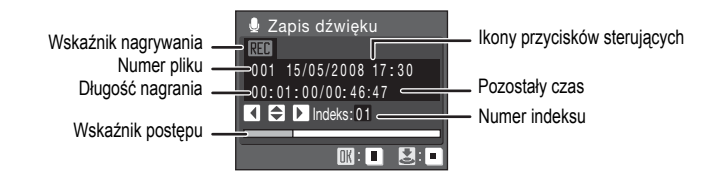

| Czynność                                 | Naciśnij | Opis                                                                                                    |  |  |
|------------------------------------------|----------|----------------------------------------------------------------------------------------------------|--|--|
| Ponowne<br>włączanie<br>monitora         | Þ        | Jeśli monitor wyłączy się, naciśnij przycisk ▶, aby go włączy                                                                                                    |  |  |
| Wstrzymanie/<br>wznowienie<br>nagrywania | Øß       | Naciśnij jeden raz, aby wstrzymać nagrywanie. Dioda zasilania<br>będzie migać.                                                                                                    |  |  |
| Utworzenie<br>indeksu*                   |          | Podczas nagrywania użyj przycisku ▲, ▼, ◀ lub ► wybieraka<br>wielofunkcyjnego, aby utworzyć indeks. Indeksy ułatwiają<br>odnalezienie żądanej pozycji nagrania. Początek nagrania<br>jest oznaczony indeksem 01. Kolejne numery są przypisywane<br>następnym indeksom w porządku rosnącym aż do 98. |  |  |
| Zakończenie<br>nagrywania                | •        | Aby zakończyć nagrywanie, ponownie naciśnij spust migawki<br>do końca.                                                                                                    |  |  |

\* Skopiowane pliki można odtwarzać przy użyciu programu QuickTime lub dowolnego innego odtwarzacza dźwięku obsługującego format WAV. Podczas odtwarzania nagrań dźwiękowych na komputerze nie można korzystać z punktów indeksu utworzonych w aparacie.

# Odtwarzanie nagrań dźwiękowych

 Naciśnij przycisk ► na ekranie zapisu dźwięku (♥ 68, krok 3).

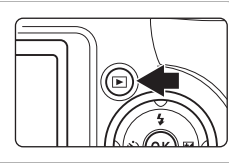

2 Za pomocą wybieraka wielofunkcyjnego wybierz żądany plik dźwiękowy, a następnie naciśnij przycisk III.

Wybrany plik dźwiękowy zostanie odtworzony.

| s Wy  | /bierz plik d | źwięku  |
|-------|---------------|---------|
| 006   | 15/05/2008    | 17:30 📋 |
| 007   | 15/05/2008    | 18:30   |
| 008   | 26/05/2008    | 13:00   |
| 009   | 29/05/2008    | 16:40   |
| 010   | 03/06/2008    | 08:00   |
| MENUK | lopiuj 🔣 Oc   | ltw.    |

#### Czynności podczas odtwarzania

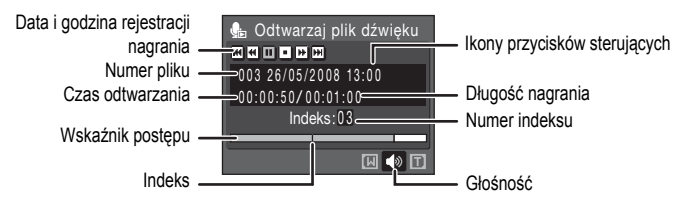

Aby wyregulować głośność odtwarzania dźwięku, obróć pokrętłem zoomu w kierunku T (Q) lub W (E).

Obracaj pokrętłem sterowania w celu przewijania nagrania dźwięku do przodu lub do tyłu. Przyciski sterujące odtwarzaniem są wyświetlane w górnej części monitora. Za pomocą przycisków ◀ i ▶ na wybieraku wielofunkcyjnym wybierz element sterujący, a następnie naciśnij przycisk ເW, aby wykonać wybraną czynność. Dostępne są następujące czynności:

| Czynność                                | Naciśnij | Opis                                                                                                    |  |
|-----------------------------------------|----------|----------------------------------------------------------------------------------------------------|--|
| Przewijanie<br>do tyłu                  |          | Przewijanie nagrania dźwiękowego do tyłu. Odtwarzanie jest wznawiane po zwolnieniu przycisku 🔞.                                    |  |
| Przewijanie<br>do przodu                | •        | Przewijanie nagrania dźwiękowego do przodu. Odtwarzanie jest<br>wznawiane po zwolnieniu przycisku 🔞.                               |  |
| Przeskok do<br>poprzedniego<br>indeksu. |          | Przejście do poprzedniego punktu indeksu.                                                                                          |  |
| Przeskok do<br>następnego<br>indeksu    |          | Przejście do następnego punktu indeksu.                                                                                            |  |
| Pauza                                   |          | Wstrzymanie odtwarzania.<br>Kiedy odtwarzanie zostanie wstrzymane, można wykonać<br>poniższe czynności.<br>Wznowienie odtwarzania. |  |
| Koniec                                  |          | Zakończenie odtwarzania i powrót do ekranu wyboru plików<br>dźwiękowych.                                                           |  |

#### Usuwanie plików dźwiękowych

Naciśnij przycisk m podczas odtwarzania lub po wybraniu pliku dźwiękowego (za pomocą wybieraka wielofunkcyjnego). Zostanie wyświetlona prośba o potwierdzenie. Aby usunąć plik, wybierz pozycję **Tak**, a następnie naciśnij przycisk (). Aby anulować usunięcie, wybierz pozycję **Nie**, a następnie naciśnij przycisk ().

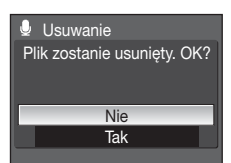

# Kopiowanie nagrań dźwiękowych

Nagrania dźwiękowe można kopiować miedzy pamiecią wewnetrzną i kartą pamięci. Ta opcja jest dostepna tylko wtedy, kiedy w aparacie znajduje się karta pamięci.

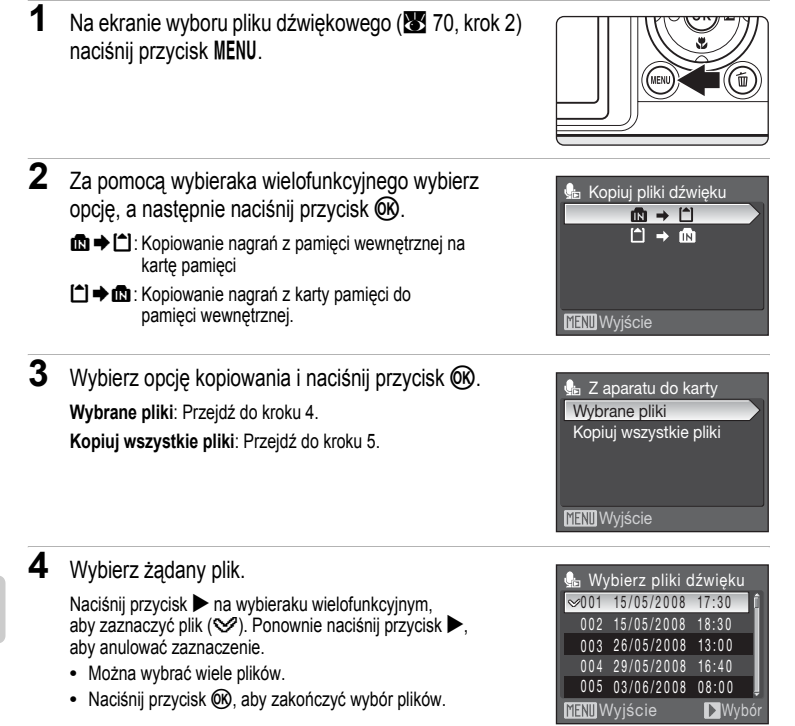

5 Po wyświetleniu okna dialogowego potwierdzenia wybierz pozycje **Tak**, a następnie naciśnij przycisk @.

Rozpocznie sie kopiowanie.

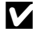

#### Nagrania dźwiękowe

Odtwarzanie i kopiowanie w aparacie COOLPIX P80 plików dźwiękowych nagranych w aparatach innej marki może być niemożliwe.

#### Komunikat Brak pliku dźwięku.

Jeśli po naciśnieciu przycisku 🗩 (🐯 70, krok 1) nie ma na karcie pamieci zapisanych żadnych plików dźwiekowych, wyświetlony zostanie komunikat Brak pliku dźwieku. Naciśnij przycisk MENU, aby wyświetlić ekran kopiowania plików dźwiękowych, i skopiuj na kartę pamięci pliki dźwiękowe zapisane w pamięci wewnętrznej aparatu.

# Podłączanie do telewizora

Za pomocą dostarczonego w zestawie kabla audio-wideo podłącz aparat do telewizora w celu wyświetlania zdjęć na jego ekranie.

1 Wyłącz aparat.

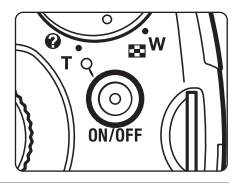

2 Podłącz aparat do telewizora przy użyciu dostarczonego kabla audio-wideo. Podłącz żółta wtyczkę do wejścia wideo w telewizorze, a biała wtyczkę do wejścia audio.

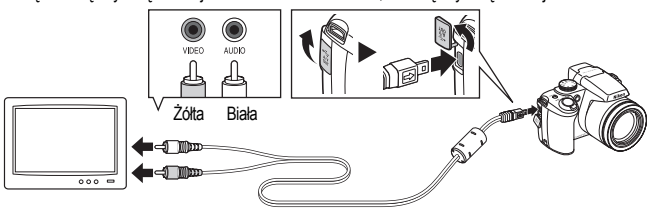

**3** Dostrój kanał wideo w telewizorze.

Szczegółowe informacje na ten temat można znaleźć w instrukcji obsługi telewizora.

4 Przytrzymaj naciśnięty przycisk ►, aby włączyć aparat.

Aparat przełączy się w tryb odtwarzania i na ekranie telewizora zostaną wyświetlone zdjęcia zapisane w wewnętrznej pamięci aparatu lub na karcie pamięci.

Po podłączeniu do telewizora monitor aparatu pozostanie wyłączony.

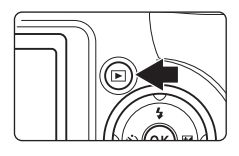

#### V Podłączanie kabla audio-wideo

Podczas podłączania kabla audio-wideo należy sprawdzić, czy gniazdo w aparacie jest odpowiednio ustawione. Ponadto nie należy używać nadmiernej siły. Podczas odłączania kabla audio-wideo nie należy wyciągać wtyczki pod kątem.

#### Tryb wideo

Należy się upewnić, że ustawienie trybu wideo w aparacie odpowiada standardowi telewizora. Ustawienie trybu wideo znajduje się w menu ustawień (🕱 114) > pod pozycją **Tryb wideo** (🔀 126).

# Podłączanie aparatu do komputera

Kiedy aparat jest podłączony do komputera przy użyciu dostarczanego kabla USB, zdjęcia zrobione aparatem można kopiować (przesyłać) do komputera za pomocą oprogramowania Nikon Transfer.

#### Przed podłączeniem aparatu

#### Instalacja oprogramowania

Przed podłączeniem aparatu do komputera należy zainstalować oprogramowanie, w tym program Nikon Transfer i Panorama Maker do tworzenia zdjęć panoramicznych, z dostarczonej płyty CD Software Suite.

Więcej informacji dotyczących instalowania oprogramowania zawiera Skrócona instrukcja obsługi.

#### Systemy operacyjne zgodne z aparatem COOLPIX P80

#### Windows

Zainstalowane fabrycznie wersje systemu Windows Vista (32-bitowe edycje Home Basic/ Home Premium/Business/Enterprise/Ultimate), dodatek Windows XP Service Pack 2 (Home Edition/Professional)

Jeśli na komputerze jest zainstalowany system Windows 2000 Professional, użyj czytnika kart lub podobnego urządzenia do przesyłania zdjęć zapisanych na karcie pamięci do komputera (**W** 76).

#### Macintosh

Mac OS X (wersja 10.3.9 lub 10.4.11)

Najświeższe informacje na temat zgodności z systemami operacyjnymi można znaleźć w witrynie internetowej firmy Nikon.

#### V Uwagi dotyczące źródła zasilania

- Przy podłączaniu aparatu do komputera lub drukarki należy korzystać z w pełni naładowanego akumulatora, aby zapobiec niespodziewanemu wyłączeniu się aparatu.
- W przypadku konieczności zasilania aparatu przez dłuższy czas należy użyć zasilacza EH-62A (dostępny osobno w firmie Nikon) (W 130). W żadnym wypadku nie wolno używać zasilacza innej marki ani innego modelu zasilacza. Nieprzestrzeganie tego zalecenia może doprowadzić do przegrzania lub uszkodzenia aparatu.

# Przesyłanie zdjęć z aparatu do komputera

- 1 Uruchom komputer, na którym został zainstalowany program Nikon Transfer.
- **2** Wyłącz aparat.
- 3 Podłącz aparat do komputera przy użyciu dostarczonego kabla USB.

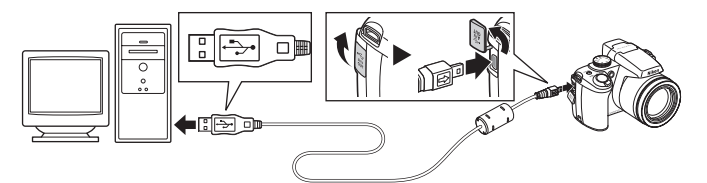

4 Włącz aparat.

Zaświeci dioda zasilania.

#### Windows Vista

Po wyświetleniu ekranu autoodtwarzania wybierz pozycję **Copy** pictures to a folder on my computer using Nikon Transfer (Kopiuj obrazy do folderu na moim komputerze przy użyciu programu Nikon Transfer).

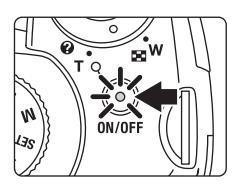

Aby to okno dialogowe nie było wyświetlane w przyszłości, zaznacz pole wyboru **Always do this** for this device (Zawsze wykonuj tę czynność dla tego urządzenia). Zostanie uruchomiony program Nikon Transfer.

#### Windows XP

Po wyświetleniu okna dialogowego Autoodtwarzanie wybierz pozycję Nikon Transfer Copy pictures to a folder on my computer (Kopiuj zdjęcia do folderu w komputerze za pomocą programu Nikon Transfer), a następnie kliknij przycisk OK.

Aby to okno dialogowe nie było wyświetlane w przyszłości, zaznacz pole wyboru Always use this program for this action. (Zawsze używaj tego programu do wykonywania tej akcji). Zostanie uruchomiony program Nikon Transfer.

#### Mac OS X

Program Nikon Transfer zostanie uruchomiony automatycznie, jeśli po zainstalowaniu programu Nikon Transfer w oknie dialogowym Autouruchamianie została wybrana opcja **Yes** (Tak).

#### V Podłączanie kabla USB

Dołączając kabel USB upewnij się, że złącza są prawidłowo ustawione i nie stosuj siły. Podczas odłączania kabla USB nie należy wyciągać wtyczki pod kątem.

Połączenie może nie zostać wykryte, jeśli aparat jest podłączony do komputera za pośrednictwem koncentratora USB.

5 Prześlij obrazy po załadowaniu programu Nikon Transfer.

Kliknij Start Transfer (Rozpocznij przesyłanie) w programie Nikon Transfer. Przy ustawieniu domyślnym wszystkie zdjęcia zostaną przesłane do komputera.

| Nikon Transfer     |                               |                                                               | 0.0           |
|--------------------|-------------------------------|---------------------------------------------------------------|---------------|
| ile Edit View Wind | ow Help                       |                                                               |               |
| O Options          | Source: P80                   | Plinary Destination: C.\Users'petruco\Pictures\Nikon Transfer |               |
| Source Enbedd      | ed Info 🕴 Prinsary Destinatio | on Backup Destination Preferences                             |               |
| Search For         | ×                             |                                                               |               |
| (Č)<br>P80         |                               |                                                               |               |
|                    |                               |                                                               |               |
| O Thunbhals        | 0 of 4 photo(s) selected      |                                                               |               |
| C Transfer Queue   | 4 photo(s) in the queue       |                                                               |               |
| Process:           |                               | (                                                             | (Stat Transfe |
|                    |                               |                                                               | <u> </u>      |

Przycisk Start Transfer (Rozpocznij przesyłanie)

Przy ustawieniu domyślnym programu Nikon Transfer po zakończeniu przesyłania nastąpi automatyczne otwarcie folderu, do którego zdjęcia są przesyłane.

Więcej informacji dotyczących programu Nikon Transfer można znaleźć w pomocy programu Nikon Transfer.

6 Odłącz aparat po zakończeniu przesyłania.

Wyłącz aparat i odłącz kabel USB.

#### Użytkownicy systemu Windows 2000 Professional

Do przesyłania zdjęć zapisanych na karcie pamięci do komputera używaj czytnika kart lub podobnego urządzenia.

Jeśli karta pamięci ma pojemność większą niż 2 GB lub jest zgodna ze standardem SDHC, urządzenie musi spełniać wymogi danej karty pamięci.

- Przy ustawieniach domyślnych programu Nikon Transfer, program Nikon Transfer uruchomi się automatycznie po włożeniu karty pamięci do czytnika kart lub podobnego urządzenia. Aby przesłać zdjęcia, patrz krok 5 w punkcie powyżej.
- Nie podłączaj aparatu do komputera. Po podłączeniu aparatu do komputera wyświetlone zostanie okno dialogowe Found New Hardware Wizard (Kreator znajdowania nowego sprzętu). Należy wtedy kliknąć przycisk Cancel (Anuluj), zamknąć okno dialogowe i odłączyć aparat od komputera.
- W celu przesłania zdjęć zapisanych w pamięci wewnętrznej aparatu do komputera, należy je najpierw skopiować na kartę pamięci w aparacie (18 72, 108, 113).

# Otwieranie plików zdjęć/dźwiękowych za pomocą standardowych operacji systemu operacyjnego

- Przejdź do folderu na dysku twardym komputera, w którym zostały zapisane zdjęcia i otwórz jedno z nich w przeglądarce dostarczonej z systemem operacyjnym.
- Pliki dźwiękowe skopiowane do komputera można odtwarzać przy użyciu programu QuickTime lub dowolnego innego odtwarzacza dźwięku obsługującego format WAV.

#### Tworzenie zdjęć panoramicznych w programie Panorama Maker

- Za pomocą serii zdjęć wykonanych przy użyciu opcji Zdjęcia panoramiczne w trybie programów tematycznych (88 44) można utworzyć jedno zdjęcie panoramiczne w programie Panorama Maker.
- Program Panorama Maker można zainstalować na komputerze z dostarczonej płyty CD Software Suite.
- Po zakończeniu instalacji uruchom program Panorama Maker, postępując zgodnie z poniższą procedurą. Windows

Wybierz kolejno polecenia All Programs (Wszystkie programy) (Programs (Programy) w systemie Windows 2000) w menu Start menu > ArcSoft Panorama Maker 4 > Panorama Maker 4.

Macintosh

Wybierając Applications w menu Go otwórz, okno Applications i kliknij dwukrotnie ikonę Panorama Maker 4.

 Więcej informacji dotyczących korzystania z programu Panorama Maker można znaleźć w instrukcjach wyświetlanych na ekranie oraz pomocy programu Panorama Maker.

#### Dodatkowe informacje

W celu uzyskania dodatkowych informacji patrz "Nazwy plików zdjęć/dźwięków i folderów" (💹 132).

# Podłączanie do drukarki

Użytkownicy drukarek zgodnych ze standardem PictBridge (**W** 149) mogą podłączyć aparat bezpośrednio do drukarki i drukować zdjęcia bez korzystania z komputera.

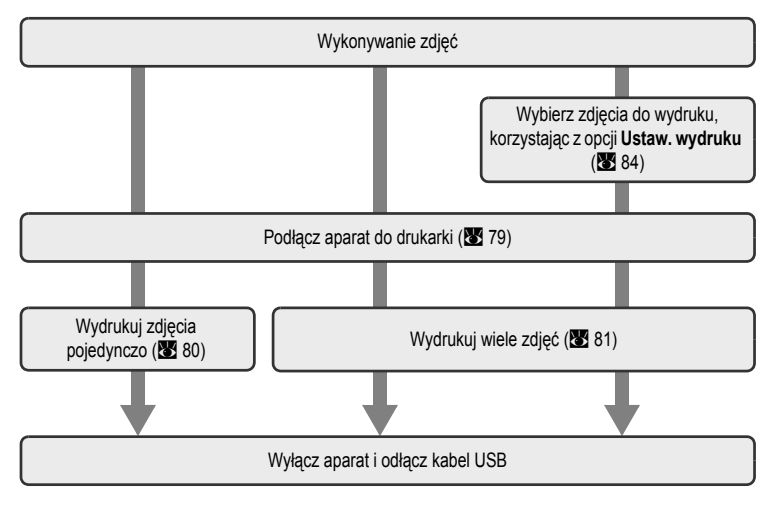

#### Vwagi dotyczące źródła zasilania

- Przy podłączaniu aparatu do komputera lub drukarki należy korzystać z w pełni naładowanego akumulatora, aby zapobiec niespodziewanemu wyłączeniu się aparatu.
- W przypadku konieczności zasilania aparatu przez dłuższy czas należy użyć zasilacza EH-62A (dostępny osobno w firmie Nikon) (W 130). W żadnym wypadku nie wolno używać zasilacza innej marki ani innego modelu zasilacza. Nieprzestrzeganie tego zalecenia może doprowadzić do przegrzania lub uszkodzenia aparatu.

#### Drukowanie zdjęć

Poza drukowaniem zdjęć przesłanych do komputera na drukarce osobistej oraz drukowaniem ich bezpośrednio po podłączeniu aparatu do drukarki dostępne są również następujące opcje sporządzania odbitek fotografii:

- umieszczenie karty pamięci w odpowiednim gnieździe drukarki zgodnej ze standardem DPOF,
- · zlecenie wykonania odbitek z karty pamięci w punkcie fotografii cyfrowej.

W celu drukowania z użyciem tych metod należy w menu ustawień wydruku aparatu wybrać zdjęcia i określić liczbę odbitek każdego z nich (🔀 84).

# Podłączanie aparatu do drukarki

1 Wyłącz aparat.

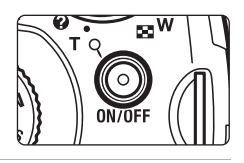

# **2** Włącz drukarkę.

Sprawdź ustawienia drukarki.

**3** Podłącz aparat do drukarki przy użyciu dostarczonego kabla USB.

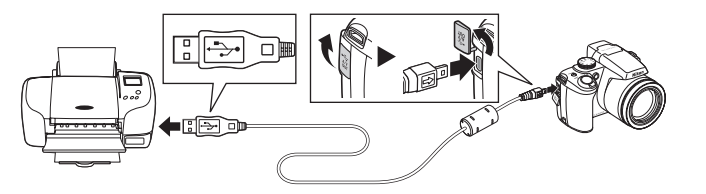

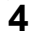

#### Włącz aparat.

Po prawidłowym podłączeniu aparatu na jego monitorze zostanie wyświetlony ekran startowy PictBridge (1). Następnie zostanie wyświetlony ekran wyboru do wydruku (2).

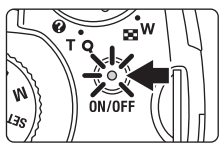

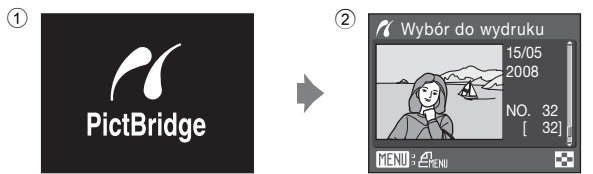

#### V Podłączanie kabla USB

Dołączając kabel USB upewnij się, że złącza są prawidłowo ustawione i nie stosuj siły. Podczas odłączania kabla USB nie należy wyciągać wtyczki pod kątem.

# Drukowanie zdjęć pojedynczo

Po prawidłowym podłączeniu aparatu do drukarki (🐮 79) wydrukuj zdjęcia w sposób opisany poniżej.

| 1 | Za pomocą przycisków ◀► na wybieraku<br>wielofunkcyjnym wybierz żądane zdjęcie, a następnie<br>naciśnij przycisk ().<br>Do wybrania zdjęcia można także użyć pokrętła sterowania.<br>Obróć pokrętło zoomu w stronę W (), aby wyświetlić 12<br>miniatur lub T (), aby powrócić do trybu wyświetlania<br>pełnoekranowego. | ✓ Wybór do wydruku<br>15/05<br>2008<br>NO. 32<br>[ 32]<br>「MENII: 色光NII                                             |
|---|----------------------------------------------------------------------------------------------------|----------------------------------------------------------------------------------------------------|
| 2 | Wybierz opcję <b>Kopie</b> i naciśnij przycisk <b>®</b> .                                                                                                    | <ul> <li>PictBridge</li> <li>Rozpocznij druk</li> <li>Kopie</li> <li>Rozmiar strony</li> <li>MexiWyjście</li> </ul> |
| 3 | Wybierz liczbę odbitek (maks. 9) i naciśnij<br>przycisk 🔞.                                                                                                    | <pre>   Kopie   4   Wyjście </pre>                                                                                  |
| 4 | Wybierz pozycję <b>Rozmiar strony</b> , a następnie naciśnij przycisk 🛞.                                                                                                    | PictBridge Rozpocznij druk Kopie Rozmiar strony MENJ Wyjście                                                        |
| 5 | Wybierz żądany rozmiar papieru i naciśnij<br>przycisk ඔ.<br>Aby określić rozmiar strony za pośrednictwem ustawień drukarki,<br>wybierz w menu rozmiaru strony pozycję <b>Domyślne</b> .                                                                                                    | ✓ Rozmiar strony ■                                                                                                  |

MENU Wyjście

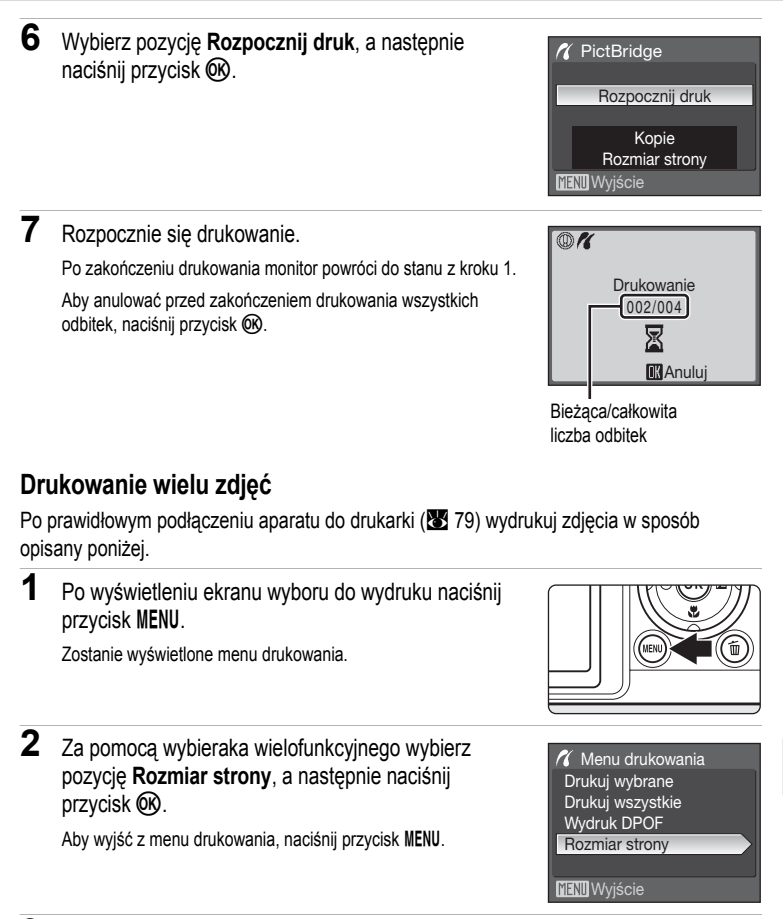

**3** Wybierz żądany rozmiar papieru i naciśnij przycisk **(W**).

Aby określić rozmiar strony za pośrednictwem ustawień drukarki, wybierz w menu rozmiaru strony pozycję **Domyślne**.

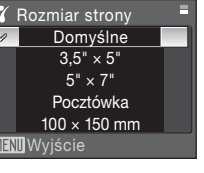

# 4 Wybierz pozycję Drukuj wybrane, Drukuj wszystkie lub Wydruk DPOF, a następnie naciśnij przycisk ().

#### Wybór do wydruku

Wybierz zdjęcia i liczbę odbitek (maks. 9) każdego z nich.

Za pomocą przycisków ◀► na wybieraku wielofunkcyjnym wybierz zdjęcia i za pomocą przycisków ▲ i ▼ ustaw liczbę odbitek każdego z nich. Do wybrania zdjęć można także użyć pokrętła sterowania.

Zdjęcia wybrane do drukowania są oznaczone znacznikiem wyboru (SV) oraz liczba odbitek, które

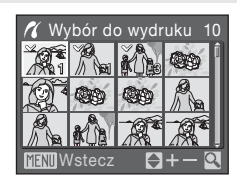

Menu drukowania

Drukuj wybrane Drukuj wszystkie Wydruk DPOF Rozmiar strony

mają zostać wydrukowane. Zdjęcia, dla których nie została podana liczba kopii, nie zostana wydrukowane.

Obrócenie pokrętła sterowania zoomu w stronę  $\mathbf{T}(Q)$  umożliwia przełączenie do odtwarzania w trybie pełnoekranowym.

Obrócenie pokrętla sterowania zoomu w stronę **W** (E) umożliwia powrót do wyświetlania miniatur.

Po wprowadzeniu ustawień naciśnij przycisk 🛞. Zostanie wyświetlone menu przedstawione po prawej stronie.

Aby rozpocząć drukowanie, wybierz pozycję **Rozpocznij druk**, a następnie naciśnij przycisk (W). Wybierz pozycję **Anuluj**, a następnie naciśnij przycisk (W), aby powrócić do menu drukowania.

# Drukuj wybrane 010 wydruków Rozpocznij druk Anuluj Wyjście

#### Drukuj wszystkie

Wszystkie zdjęcia zapisane w pamięci wewnętrznej lub na karcie pamięci zostaną wydrukowane na raz. Zostanie wyświetlone menu pokazane z prawej strony. Aby rozpocząć drukowanie, wybierz pozycję **Rozpocznij druk**, a następnie naciśnij przycisk Wybierz pozycję **Anuluj**, a następnie naciśnij przycisk **W**, aby powrócić do menu drukowania.

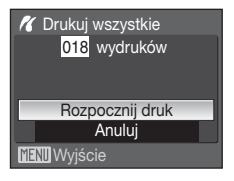

#### Wydruk DPOF

Drukowanie zdjęć, dla których zostało utworzone polecenie wydruku w menu **Ustaw. wydruku (1**84). Zostanie wyświetlone menu pokazane z prawej strony. Aby rozpocząć drukowanie, wybierz pozycję **Rozpocznij druk**, a następnie naciśnij przycisk **(1**97). Wybierz pozycję **Anuluj**, a następnie naciśnij przycisk **(1**90), aby powrócić do menu drukowania.

Aby wyświetlić bieżące polecenie wydruku, wybierz pozycję **Pokaż zdjęcia**, a następnie naciśnij przycisk (). Aby wydrukować zdjęcia, ponownie naciśnij przycisk ().

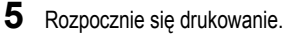

Po zakończeniu drukowania na monitorze zostanie wyświetlone menu drukowania (krok 2).

Aby anulować przed zakończeniem drukowania wszystkich odbitek, naciśnij przycisk 🔞.

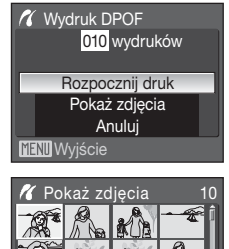

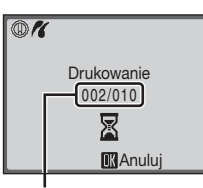

Wstecz

Bieżąca/całkowita liczba odbitek

#### Rozmiar strony

Aparat obsługuje następujące rozmiary strony: Domyślne (rozmiar strony domyślny dla bieżącej drukarki), 3,5"×5", 5"×7", 100×150 mm, 4"×6", 8"×10", List, A3 i A4. Wyświetlane są tylko rozmiary obsługiwane przez bieżącą drukarkę. Aby określić rozmiar strony za pośrednictwem ustawień drukarki, wybierz w menu rozmiaru strony pozycję Domyślne. 2

# Tworzenie polecenia wydruku DPOF: Menu [Ustaw. wydruku]

Opcja Ustaw. wydruku w menu odtwarzania służy do tworzenia cyfrowych "poleceń wydruku", które umożliwiają drukowanie zdjęć za pomocą urządzeń obsługujących format DPOF (8 149).

Po podłaczeniu aparatu do drukarki zgodnej ze standardem PictBridge można drukować zdjecia zgodnie z poleceniem wydruku DPOF utworzonym dla zdjeć zapisanych na karcie pamieci. Po wvieciu karty pamieci można utworzyć polecenie wydruku DPOF dla zdieć zapisanych w pamieci wewnetrznej i zgodnie z nim wydrukować te zdjecia.

1 W trybie odtwarzania naciśnij przycisk MENU. Zostanie wyświetlone menu odtwarzania.

ustawienie Ustaw. wydruku i naciśnij przycisk 00. Zostanie wyświetlone menu drukowania.

Za pomoca wybieraka wielofunkcyjnego wybierz

3 Wybierz opcję Wybierz zdjęcia i naciśnij przycisk @.

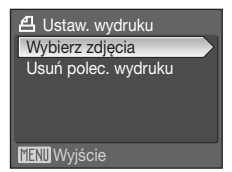

2

4 Wybierz zdjęcia i liczbę odbitek (maks. 9) każdego z nich.

Za pomocą przycisków **I** na wybieraku wielofunkcyjnym wybierz zdjęcia i za pomocą przycisków ▲ i ▼ ustaw liczbę odbitek każdego z nich. Do wybrania zdjęć można także użyć pokretła sterowania.

Zdjecia wybrane do drukowania są oznaczone znacznikiem wyboru (SV) oraz liczba odbitek, które maja zostać

bór do wydruku 

wydrukowane. Zdjecia, dla których nie została podana liczba kopii, nie zostaną wydrukowane. Obrócenie pokretła sterowania zoomu w strone  $\mathbf{T}(\mathbf{Q})$  umożliwia przełączenie do odtwarzania w trybie pełnoekranowym.

Obrócenie pokretła sterowania zoomu w strone W ( ) umożliwia powrót do wyświetlania miniatur.

Po wprowadzeniu ustawień naciśnii przycisk (%).

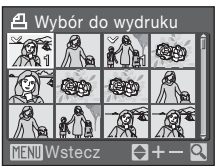

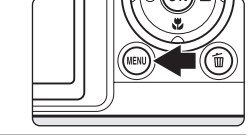

🕨 Menu odtwarzania

Pokaz slajdów 🗑 Usuwanie Zabezpiecz

D-Lighting A Ustaw. wydruku

MENU Wviście

5 Określ, czy mają być również drukowane parametry zdjęcia i data jego wykonania.

Wybierz pozycję **Data**, a następnie naciśnij przycisk **(W)**, aby wydrukować datę wykonania zdjęcia na wszystkich zdjęciach w poleceniu wydruku.

Wybierz pozycję Informacje, a następnie naciśnij przycisk 
(), aby wydrukować informacje o zdjęciu (czas otwarcia migawki i ustawienie przysłony) na wszystkich zdjeciach w poleceniu wydruku.

Wybierz pozycję Gotowe, a następnie naciśnij przycisk 🛞 w celu wykonania polecenia wydruku i zamknięcia menu.

Podczas odtwarzania zdjęcia wybrane do drukowania są oznaczone ikoną 🕮.

# Ustaw. wydruku Gotowe Data Informacje Wejście

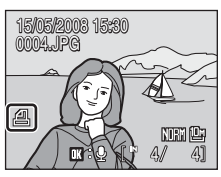

#### V Uwagi dotyczące drukowania daty zdjęcia i informacji o zdjęciu

Gdy w menu ustawień drukowania włączone są opcje **Data i Informacje**, na zdjęciach będzie drukowana data wykonania zdjęcia i informacje o zdjęciu w przypadku korzystania z drukarki obsługującej standard DPOF (**W** 149) i umożliwiającej drukowanie daty wykonania zdjęcia i informacji o zdjęciu.

- Jeśli aparat jest podłączony bezpośrednio do drukarki za pomocą kabla USB dostarczonego z drukarką, informacji o zdjęciu nie można wydrukować w trybie DPOF (1883).
- Opcje Data i Informacje są zerowane każdorazowo po wyświetleniu menu ustawień wydruku.

#### Usuwanie wszystkich poleceń wydruku

Wybierz pozycję Usuń polec. wydruku, a następnie naciśnij przycisk 🛞. Zostaną usunięte polecenia wydruku dla wszystkich zdjęć.

#### Uwagi na temat opcji Data w menu Ustaw. wydruku

Data i godzina, które są drukowane na zdjęciach przy użyciu polecenia wydruku DPOF po włączeniu w menu [Ustaw. wydruku] opcji **Data** są datą i godziną wykonania zdjęcia. Data i godzina drukowane przy użyciu tej opcji nie ulegają zmianie w przypadku modyfikacji ustawienia daty i godziny w menu ustawień aparatu dokonanej już po zapisaniu zdjęcia.

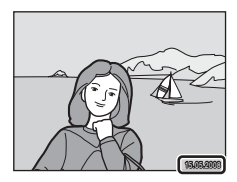

#### Nanoszenie daty

IJ

Gdy na zdjęcia naniesiona jest data i czas zarejestrowania zdjęcia za pomocą opcji Nanoszenie daty (K 120) menu ustawień, to zdjęcia z naniesioną datą i czasem mogą być drukowane na drukarkach nie obsługujących drukowania daty i czasu na zdjęciach. Na zdjęciach będzie drukowana tylko data i godzina Nanoszenie daty, nawet jeśli dla funkcji Ustaw. wydruku na ekranie konfigurowania wydruku wybrano opcję Data.

# Opcje fotografowania: menu fotografowania

| Menu                        | fotografowania w trybach P, S, A i M zawiera poniższe opcje.                                                 |       |
|-----------------------------|----------------------------------------------------------------------------------------------------|-------|
| <b>.</b>                    | Jakość zdjęcia                                                                                               | 88    |
|                             | Wybierz jakość zdjęcia (stosunek kompresji) rejestrowanych zdjęć.                                            |       |
| *                           | Rozmiar zdjęcia*                                                                                             | 89    |
|                             | Wybierz rozmiar rejestrowanych zdjęć.                                                                        |       |
| Ø                           | Optymalizacja zdjęcia*                                                                                       | 81 😽  |
|                             | Regulacja kontrastu, ostrości i nasycenia.                                                                   |       |
| WB                          | Balans bieli*                                                                                                | 84    |
|                             | Dostosowanie balansu bieli do źródła światła.                                                                |       |
| ISO                         | Czułość ISO*                                                                                                 | 8 96  |
|                             | Określanie czułości aparatu na światło.                                                                      |       |
| $\mathbf{\mathbf{\hat{c}}}$ | Pomiar światła                                                                                               | 87 97 |
|                             | Wybór sposobu pomiaru światła przez aparat.                                                                  |       |
|                             | Zdjęcia seryjne*                                                                                             | 98 🔀  |
|                             | Wybierz tę opcję, aby wykonywać zdjęcia pojedynczo, seryjnie lub z użyciem funkcji<br>Najlepsze zdjęcie BSS. |       |
| BKT                         | Autobraketing*                                                                                               | 8 101 |
|                             | Zmiana ekspozycji w serii zdjęć.                                                                             |       |
| [+]                         | Tryb pól AF*                                                                                                 | 8 102 |
|                             | Wybór punktu ustawiania ostrości przez aparat.                                                               |       |
| ₽                           | Tryb AF                                                                                                    | 8 104 |
|                             | Wybór sposobu ustawiania ostrości przez aparat.                                                              |       |
| <u> 47</u>                  | Kompensacja błysku                                                                                           | 8 105 |
|                             | Dostosuj poziom błysku.                                                                                      |       |
| NR                          | Redukcja szumów*                                                                                             | 8 105 |
|                             | Zmniejsza szum na zdjęciach rejestrowanych przy długich czasach<br>otwarcia migawki.                         |       |
| θ                           | Kontrola zniekszt.*                                                                                          | 8 106 |
|                             | Korekcja zniekształceń.                                                                                      |       |

\* Warto zapoznać się z informacjami dotyczącymi ograniczeń tych ustawień (🔀 106).

# Wyświetlanie menu fotografowania

Obracając pokrętłem wyboru trybu, wybierz tryb P (automatyka programowa), S (automatyka z preselekcją czasu), A (automatyka z preselekcją przysłony) lub M (tryb manualny). Naciśnij przycisk MENU, aby wyświetlić menu fotografowania.

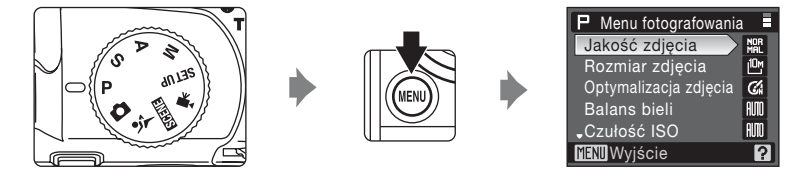

- Wybór pozycji menu i ustawianie w nich funkcji jest możliwe za pomocą przycisków ▲ i ▼ na wybieraku wielofunkcyjnym (圏 10).
- Aby powrócić do trybu fotografowania z menu fotografowania, naciśnij przycisk zwalniania migawki lub przycisk MENU.

#### Poruszanie się w obrębie menu aparatu

Zamiast wybieraka wielofunkcyjnego można także użyć pokrętła sterowania.

# 🛓 Jakość zdjęcia

Należy wybrać stopień kompresji wykonywanych zdjęć. Niższa kompresja daje obraz o lepszej jakości, ale większym rozmiarze plików, co zmniejsza ilość możliwych do zarejestrowania zdjęć.

| FINE       | Fine                                                                                                    |
|------------|----------------------------------------------------------------------------------------------------|
|            | Zapewnia otrzymywanie zdjęć o wysokiej jakości (stopień kompresji 1:4), nadających się<br>znakomicie do powiększeń i sporządzania wydruków o wysokiej rozdzielczości. |
| Nor<br>Mal | Normal (ustawienie domyślne)                                                                                                    |
|            | Normalna jakość obrazu (stopień kompresji 1:8), odpowiednia do większości zastosowań.                                                                                 |
| BA<br>SIC  | Basic                                                                                                    |
|            | Podstawowa jakość obrazu (stopień kompresji 1:16), odpowiednia dla zdjęć, które będą<br>przeswane poczta elektroniczna lub umieszczane na stronach internetowych      |

O jakości zdjęcia informuje ikona widoczna na monitorze (🔀 6, 7).

#### 🖉 Uwaga dotycząca ustawienia jakości obrazu

#### Dodatkowe informacje

Aby uzyskać więcej informacji, patrz "Liczba pozostałych zdjęć" (20 90).

# 📲 Rozmiar zdjęcia

Wybierz rozmiar rejestrowanych zdjęć w pikselach. Zdjęcia o mniejszym rozmiarze wymagają mniej pamięci, dzięki czemu lepiej nadają się do przesyłania pocztą elektroniczną lub umieszczania na stronach internetowych. Z kolei im większy rozmiar zdjęcia, tym pokaźniejsza może być jego wielkość po wydrukowaniu lub wyświetleniu bez powodowania efektu ziarnistości obrazu. Ogranicza to jednak ilość możliwych do zarejestrowania zdjęć.

|               | Opcja                                 | Opis                                                                                                    |  |
|---------------|---------------------------------------|----------------------------------------------------------------------------------------------------|--|
| 105           | 3648×2736<br>(ustawienie<br>domyślne) | Rejestrowanie zdjęć zawierających więcej szczegółów, niż<br>zarejestrowane w trybie [ഈ 3264×2448 lub [5₩ 2592×1944.                                  |  |
| [8м           | 3264×2448                             | Dobra równowaga między rozmiarem pliku a jakością stanowi o tym, że jest to najlepszy wybór w większości zastosowań.                                 |  |
| [5м           | 2592×1944                             |                                                                                                    |  |
| [3м           | 2048×1536                             | Mniejszy rozmiar niż w trybach 따 <b>3648×2736</b> , 따 <b>3264×2448</b><br>i 따 <b>2592×1944</b> , co umożliwia zarejestrowanie większej liczby zdjęć. |  |
| [2₩           | 1600×1200                             |                                                                                                    |  |
| [1            | 1280×960                              |                                                                                                    |  |
| 만             | 1024×768                              | Zapisywanie obrazów o rozmiarze odpowiednim do wyświetlania na<br>monitorze komputera.                                                               |  |
| ₫             | 640×480                               | Rozmiar odpowiedni do wyświetlania zdjęć na ekranie telewizora lub<br>do rozsyłania ich pocztą elektroniczną i prezentowania w Internecie.           |  |
| <sup>32</sup> | 3648×2432                             | Rejestrowanie zdjęć o takiej samej proporcji (3:2), co zdjęcia wykonywane<br>aparatem małoobrazkowym 35 mm.                                          |  |
| 16:9          | 3584×2016                             | Rejestrowanie zdjęć o takiej samej proporcji (16:9), co w przypadku telewizorów panoramicznych.                                                      |  |
| 뱐             | 2736×2736                             | Rejestrowanie zdjęć o kształcie idealnego kwadratu.                                                                                                  |  |

O rozmiarze zdjęcia informuje ikona widoczna na monitorze (💹 6, 7).

#### 🖉 Uwaga dotycząca ustawienia rozmiaru obrazu

Ustawienie rozmiaru obrazu jest stosowane jednocześnie w trybie 🗅 (automatyczny), w trybie programów tematycznych oraz w trybie ekspozycji P, S, A i M (z wyjątkiem trybu Seria 16 zdjęć (👿 98)). Ustawienie rozmiaru obrazu w menu sportowych zdjęć seryjnych jest zapisywane oddzielnie od ustawienia rozmiaru obrazu dla innych trybów fotografowania i nie jest stosowane w pozostałych trybach.

#### Liczba pozostałych zdjęć

W poniższej tabeli podano liczbę zdjęć, jakie można zapisać w pamięci wewnętrznej i na karcie pamięci o pojemności 256 MB we wszystkich kombinacjach ustawień jakości (**W** 88) i rozmiaru zdjęcia (**W** 89). Należy pamiętać, że liczba zdjęć, które można zapisać, zależy od ich kompozycji (ze względu na kompresję JPEG). Ponadto liczba ta może się różnić w zależności od marki karty pamięci, nawet jeśli pojemność karty jest taka sama.

| Rozmiar zdjęcia                       | Jakość<br>zdjęcia       | Pamięć<br>wewnętrzna<br>(około 50 MB) | 256 MB<br>karta pamięci <sup>1</sup> | Rozmiar wydruku<br>(w rozdzielczości<br>300 dpi; cm) <sup>2</sup> |
|---------------------------------------|-------------------------|---------------------------------------|--------------------------------------|-------------------------------------------------------------------|
| 3648×2736<br>(ustawienie<br>domyślne) | Fine<br>Normal<br>Basic | 10<br>20<br>40                        | 50<br>100<br>195                     | 31 × 23                                                           |
| t <sup>®</sup> m 3264×2448            | Fine<br>Normal<br>Basic | 12<br>25<br>50                        | 60<br>125<br>245                     | 28 × 21                                                           |
| ്ഷ് 2592×1944                         | Fine<br>Normal<br>Basic | 20<br>40<br>78                        | 100<br>195<br>380                    | 22 × 16                                                           |
| <sup>™</sup> 2048×1536                | Fine<br>Normal<br>Basic | 32<br>62<br>118                       | 155<br>305<br>580                    | 17 × 13                                                           |
| <mark>연</mark> 1600×1200              | Fine<br>Normal<br>Basic | 52<br>100<br>178                      | 255<br>490<br>870                    | 14 × 10                                                           |
| [ <sup>1</sup> m 1280×960             | Fine<br>Normal<br>Basic | 80<br>145<br>267                      | 390<br>715<br>1310                   | 11 × 8                                                            |
| 면 1024×768                            | Fine<br>Normal<br>Basic | 118<br>213<br>356                     | 580<br>1045<br>1745                  | 9×7                                                               |
| ŭ <sup>™</sup> 640×480                | Fine<br>Normal<br>Basic | 267<br>401<br>641                     | 1310<br>1965<br>3145                 | 5 × 10                                                            |
| <sup>랴</sup> 2 3648×2432              | Fine<br>Normal<br>Basic | 11<br>23<br>45                        | 55<br>110<br>220                     | 31 × 21                                                           |
| <sup>169</sup> 3584×2016              | Fine<br>Normal<br>Basic | 14<br>28<br>55                        | 70<br>135<br>270                     | 30 × 17                                                           |
| [ <sup>1:1</sup> 2736×2736            | Fine<br>Normal<br>Basic | 13<br>27<br>53                        | 65<br>130<br>260                     | 23 × 23                                                           |

<sup>1</sup> Jeśli liczba pozostałych zdjęć przekracza 10 000, na liczniku pozostałych zdjęć jest wyświetlana wartość "9999".

<sup>2</sup> Wielkości wydruków zostały obliczone przez podzielenie ilości pikseli przez rozdzielczość drukarki w punktach na cal (dpi) i przemożeniu przez 2,54 cm. Jednak, przy tym samym rozmiarze zdjęcia, obraz drukowany z wyższą rozdzielczością będzie miał mniejszy rozmiar od podanego, a drukowany z niższą rozdzielczością większy.

# Ø Optymalizacja zdjęcia

Optymalizacja kontrastu, wyostrzania i innych ustawień odpowiednia do przyszłego zastosowania zdjęć lub charakteru fotografowanej sceny.

| G.      | Normalne(ustawienie domyślne)                                                                                                    |
|---------|----------------------------------------------------------------------------------------------------|
|         | Ustawienie zalecane w większości sytuacji.                                                                                                    |
| G       | Bardziej miękkie                                                                                                    |
|         | Zmiękczenie konturów, umożliwiające otrzymanie naturalnych fotografii odpowiednich<br>w przypadku zdjęć portretowych lub zdjęć przeznaczonych do późniejszego retuszowania<br>na komputerze. |
| Gi      | Żywe                                                                                                    |
|         | Poprawa nasycenia, kontrastu i ostrości w celu uzyskania zdjęć o żywych barwach z głębokimi odcieniami czerwieni, zieleni i błękitu.                                                         |
| €£      | Bardziej żywe                                                                                                    |
|         | Maksymalizacja nasycenia, kontrastu i ostrości, która pozwala uzyskać wyraziste zdjęcia<br>o ostrych konturach.                                                                              |
| G       | Portretowe                                                                                                    |
|         | Zmniejszenie kontrastu przy jednoczesnym uwypukleniu naturalnej faktury i odcienia skóry<br>portretowanych osób.                                                                             |
| CSM     | Ustawienia osobiste                                                                                                    |
|         | Dostosowywanie ustawień optymalizacji zdjęcia przez użytkownika (🐮 92).                                                                                                    |
| Gá      | Czarno-białe                                                                                                    |
|         | Wykonywanie zdjęć czarno-białych (🕙 93).                                                                                                    |
| Przy us | tawieniach innych niż Normalne na monitorze jest wyświetlany wskaźnik bieżącego                                                                                                    |

ustawienia (🐱 6).

# Optymalizacja zdjęcia

Przy ustawieniach innych niż Ustawienia osobiste i Czarno-białe>Ustawienia osobiste, zdjęcia są optymalizowane pod kątem bieżących warunków fotografowania i mogą się róźnić w zależności od parametrów ekspozycji i położenia obiektu w kadrze. W celu zapewnienia spójności charakteru obrazu przy wykonywaniu serii zdjęć wybierz ustawienie Ustawienia osobiste, a następnie dla kontrastu, wyostrzania i nasycenia wprowadź inne ustawienie niż Automatyczny.

#### Dostosowywanie opcji ulepszania zdjęcia: Ustawienia osobiste

Wybierz ustawienie **Ustawienia osobiste**, aby móc wprowadzać osobne korekty do poniższych opcji.

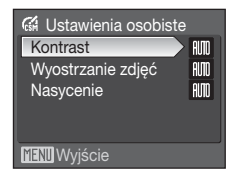

#### Kontrast

Regulacja kontrastu. Niższe ustawienia zapobiegają utracie szczegółów w jaśniejszych partiach zdjęć wykonywanych przy silnym oświetleniu lub pod słońce. Wyższe ustawienia pozwalają zachować szczegóły mglistych pejzaży i innych ujęć o niskim kontraście.

Ustawienie domyślne to Automatyczny.

#### Wyostrzanie zdjęć

wybór stopnia wyostrzania konturów podczas robienia zdjęć. Wyższe ustawienia oznaczają ostrzejsze kontury, a niższe ustawienia – delikatniejsze. Ustawienie domyślne to **Automatyczne**.

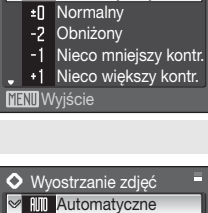

O Kontrast

Automatyczny

| $\sim$       | AUTO | Automatyczne   |  |
|--------------|------|----------------|--|
|              | ±()  | Normalne       |  |
|              | -2   | Obniżone       |  |
|              | -1   | Nieco obniżone |  |
| •            | +1   | Nieco wyższe   |  |
| MENU Wyjście |      |                |  |

#### Nasycenie

Regulacja wyrazistości barw. Wybierz ustawienie Średnie w celu otrzymania mniej nasyconych barw lub ustawienie Wzmocnione, aby uzyskać żywsze kolory. Ustawienie domyślne to Automatyczne.

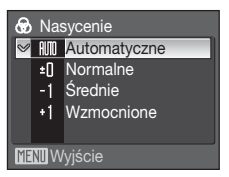

#### V Uwaga dotycząca wyostrzania zdjęć

Efektów wyostrzania nie można zobaczyć na monitorze podczas fotografowania. Wyniki należy sprawdzić w trybie odtwarzania.

#### Zdjęcia czarno-białe: Czarno-białe

Po wybraniu opcji **Czarno-białe** dostępne są funkcje edycji opisane poniżej.

Wybierz opcję **Standardowe**, aby fotografować w podstawowym trybie czarno-białym lub **Ustawienia osobiste**, aby ręcznie ustawić kontrast, wyostrzanie i efekty filtrów. Po włączeniu opcji **Czarno-białe + kolor** (✓) równocześnie rejestrowane jest zdjęcie czarno-białe i to samo zdjęcie w kolorze.

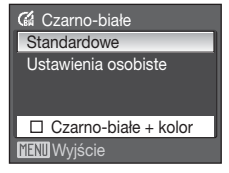

Menu Ustawienia osobiste umożliwia ustawienie poniższych opcji.

#### Kontrast

Jak w ustawieniu Optymalizacja zdjęcia > Ustawienia osobiste > Kontrast (20 92).

Wyostrzanie zdjęć

Jak w ustawieniu Optymalizacja zdjęcia > Ustawienia osobiste > Wyostrzanie zdjęć (
92).

Filtr do fotografii cz.-b.

Efekt fotografii czarno-białej z zastosowaniem filtru kolorowego.

#### Żółty, Pomarańczowy, Czerwony

Poprawienie kontrastu. Może służyć do stonowania jasności nieba na zdjęciach krajobrazowych. Filtr pomarańczowy daje większy kontrast niż żółty, a filtr czerwony większy niż pomarańczowy.

#### Zielony

Zmiękczenie odcieni skóry. Odpowiedni dla portretów.

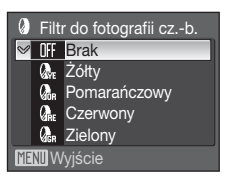

# Menu fotografowania, odtwarzania i ustawień

#### Czarno-białe + kolor

Zdjęcia kolorowe zarejestrowane przy włączonej opcji Czarno-białe + kolor są takie same, jak zdjęcia zarejestrowane przy ustawieniu Optymalizacja zdjęcia dla opcji Normalne.

# Balans bieli

Kolor światła odbijanego od przedmiotów zmienia się zależnie od koloru źródła światła. Mózg potrafi zaadaptować się do zmian koloru źródła światła, dzięki czemu białe obiekty są postrzegane jako białe niezależnie do tego, czy są w cieniu, oświetlone bezpośrednim światłem słonecznym czy światłem żarowym. Aparaty cyfrowe mogą naśladować tę funkcję regulacji, przetwarzając obraz odpowiednio do koloru źródła światła. Przetwarzanie to nazywa się "balansem bieli". W celu naturalnego odwzorowania kolorów na zdjęciu należy przed fotografowaniem wybrać ustawienie balansu bieli, które odpowiada rodzajowi źródła światła. W przypadku większości rodzajów oświetlenia można zastosować ustawienie domyślne **Automatyczny**. Możliwe jest jednak zastosowanie ustawienia balansu bieli zoptymalizowanego pod kątem określonego źródła światła w celu uzyskania lepszych efektów.

Automatyczny (ustawienie domyślne)

Automatyczne dostosowanie balansu bieli do warunków oświetleniowych. Najlepszy wybór w większości sytuacji.

PRE Pomiar manualny

Ustawienie balansu bieli przy niestandardowym oświetleniu za pomocą przedmiotu o neutralnym kolorze (szczegółowe informacje można znaleźć w punkcie "Pomiar manualny" (¥ 95).

Światło dzienne

Balans bieli dostosowany do bezpośredniego światła słonecznego.

Swiatło żarowe

Ustawienie odpowiednie do oświetlenia żarowego.

Huorescencyjne

Ustawienie odpowiednie do większości rodzajów światła jarzeniowego.

Pochmurno

Ustawienie do fotografowania przy zachmurzonym niebie.

多 Lampa błyskowa

Ustawienie odpowiednie podczas fotografowania w trybie z lampą błyskową.

Przy ustawieniach innych niż **Automatyczny** na monitorze jest wyświetlana ikona bieżącego ustawienia (**15**6).

#### Tryb lampy błyskowej

Przy ustawieniach balansu bieli innych niż Automatyczny lub Lampa błyskowa należy wyłączyć lampę błyskową (🕲) (🐮 30).
### Pomiar manualny

Pomiar manualny stosuje się podczas fotografowania przy mieszanych źródłach światła lub w celu uwzględnienia źródeł światła wprowadzających silne zabarwienie (np. aby zdjęcia zrobione pod lampą z czerwonym abażurem wyglądały tak, jakby wykonano je przy białym oświetleniu).

 Umieść biały lub szary przedmiot porównawczy w świetle, w którym mają być wykonywane zdjęcia.

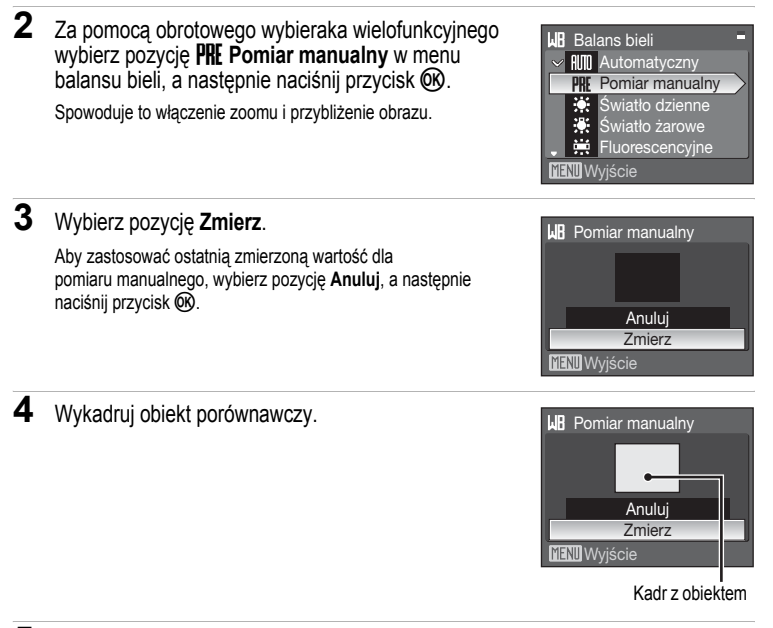

# 5 Naciśnij przycisk 🛞.

Zostanie wyzwolona migawka i zapisana nowa wartość balansu bieli. Nie zostanie zarejestrowane żadne zdjęcie.

### Wwagi dotyczące pomiaru manualnego

Niezależnie od wybranego trybu lampy błyskowej nie wyemituje ona błysku, jeśli w kroku 5 zostanie naciśnięty przycisk 🛞. Dlatego aparat nie może zmierzyć wartości dla pomiaru manualnego po wyemitowaniu błysku przez lampę.

# ISI Czułość ISO

Czułość określa szybkość reakcji aparatu na światło. Im wyższa czułość, tym mniej światła jest konieczne do odpowiedniego naświetlenia zdjęcia. Chociaż wysokie wartości ISO ułatwiają wykonywanie zdjęć obiektów, które poruszają się lub są słabo oświetlone, ustawianie dużej czułości prowadzi często do pojawiania się "szumów" — rozmieszczonych losowo pikseli o jasnych kolorach, zgromadzonych w ciemnych obszarach zdjęcia.

#### Automatyczna (ustawienie domyślne)

W normalnych warunkach ustawienie wynosi ISO 64. Jeśli jednak oświetlenie jest słabe, a lampa błyskowa wyłączona, aparat kompensuje te warunki, zwiększając czułość maksymalnie do odpowiednika czułości ISO 800.

W trybie M czułość jest na stałe ustawiona na poziomie ISO 64.

#### Aut. wysoka czułość ISO

Czułość ISO jest automatycznie ustawiana w zakresie od ISO 64 do 1600 na podstawie jasności obiektu.

Wybór opcji Aut. wysoka czułość ISO dla trybu M wybranego za pomocą pokrętła trybu powoduje ustawienie stałej czułości ISO równej 64.

#### Autom. stały zakres

Zakres, w którym aparat automatycznie ustawia czułość ISO w trybach P, S i A, można ustawić na ISO 64-100 (ustawienie domyślne), ISO 64-200 lub ISO 64-400. Aparat nie zwiększy czułości ponad maksymalną wartość dla danego zakresu, aby skutecznie kontrolować ziarnistość obrazu.

W trybie M czułość jest na stałe ustawiona na poziomie ISO 64.

64, 100, 200, 400, 800, 1600, 2000, 3200, 6400

Określona wartość czułości zostanie ustawiona na stałe.

Przy ustawieniach innych niż Automatyczna na monitorze wyświetlane jest bieżące ustawienie (**W** 6). Jeśli przy ustawieniu Automatyczna aparat ustawi czułość wyższą niż ISO 64, na monitorze zostanie wyświetlona ikona [**S**<sup>®</sup>] (**W** 32). Po zaznaczeniu opcji Aut. wysoka czułość ISO, wyświetlany jest symbol (**B**). Po zaznaczeniu opcji Autom. stały zakres, wyświetlany jest symbol (**B**) i maksymalna wartość czułośći ISO.

### V Uwagi dotyczące czułości ISO 3200 i 6400

- Po ustawieniu wartości 3200 lub 6400 dla Czułość ISO, na wartości ISO wyświetlona zostanie ikona III.
  Ponadto, rozmiar zdjęcia będzie wyświetlany w kolorze czerwonym podczas fotografowania.
- Jeśli dla ustawienia Czułość ISO została wybrana wartość 3200 lub 6400, dla ustawienia Rozmiar zdjęcia nie można wybrać wartości 100 3648×2736, 121 3264×2448, 121 2592×1944, 122 3648×2432, 123 3684×2016 oraz 112 736×2736. Przy tych ustawieniach rozmiaru obrazu wybór wartości 3200 lub 6400 dla ustawienia Czułość ISO automatycznie przełącza ustawienie Rozmiar zdjęcia na 121 2048×1536. Jeśli następnie zostanie wybrana jakakolwiek inna opcja niż 3200 lub 6400 dla ustawienia Czułość ISO, zostanie przywrócony pierwotny rozmiar zdjęcia.
- Jeśli dla ustawienia Czułość ISO zostanie wybrana wartość 3200 lub 6400, opcja Seria 16 zdjęć (18 98) w trybie fotografowania seryjnego jest niedostępna. Przy ustawieniu wartości Zdjęcia seryjne dla ustawienia Seria 16 zdjęć wybór wartości 3200 lub 6400 dla ustawienia Czułość ISO przełącza ustawienie Zdjęcia seryjne na Zdjęcie pojedyncze. Ustawienie Zdjęcia seryjne nie zmieni się, nawet jeśli dla ustawienia Czułość ISO zostanie wybrana wartość 3200 lub 6400.

# 🖸 Pomiar światła

Wybór sposobu pomiaru światła przez aparat.

Matrycowy(ustawienie domyślne)

Aparat dobiera ekspozycję z uwzględnieniem całego kadru. Ustawienie zalecane w większości sytuacji.

#### Centralny

Aparat mierzy światło w całym kadrze, ale kładzie największy nacisk na obiekt widoczny w środku ramki. Jest to klasyczny sposób pomiaru w przypadku zdjęć portretowych; zachowuje szczegółowość tła, ale o parametrach ekspozycji decyduje natężenie światła w środkowej części kadru. Opcji tej można używać wraz z funkcją blokady ostrości (**X** 27) w celu pomiaru światła dla obiektów leżących poza środkiem kadru.

Punktowy

Aparat dokonuje pomiaru światła w środkowym polu ramki oznaczonym kółkiem. Dzięki temu obiekt leżący w polu pomiaru ma właściwą ekspozycję, nawet jeśli tło jest znacznie jaśniejsze lub ciemniejsze. Opcji tej można używać wraz z funkcją blokady ostrości (**W** 27) w celu pomiaru światła dla obiektów leżących poza środkiem kadru.

Punktowy w polu AF

Aparat przeprowadza pomiar w wybranym polu ostrości (**18** 102). Dostępne wyłącznie po wybraniu ustawienia innego niż Środek dla opcji **Tryb pól AF**.

### V Uwaga dotycząca pomiarów

Jeśli został włączony zoom cyfrowy, przy powiększeniu od 1,2× do 1,8× dla opcji **Pomiar światła** jest wybierane ustawienie **Centralny**, natomiast przy powiększeniu od 2,0× do 4,0× dla opcji **Pomiar światła** jest wybieranie ustawienie **Punktowy**. Jeśli jest włączony zoom cyfrowy, obszar pomiaru nie jest pokazywany na monitorze.

### 🔦 Obszar pomiaru światła

Bieżący obszar pomiaru światła jest wyświetlany na monitorze po wybraniu opcji Centralny lub Punktowy.

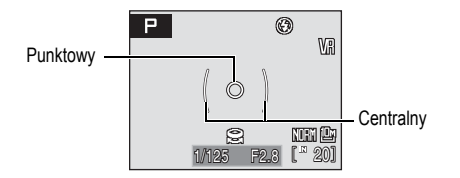

# Zdjęcia seryjne

Aparat umożliwia wykonywanie zdjęć seryjnych z zastosowaniem funkcji wyboru najlepszego zdjęcia BSS. W trybach **Zdjęcia seryjne**, **Najlepsze zdjęcie BSS** lub **Seria 16 zdjęć** lampa błyskowa jest wyłączona, natomiast ostrość, ekspozycja i balans bieli są ustawiane dla całej serii na podstawie pierwszego wykonanego zdjęcia.

| S   | Zdjęcie pojedyncze(ustawienie domyślne)                                                                                                    |
|-----|----------------------------------------------------------------------------------------------------|
|     | Każde naciśnięcie spustu migawki powoduje wykonanie jednego zdjęcia.                                                                                                    |
|     | Zdjęcia seryjne                                                                                                    |
|     | Po naciśnięciu spustu migawki zostaje zarejestrowanych nawet 9 zdjęć z szybkością 1,1 klatki na sekundę (kl./s) przy ustawieniu jakości obrazu № Normal i rozmiaru obrazu № 3648×2736.                                                                                                    |
| BSS | Najlepsze zdjęcie BSS                                                                                                    |
|     | Funkcja Wybór najlepszego zdjęcia BSS jest polecana podczas fotografowania przy słabym<br>oświetleniu bez użycia lampy błyskowej, przy dużym zbliżeniu lub w innych sytuacjach,<br>kiedy poruszenie aparatem może spowodować rozmycie obrazu.<br>Przy włączonej funkcji najlepszego zdjęcia BSS aparat po naciśnięciu i przytrzymaniu<br>przycisku zwalniania migawki wykonuje nawet dziesięć zdjęć. Najostrzejsze ze zdjęć w serii<br>(zawierające najwięcej szczegółów) jest wybierane i zapisywane automatycznie.                                                                 |
| ▦   | Seria 16 zdjęć                                                                                                    |
|     | Po każdym naciśnięciu spustu migawki zdjęcia zostaje<br>zarejestrowanych 16 zdjęć z prędkością około 1,1 klatki na sekundę,<br>które są następnie łączone w pojedyncze zdjęcie o jakości obrazu<br>Normal i rozmiaru obrazu 凹 2592×1944.<br>Nie można użyć zoomu cyfrowego.<br>Gdy dla opcji Czułość ISO (逐 96) wybrano ustawienie 3200 lub<br>6400, opcja Seria 16 zdjęć jest niedostępna.<br>Podczas fotografowania w trybie Seria 16 zdjęć należy wybrać wartość inną niż 3200 lub 6400<br>dla ustawienia Czułość ISO oraz wartość Seria 16 zdjęć dla ustawienia Zdjęcia seryjne. |
| Θ   | Interwalometr                                                                                                    |

Aparat wykonuje zdjęcia (maks. 1800 klatek) automatycznie z określonym interwałem (20 99).

Przy ustawieniach innych niż **Zdjęcie pojedyncze** na monitorze jest wyświetlany wskaźnik bieżącego ustawienia (**W** 6).

### V Uwagi na temat wyboru najlepszego zdjęcia

Opcja [Najlepsze zdjęcie BSS] nie gwarantuje uzyskania oczekiwanego rezultatu, jeśli obiekt porusza się lub kompozycja zmienia się w czasie, kiedy przycisk migawki jest naciśnięty do końca.

### V Uwagi dotyczące czasu otwarcia migawki

Gdy dla opcji Zdjęcia seryjne (1898) wybrane jest ustawienie Zdjęcia seryjne, Najlepsze zdjęcie BSS lub Seria 16 zdjęć, najdłuższy dostępny czas otwarcia migawki zostaje obniżony do 1/2 sek.

### Uwaga dotycząca wykonywania zdjęć seryjnych

- Maksymalna szybkość rejestrowania zdjęć seryjnych może się zmieniać w zależności od bieżącego ustawienia jakości i rozmiaru obrazu oraz typu używanej karty pamięci.
- Uwaga: fotografowanie zostanie zatrzymane po uniesieniu lub zamknięciu wbudowanej lampy błyskowej po naciśnięciu spustu migawki do końca w trybie Zdjęcia seryjne lub Najlepsze zdjęcie BSS.

### Fotografowanie z interwalometrem

Zdjęcia są wykonywane automatycznie z określonym interwałem. Można wybrać interwał z zakresu od 30 s do 60 min.

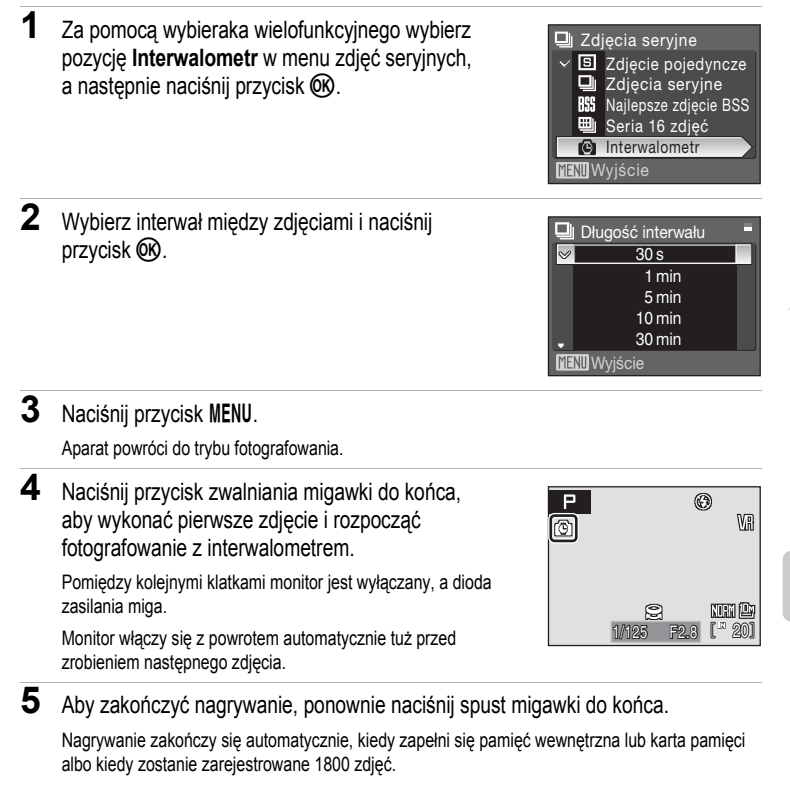

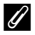

### Uwaga dotycząca wykonywania zdjęć z interwalometrem

- Aby zapobiec niespodziewanemu wyłaczeniu się aparatu w trakcie nagrywania, należy używać w pełni naładowanego akumulatora.
- W przypadku konjeczności zasilanja aparatu przez dłuższy czas należy użyć zasilacza EH-62A (dostępny osobno w firmie Nikon) (🐮 130). W żadnym wypadku nie wolno używać zasilacza innej marki ani innego modelu zasilacza. Nieprzestrzeganie tego zalecenia może doprowadzić do przegrzania lub uszkodzenia aparatu.
- Podczas fotografowania z interwalometrem nie obracaj pokretła wyboru trybu.

### Dodatkowe informacie

Aby uzyskać wiecej informacji, patrz "Nazwy plików zdjeć/dźwieków i folderów" (8 132).

# **BKT** Autobraketing

Autobraketing służy do wykonywania serii zdjęć, z których każde ma ekspozycję zmodyfikowana o określona wartość w stosunku do ustawienia ekspozycji dobranego przez aparat lub wprowadzonego przez użytkownika za pomoca kompensacji ekspozycji. Przydaje się to w sytuacjach, kiedy bardzo trudno odgadnąć prawidłową wartość ekspozycji.

| £03 | ±0,3                                                                                                    |
|-----|----------------------------------------------------------------------------------------------------|
|     | W trzech kolejnych zdjęciach aparat zmienia wybraną wartość ekspozycji o 0 EV, +0,3EV i -0,3EV. Należy trzymać naciśnięty spust migawki, dopóki nie zostaną wykonane wszystkie trzy zdjęcia. |
| £]7 | ±0,7                                                                                                    |
|     | W trzech kolejnych zdjęciach aparat zmienia wybraną wartość ekspozycji o 0 EV, +0,7EV i -0,7EV. Należy trzymać naciśnięty spust migawki, dopóki nie zostaną wykonane wszystkie trzy zdjęcia. |
| ±10 | ±1,0                                                                                                    |
|     | W trzech kolejnych zdjęciach aparat zmienia wybraną wartość ekspozycji o 0 EV, +1,0EV i -1,0EV. Należy trzymać naciśnięty spust migawki, dopóki nie zostaną wykonane wszystkie trzy zdjęcia. |
| OFF | Wyłączony(ustawienie domyślne)                                                                                                    |
|     | Braketing nie jest wykonywany.                                                                                                    |
| _   |                                                                                                    |

Przy ustawieniach innych niż Wyłączony na monitorze jest wyświetlana ikona bieżącego ustawienia (866).

### V Uwagi na temat funkcji Autobraketing

- Autobraketing nie jest dostępny w trybie M.
- Gdy włączona jest kompensacja ekspozycji (2 37), a dla opcji Autobraketing wybrano ustawienie ±0.3, ±0.7 lub ±1,0, to zastosowane zostaną kombinowane wartości kompensacji ekspozycji.
- · Gdy dla opcji Autobraketing wybrane jest ustawienie inne niż Wyłączony, najdłuższy dostępny czas otwarcia migawki zostaje obniżony do 1/2 sek.

# [+] Tryb pól AF

[**⊕**]

Ta opcja służy do wskazania pola ostrości, w którym aparat ma ustawić ostrość. Podczas korzystania z zoomu cyfrowego aparat ustawia ostrość na obiekt znajdujący się w środkowym polu ostrości, niezależnie od zastosowanej opcji **Tryb pól AF**.

Priorytet twarzy Aparat automatycznie wykrywa twarz patrzącą w jego stronę i ustawia na niej ostrość (Fotografowanie z priorytetem twarzy → 🐮 103).

Podczas fotografowania obiektów innych niż ludzie lub kadrowaniu obiektu, którego twarz nie jest rozpoznawana, opcja **Tryb pól AF** przyjmuje ustawienie **Automatyczny**. Aparat automatycznie wybiera pole ostrości

(jedno z dziewięciu), w którym jest widoczny obiekt znajdujący się najbliżej aparatu i ustawia na nim ostrość. /125 F2.8

۲

VR

NOM (LA

[" 20]

Ma

۲

Pole ostrości

P

P

Automatyczny(ustawienie domyślne)

Aparat automatycznie wybiera pole ostrości (jedno z dziewięciu), w którym jest widoczny obiekt znajdujący się najbliżej aparatu. Przytrzymanie przez cały czas naciśniętego do połowy spust migawki umożliwia włączenie pola ostrości. Kiedy przycisk zwalniania migawki jest naciśnięty do połowy, to na monitorze będzie wyświetlanie pole ostrości wybrane przez aparat.

Pole ostrości

#### [1] Wybór ręczny

Ta opcja jest odpowiednia do sytuacji, w których żądany obiekt jest względnie nieruchomy i nie znajduje się w środku kadru. Za pomocą przycisków ▲, ▼, ◀ lub ▶ na wybieraku wielofunkcyjnym wybierz jedno z 99 pól ostrości dostępnych w obrębie kadru. Migawkę można wyzwolić, kiedy jest wyświetlany ekran wyboru pola ostrości. Aby zakończyć wybieranie pola ostrości orz dostosować ustawienia trybu Jamoy błyskowei, trybu ostrości.

ustawienia uybu tampy byskowej, uybu osuosci, samowyzwalacza i kompensacji ekspozycji, naciśnij przycisk Ø. Aby powrócić do ekranu wyboru pola ostrości, naciśnij przycisk Ø.

 Po ustawieniu dla ustawienia Rozmiar zdjęcia (28 89) wartości L<sup>11</sup> 2736×2736 dostępnych jest 81 pól ostrości.

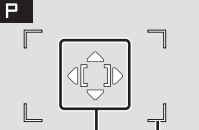

Pole ostrości Pola ostrości z możliwością wyboru

[-] Środek

Aparat ustawia ostrość na obiekcie widocznym na środku kadru. Używane jest środkowe pole ostrości.

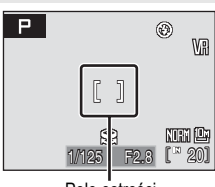

Pole ostrości

### Fotografowanie z priorytetem twarzy

Po wybraniu wartości Priorytet twarzy dla ustawienia Tryb pól AF lub podczas fotografowania w trybie programów tematycznych Portret lub Portret nocny zostaje zastosowana funkcja priorytetu twarzy.

Aparat automatycznie wykryje kontury twarzy i ustawi na nią ostrość.

1 Wykadruj zdjecie.

> Po wykryciu przez aparat zarysów twarzy, pole ostrości zawierające twarz jest wyświetlane z podwójną żółtą ramką.

Jeśli aparat wykryje zarysy twarzy wiecej niż jednej osoby, obraz twarzy osoby znajdującej się najbliżej zostanie otoczony podwójna ramka, a pozostałe pojedynczą. Można wykryć maksymalnie 12 twarzy.

2

Naciśnij spust migawki do połowy.

Aparat ustawia ostrość na zarysy twarzy otoczone podwójna żółta ramka. Podwójna ramka zaświeci się na zielono, a ostrość będzie zablokowana.

Jeśli podwójna ramka miga, aparat nie może ustawić ostrości. Ponownie naciśnij spust migawki do połowy, aby ustawić ostrość.

Naciśnij spust migawki do końca, aby wykonać zdjęcie.

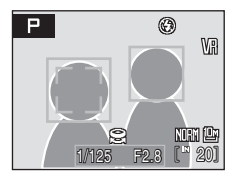

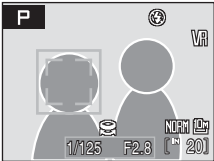

### Dodatkowe informacje

Aby uzyskać więcej informacji, patrz "Autofokus" (22).

# Priorytet twarzy

- Po wybraniu wartości Priorytet twarzy dla ustawienia Tryb pól AF ustawienia zostaną automatycznie zmienione na Automatyczny, jeśli po naciśnięciu przycisku zwalniania migawki do połowy twarz nie zostanie rozpoznana.
- Jeśli po naciśnięciu przycisku zwalniania migawki do połowy w trybie programów tematycznych Portret lub Portret nocny twarz nie zostanie rozpoznana, aparat ustawi ostrość na obiekcie w środkowym polu ostrości.
- · Aparat nie będzie wstanie wykryć zarysów twarzy w następujących sytuacjach:
  - Kiedy twarze są częściowo przysłonięte okularami przeciwsłonecznymi lub innymi przedmiotami
  - Kiedy twarze zajmują zbyt dużą lub zbyt małą część kadru
  - Kiedy obiekt nie jest zwrócony bezpośrednio w kierunku aparatu
- Zdolność aparatu do wykrywania zarysów twarzy zależy od wielu czynników, m.in. od tego, czy fotografowane osoby są zwrócone twarzą do aparatu.
- Kiedy aparat wykryje twarz, zdjęcia zostaną automatycznie obrócone zgodnie z orientacją wykrytej twarzy w pełnoekranowym trybie odtwarzania oraz odtwarzania miniatur.

# 🕬 Tryb AF

Wybór sposobu ustawiania ostrości przez aparat.

Pojedynczy AF (ustawienie domyślne)

Aparat ustawia ostrość po naciśnięciu spustu migawki do połowy.

👪 Ciągły AF

Aparat ustawia ostrość w sposób ciągły do momentu naciśnięcia spustu migawki do połowy. Ustawienie odpowiednie w przypadku ruchomych obiektów.

# Kompensacja błysku

Kompensacja błysku służy do regulowania mocy błysku o ±2.0 EV w odstępach 1/3 EV, co powoduje zmianę jasności obiektu głównego względem tła.

-0.3 - -2.0

Moc lampy błyskowej zostaje obniżona o -0.3 do -2.0 EV w krokach co 1/3 EV, co pozwala zapobiegać niepożądanym odblaskom lub odbiciom.

0.0 (ustawienie domyślne)

Moc lampy błyskowej nie jest regulowana.

+0.3 - +2.0

Moc lampy błyskowej zostaje zwiększona o +0.3 do +2.0 EV w krokach co 1/3 EV, co sprawia, że główny obiekt w kadrze wygląda jaśniej.

Przy ustawieniach innych niż **0.0** na monitorze jest wyświetlana ikona bieżącego ustawienia (**15**6).

### NR Redukcja szumów

Przy długich czasach otwarcia migawki na zdjęciach, a szczególnie w ich ciemnych partiach, może się pojawić szum w postaci rozmieszczonych losowo pikseli o jasnych kolorach. Opcja ta służy do ograniczania szumów na zdjęciach wykonywanych przy długich czasach otwarcia migawki. Włączenie redukcji szumów wydłuża czas potrzebny na zapisanie wykonanego zdjęcia.

Automatyczna (ustawienie domyślne)

Redukcja szumów działa przy długich czasach otwarcia migawki, gdy zdjęcia są podatne na wystąpienie w nich szumów.

Po wybraniu ustawienia Zdjęcia seryjne, Najlepsze zdjęcie BSS lub Seria 16 zdjęć dla opcji Zdjęcia seryjne lub gdy włączona jest opcja Autobraketing, redukcja szumów nie będzie używana.

NR Włączona

Redukcja szumów jest stosowana do zdjęć wykonywanych przy czasie otwarcia migawki dłuższym niż 1/4 sek. Przy dłuższych czasach otwarcia migawki zaleca się użycie ustawienia **Włączona**.

Dla opcji Zdjęcia seryjne można wybrać tylko ustawieni Zdjęcie pojedyncze lub Interwalometr. Nie można użyć opcji Autobraketing.

Po włączeniu redukcji szumów na monitorze jest widoczna ikona 🕅 (🗶 6).

# 8 Kontr. Zniekształceń

Włączanie lub wyłączanie korekcji zniekształceń. Włączenie kontroli zniekształceń zmniejsza rozmiar kadru.

| 0   | Włączona                                              |
|-----|-------------------------------------------------------|
|     | Korygowane są zniekształcenia na brzegach kadru.      |
| OFF | Wyłączona (ustawienie domyślne)                       |
|     | Nie jest przeprowadzana żadna korekcia zniekształceń. |

### Ograniczenia ustawień aparatu

Ograniczenia mają zastosowanie do poniższych ustawień w trybach P, S, A i M.

#### Tryb lampy błyskowej

Wybór wartości Zdjęcia seryjne, Najlepsze zdjęcie BSS lub Seria 16 zdjęć dla ustawienia Zdjęcia seryjne lub włączenie funkcji Autobraketing powoduje wyłączenie trybu lampy błyskowej (③). Wybór wartości Zdjęcie pojedyncze lub Interwalometr dla ustawienia Zdjęcia seryjne lub wyłączenie funkcji Autobraketing powoduje przywrócenie zastosowanego ustawienia.

#### Samowyzwalacz

Włączenie samowyzwalacza powoduje, że po wyzwoleniu migawki zostanie wykonane tylko jedno zdjęcie, niezależnie od ustawień wybranych dla opcji Zdjęcia seryjne i Autobraketing. Zastosowane ustawienia Zdjęcia seryjne i Autobraketing zostaną przywrócone po wykonaniu zdjęcia lub wyłączeniu samowyzwalacza.

#### Tryb Ostrość

W przypadku wyboru wartości **Priorytet twarzy** dla ustawienia **Tryb pól AF**, ustawienie trybu ostrości na ▲ (Nieskończoność) powoduje zmianę ustawienia **Tryb pól AF** na **Automatyczny**. Wybór opcji innej niż ▲ (Nieskończoność) dla trybu ostrości powoduje, że dla ustawienia **Tryb pól AF** jest przywracana wartość **Priorytet twarzy**.

#### Optymalizacja zdjęcia

Wybranie ustawienia Czarno-białe dla opcji Optymalizacja zdjęcia powoduje zmianę opcji Balans bieli na Automatyczny. Wybranie ustawienia innego niż Czarno-białe dla opcji Optymalizacja zdjęcia przywraca pierwotne ustawienie Balans bieli. Włączenie opcji Czarno-białe + kolor (✓) dla pozycji Czarno-białe w menu Optymalizacja zdjęcia powoduje zmianę ustawienia Zdjęcia seryjne na Zdjęcie pojedyncze oraz ustawienia Autobraketing na Wyłączony. Ustawienia Zdjęcia seryjne i Autobraketing nie ulegają zmianie po wyłączeniu opcji Czarno-białe + kolor.

#### Czułość ISO

#### Zdjęcia seryjne

Wybór opcji innej niż Zdjęcie pojedyncze dla ustawienia Zdjęcia seryjne powoduje wyłączenie opcji Autobraketing. Wybór opcji Seria 16 zdjęć powoduje zmianę ustawienia jakości zdjęcia na ﷺ Normal, a ustawienia rozmiaru zdjęcia na ™ 2592×1944. Po wybraniu opcji Zdjęcia seryjne, Najlepsze zdjęcie BSS lub Seria 16 zdjęć, redukcja szumów nie będzie używana, niezależnie od tego, czy opcja Redukcja szumów jest ustawiona na Automatyczna.

#### Autobraketing

Po włączeniu opcji Autobraketing, dl opcji Zdjęcia seryjne zostanie włączone ustawienie Zdjęcie pojedyncze i wyłączony zostanie tryb lampy błyskowej (�).

#### Tryb pól AF

Jeśli tryb **Tryb pól AF** został ustawiony na Środek, a **Pomiar światła** na **Punktowy w polu AF**, ustawienie **Pomiar światła** zostaje automatycznie zmienione na **Matrycowy**. Jeśli następnie zostanie wybrana wartość inna niż Środek dla ustawienia **Tryb pól AF**, ustawienie **Pomiar światła** automatycznie powraca do wartości **Punktowy w polu AF**.

#### Redukcja szumów

Po ustawieniu Automatyczna dla opcji Redukcja szumów przy ustawieniu opcji Zdjęcia seryjne innym niż Zdjęcie pojedyncze lub Interwalometr, bądź też przy ustawieniu Autobraketing innym niż Wyłączony, redukcja szumów nie zostanie użyta. Wybór ustawienia Włączona dla opcji Redukcja szumów zmienia ustawienie Zdjęcia seryjne na Zdjęcie pojedyncze, gdy dla opcji Zdjęcia seryjne wybrano ustawienie inne niż Interwalometr, a Autobraketing ustawiono na Wyłączony.

#### Kontrola zniekszt.

Gdy dla opcji Kontrola zniekszt. wybrano ustawienie Automatyczna, opcja Zdjęcia seryjne zostaje automatycznie ustawiona na Zdjęcie pojedyncze, opcja Autobraketing na Wyłączony.

Nawet po wyłączeniu opcji Kontrola zniekszt., ustawienia Zdjęcia seryjne i Autobraketing nie ulegają zmianie.

# Opcje odtwarzania: menu odtwarzania

Menu odtwarzania zawiera następujące opcje.

| 5 <mark>0</mark> | D-Lighting                                                                                                    | 57    |
|------------------|----------------------------------------------------------------------------------------------------|-------|
|                  | Kopiowanie bieżącego zdjęcia z poprawieniem szczegółów w cieniu.                                                  |       |
| ₽                | Ustaw. wydruku                                                                                                    | 84    |
|                  | Wybór zdjęć do wydrukowania i określenie liczby odbitek każdego z nich.                                           |       |
|                  | Pokaz slajdów                                                                                                    | 🐱 110 |
|                  | Automatyczne odtwarzanie w formie pokazu slajdów zdjęć zapisanych w pamięci<br>wewnętrznej lub na karcie pamięci. |       |
| Ť                | Usuwanie                                                                                                    | 8 111 |
|                  | Usuwanie wszystkich lub wybranych zdjęć.                                                                          |       |
| Оп               | Zabezpiecz                                                                                                    | 8 111 |
|                  | Ochrona wybranych zdjęć przed przypadkowym usunięciem.                                                            |       |
| ß                | Obróć zdjęcie                                                                                                    | 8 112 |
|                  | Zmiana orientacji zdjęć.                                                                                          |       |
| N                | Ukryj zdjęcie                                                                                                    | 8 112 |
|                  | Ukrywanie wybranych zdjęć podczas odtwarzania.                                                                    |       |
|                  | Miniatury zdjęć                                                                                                   | 59    |
|                  | Tworzenie miniatury bieżącego zdjęcia.                                                                            |       |
| œ                | Kopiowanie                                                                                                    | 🐱 113 |
|                  | Kopiowanie plików między pamięcią wewnętrzną a kartą pamięci.                                                     |       |
| BK               | Czarna ramka                                                                                                    | 60    |
|                  | Utworzenie nowego zdiecia otoczonego czarna ramka.                                                                |       |

# Wyświetlanie Menu odtwarzania

Menu odtwarzania można wyświetlić, naciskając przyciski ▶ i MENU.

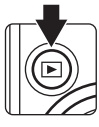

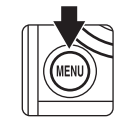

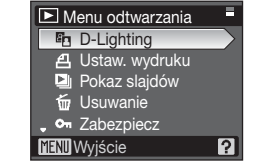

- Do wybierania i wprowadzania ustawień służy wybierak wielofunkcyjny (💹 10).
  - Aby wyjść z menu odtwarzania, naciśnij przycisk MENU.

## Wybieranie wielu zdjęć

Okno wyboru zdjecia, widoczne z prawej strony, zostanie wyświetlone wraz z następującymi menu:

• Menu odtwarzania: Ustaw. wydruku (28 84),

Usuwanie (🐱 111), Zabezpiecz (8 111), Obróć zdjęcie (👅 112), Ukryj zdjęcie (🐻 112) i Kopiuj (🐱 113)

 Menu ustawień: Ekran powitalny (8 116)

Aby wybrać wiele zdjęć, postępuj zgodnie z procedurą opisaną poniżej.

1 Aby wybrać żadane zdjęcie, naciśnij przycisk < lub wybieraka wielofunkcyjnego.

Zamiast wybieraka wielofunkcyjnego można także użyć pokrętła sterowania.

Dla funkcji Ekran powitalny można wybrać tylko jedno zdjęcie. Przejdź do kroku 3.

Obrócenie pokrętła sterowania zoomu w stronę T(Q)umożliwia przełączenie do odtwarzania w trybie pełnoekranowym.

Obrócenie pokrętła sterowania zoomu w stronę W ( 20) umożliwia powrót do wyświetlania miniatur.

2 Za pomocą przycisków ▲ i ▼ wybierz ustawienie ON lub OFF (albo liczbe odbitek).

Po wybraniu ustawienia ON w lewym górnym rogu bieżącego zdjęcia zostanie wyświetlony znacznik wyboru (SV). Aby wybrać koleine zdiecia, powtarzaj kroki 1 j 2.

3 Naciśnij przycisk 🕅.

Ustawienie jest właczone.

Podczas korzystania z funkcji Obróć zdjęcie wybierz orientacje za pomocą wybieraka wielofunkcyjnego, a następnie naciśnij przycisk (%).

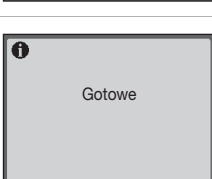

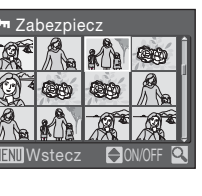

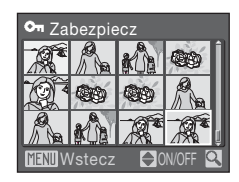

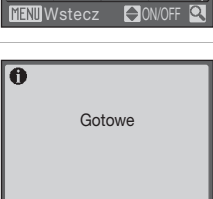

🕶 Zabezpiecz

# Pokaz slajdów

Odtwarzanie zdjeć zapisanych w pamieci wewnetrznej lub na karcje pamieci kolejno w formie automatycznego "pokazu slajdów".

#### 1 Za pomoca wybieraka wielofunkcyjnego wybierz ustawienie Start i naciśnij przycisk (%).

Aby zmienić odstęp między kolejnymi zdjęciami, wybierz pozycję Interwał, wybierz odpowiedni czas odstępu, a następnie naciśnij przycisk (%) przed wybraniem pozycji Start.

Aby automatycznie powtórzyć pokaz slajdów, włacz opcje W petli i naciśnij przycisk (%) przed wybraniem pozycji Start.

Opcja odtwarzania w pętli zostanie po włączeniu oznaczona znacznikiem wyboru (✔).

#### 2 Rozpocznie się pokaz slajdów.

W trakcie wyświetlania pokazu slaidów można wykonywać nastepujace czvnności:

- Aby wyświetlić zdjęcia w kolejności zarejestrowania, naciśnij w zespole przycisków wielofunkcyjnych przycisk >, a w celu wyświetlenia ich w odwrotnej kolejności naciśnij przycisk Naciśnij i przytrzymaj przycisk ►, aby przewijać do przodu lub ◀, aby przewijać do tyłu.
- Naciśnij przycisk 08, aby wstrzymać pokaz slajdów.

#### 3 Wybierz funkcje Koniec lub Ponownie.

Jeśli pokaz slajdów został zakończony lub wstrzymany, wybierz pozycję Koniec i naciśnij przycisk (K), aby powrócić do menu odtwarzania lub pozycję Ponownie, aby ponownie odtworzyć pokaz slajdów.

### V Uwagi na temat pokazu slajdów

- Jeśli w skład pokazu slajdów wchodzą filmy (8 67), jest wyświetlana tylko pierwsza klatka każdego z nich.
- Nawet po wybraniu opcji W petli, maksymalny czas odtwarzania pokazu zdjęć wynosi 30 minut (W 124).

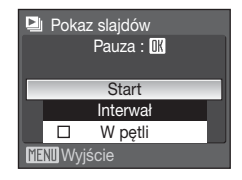

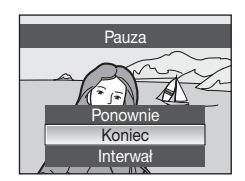

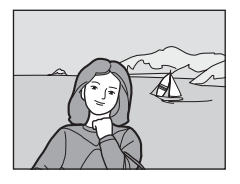

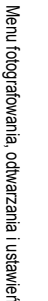

# 🐨 Usuwanie

Usuwanie wybranych zdjęć lub wszystkich zdjęć.

Usuń wybr. zdjęcia

Usuwanie wybranych zdjęć (😈 109).

Usuń wszystkie

Usuwanie wszystkich zdjęć.

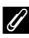

Uwagi na temat usuwania

- · Usuniętych zdjęć nie można odzyskać. Przed przystąpieniem do usuwania należy ważne zdjęcia przesłać do komputera.
- Zdjęcia oznaczone ikoną Image są chronione i nie można ich usunąć.

# On Zabezpiecz

Ochrona wybranych zdjęć przed przypadkowym usunieciem (Wybieranie wielu zdjęć 8 109).

Należy jednak zwrócić uwage na to, że formatowanie wewnetrznej pamieci aparatu oraz karty pamieci na stałe usuwa zabezpieczone pliki (125).

Zdjęcia zabezpieczone przed usunięciem są oznaczone ikoną 🖾 (💹 7, 54).

# 街 Obróć zdjęcie

Po zakończeniu fotografowania określ orientację odtwarzanych zdjęć.

Zdjęcia można obracać o 90 stopni w kierunku zgodnym z ruchem wskazówek zegara lub 90 stopni w kierunku przeciwnym do ruchu wskazówek zegara.

Wybierz zdjęcie na ekranie wyboru zdjęć (🔀 109) i naciśnij przycisk 🛞, aby włączyć ekran Obróć zdjęcie.

Aby obrócić zdjęcie o 90 stopni, naciśnij przycisk ◀ lub ► wybieraka wielofunkcyjnego. Zdjęcia wykonane w orientacji portretowej (pionowej) można obrócić o maks. 180 stopni w każdym kierunku.

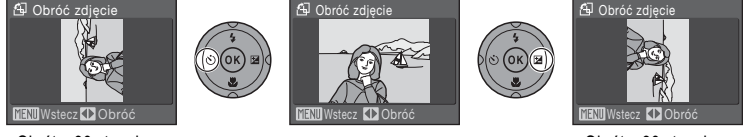

Obrót o 90 stopni w lewo

Obrót o 90 stopni w prawo

Naciśnij przycisk (), aby określić orientację, a następnie zapisz informacje dotyczące orientacji wraz ze zdjęciem.

# 📉 Ukryj zdjęcie

To ustawienie umożliwia ukrycie zdjęć podczas odtwarzania.

Aby uzyskać więcej informacji na temat korzystania z tej funkcji, patrz "Wybieranie wielu zdjęć" (**W** 109).

Ukrytych zdjęć nie można usunąć za pomocą opcji **Usuwanie**. Należy jednak pamiętać, że formatowanie wewnętrznej pamięci lub karty pamięci (**125**) powoduje usunięcie ukrytych zdjęć.

MENU Wyjście

# E Kopiowanie

Pozwala na kopiowanie zdjęć między pamięcią wewnętrzną a kartą pamięci.

| 1 | Za pomocą wybieraka wielofunkcyjnego wybierz<br>opcję w oknie kopiowania, a następnie naciśnij<br>przycisk @. |                        | H Kopiowanie                                                         |                                      |
|---|----------------------------------------------------------------------------------------------------|------------------------|----------------------------------------------------------------------|--------------------------------------|
|   | <b>₪ ⇒ (1</b> ):                                                                                              | Kopiowar<br>kartę parr | ie zdjęć z pamięci wewnętrznej na<br>ilęci.                          |                                      |
|   | <b>() ⇒ ()</b> :                                                                                              | Kopiowar<br>wewnętrz   | ie zdjęć z karty pamięci do pamięci<br>nej.                          | MEND Wyjście                         |
| 2 | Wybierz                                                                                                    | opcję ko               | piowania i naciśnij przycisk 🐼.                                      | 🔁 Z aparatu do karty                 |
|   | Wybrane                                                                                                    | zdjęcia:               | Kopiowanie zdjęć wybranych na ekranie wyboru zdjęć ( <b>18</b> 109). | Wybrane zdjęcia<br>Wszystkie zdjęcia |
|   | Wszystkie                                                                                                    | e zdjęcia:             | Kopiowanie wszystkich zdjęć.                                         |                                      |

### Vwagi na temat kopiowania zdjęć

- Można kopiować pliki w formacie JPEG, AVI i WAV. Zdjęć zapisanych w jakimkolwiek innym formacie nie można kopiować.
- Jeśli do zdjęć wybranych do skopiowania są dołączone notatki głosowe (25 61), to są one kopiowane wraz ze zdjęciami. Nie można jednak za pomocą tej opcji skopiować plików dźwiękowych nagranych w trybie zapisu dźwięku (25 68). Pliki dźwiękowe można skopiować korzystając z opcji Kopiuj pliki dźwięku (25 72) w trybie odtwarzania dźwięku.
- Nie można kopiować zdjęć wykonanych aparatem innej marki ani zmodyfikowanych na komputerze.
- Nie można skopiować ukrytych zdjęć (20 112).

### Komunikat W pamięci nie ma zapisanych żadnych zdjęć

Jeśli po włączeniu trybu odtwarzania na karcie pamięci nie ma zapisanych żadnych zdjęć, zostanie wyświetlony komunikat **W pamięci nie ma zapisanych żadnych zdjęć**. Naciśnij przycisk **MENU**, aby wyświetlić ekran opcji kopiowania, i skopiuj na kartę pamięci zdjęcia zapisane w pamięci wewnętrznej aparatu.

### Dodatkowe informacje

Aby uzyskać więcej informacji, patrz "Nazwy plików zdjęć/dźwięków i folderów" (🐱 132).

# Podstawowe ustawienia aparatu: menu ustawień

Menu ustawień zawiera poniższe opcje.

| MENÚ        | Rodzaj menu                                                                       | 🐮 115        |
|-------------|-----------------------------------------------------------------------------------|--------------|
|             | Wybór sposobu wyświetlania menu.                                                  |              |
| Ü           | Ekran powitalny                                                                   | 🐱 116        |
|             | Wybór ekranu wyświetlanego po włączeniu aparatu.                                  |              |
| Ð           | Data                                                                              | 8 117        |
|             | Ustawianie zegara aparatu oraz wybór macierzystej i docelowej<br>strefy czasowej. |              |
|             | Jasność                                                                           | <b>5</b> 120 |
|             | Dostosuj jasność monitora LCD.                                                    |              |
| DATE        | Nanoszenie daty                                                                   | <b>5</b> 120 |
|             | Nanoszenie na zdjęciach daty lub licznika daty.                                   |              |
| VR          | Redukcja drgań                                                                    | 🐱 122        |
|             | Włączenie redukcji drgań podczas wykonywania zdjęć.                               |              |
| ED          | Wspomaganie AF                                                                    | <b>5</b> 123 |
|             | Włączanie i wyłączanie diody wspomagającej AF.                                    |              |
|             | Zoom cyfrowy                                                                      | 🐱 123        |
|             | Włączanie i wyłączanie zoomu cyfrowego.                                           |              |
| <b>(</b> )  | Ustaw. dźwięków                                                                   | <b>5</b> 124 |
|             | Wybór ustawień dźwięków.                                                          |              |
| e           | Autowyłączanie                                                                    | 🐱 124        |
|             | Określenie czasu, po którym aparat przechodzi w tryb czuwania.                    |              |
| <b>R</b> /1 | Formatuj pamięć/Formatuj kartę                                                    | <b>8</b> 125 |
|             | Formatowanie pamięci wewnętrznej lub karty pamięci.                               |              |
| 1           | Język/Language                                                                    | <b>5</b> 126 |
|             | Wybór języka wyświetlanego na monitorze aparatu.                                  |              |
| <b>0</b> [  | Tryb wideo                                                                        | <b>5</b> 126 |
|             | Określenie ustawień podłączania do telewizora.                                    |              |
| C           | Resetuj wszystko                                                                  | 🐱 127        |
|             | Przywrócenie domyślnych wartości ustawień aparatu.                                |              |
| Ver         | Wersja programu                                                                   | 🐱 129        |
|             | Wyświetlenie wersii oprogramowania wewnetrznego aparatu                           |              |

## Wyświetlanie menu ustawień

Ustaw pokrętło trybu pracy w pozycji SET UP.

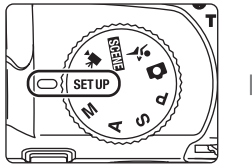

| 📍 Ustawienia    |     |
|-----------------|-----|
| Rodzaj menu     |     |
| Ekran powitalny |     |
| Data            |     |
| Jasność         | 3   |
| Nanoszenie daty | OFF |
|                 | ?   |

- Do wybierania i wprowadzania ustawień służy wybierak wielofunkcyjny (💹 10).
- · Aby wyjść z menu ustawień, obróć pokrętło wyboru trybu w inne położenie.

# 🔟 Rodzaj menu

Wybierz format wyświetlania menu.

Tekst(ustawienie domyślne)

Etykiety tekstowe menu są wyświetlane w postaci listy.

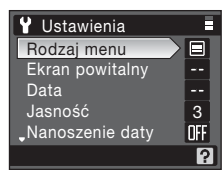

Ikony

Wszystkie pozycje menu można wyświetlić na jednej stronie.

#### Nazwa menu

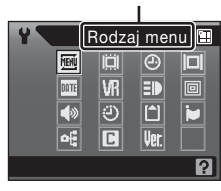

# III Ekran powitalny

Można wybrać ekran powitalny wyświetlany po włączeniu aparatu.

Brak(ustawienie domyślne)

Ekran powitalny nie jest wyświetlany.

COOLPIX

Ekran powitalny jest wyświetlany.

#### Wybierz zdjęcie

Wybierz zdjęcie zapisane w pamięci wewnętrznej lub na karcie pamięci, które ma być wyświetlane jako ekran powitalny. Wybierz zdjęcie na ekranie wyboru zdjęć (🗶 109) i naciśnij przycisk 🔞.

Ponieważ wybrany obraz jest zapisany w aparacie, obraz ten pojawi się na ekranie powitalnym nawet po usunięciu pierwotnego zdjęcia.

Nie można wybrać zdjęć wykonanych przy ustawieniu Rozmiar zdjęcia (팽 89) opcji <sup>6</sup>2 3648×2432, <sup>66</sup> 3584×2016 lub 년<sup>1</sup> 2736×2736, ani kopii zmniejszonych do rozmiaru 160 × 120 w wyniku przycinania (遯 58) i edycji miniatury (遯 59).

Menu fotografowania, odtwarzania i ustawień

# Data

Ustawianie zegara aparatu oraz macierzystej strefy czasowej i strefy czasowej w miejscu docelowym podróży.

#### Data

Ustaw w zegarze aparatu bieżaca date i godzine. Wiecej informacji można znaleźć w kroku 6 i 7 sekcji "Ustawianie jezyka, daty i godziny" (😿 19).

#### Strefa czasowa

Opcje menu Strefa czasowa umożliwiają określenie macierzystej strefy czasowej i włączenie lub wyłączenie czasu letniego. Wybranie ustawienia 🄶 (strefa czasowa w miejscu docelowym) powoduje automatyczne obliczenie różnicy czasu (😻 119) oraz zapisanie daty i godziny z wybranego regionu. Ustawienie przydatne w podróży.

### Ustawianie strefy czasowej w miejscu docelowym

1 Za pomoca wybieraka wielofunkcyjnego wybierz 🕑 Data ustawienie Strefa czasowa i naciśnij przycisk 00. 15/05/2008 11:04 Zostanie wyświetlone menu strefy czasowej. Data Strefa czasowa â Wvbierz pozycję ≯ i naciśnij przycisk . O Strefa czasowa 15/05/2008 02:04 Data i czas wyświetlane na monitorze zostaną zmienione Tokyo, Seoul odpowiednio do wybranego właśnie regionu.

Jeśli obowiazuje czas letni, przy użyciu wybieraka wielofunkcyjnego wybierz opcje **Czas letni**, naciśnij przycisk **(W**), a następnie naciśnij przycisk 🔺 na wybieraku wielofunkcyjnym. Zegar zostanie automatycznie przesuniety o jedna godzine do przodu.

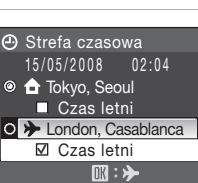

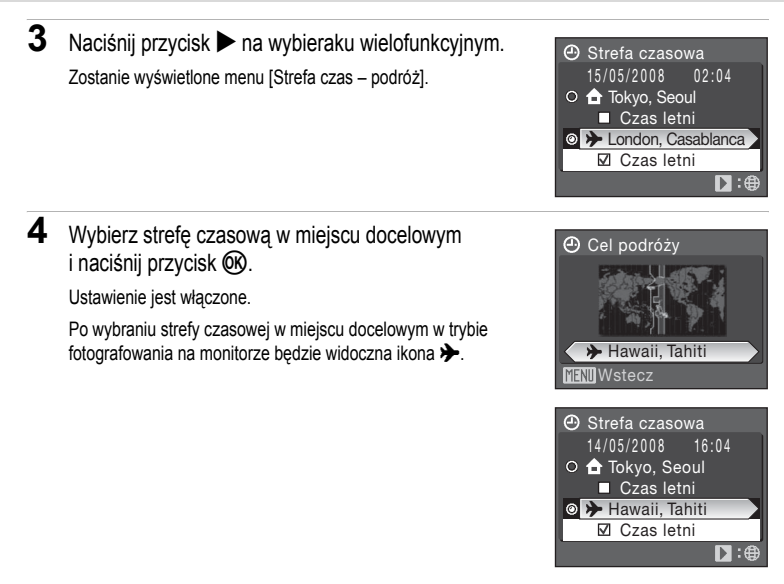

### Bateria zegara

Bateria zegara jest ładowana po włożeniu do aparatu głównego akumulatora lub podłączeniu opcjonalnego zasilacza EH-62A (dostępny osobno w firmie Nikon). Bateria ta umożliwia pracę zegara przez kilka dni po około 10 godzinach ładowania.

### (Macierzysta strefa czasowa)

- Aby przełączyć zegar na macierzystą strefę czasową, w kroku 2 wybierz symbol 1.

# 🖉 Czas letni

- Jeśli data i godzina zostaną ustawione, kiedy nie obowiązuje czas letni: Kiedy zacznie obowiązywać czas letni, włącz opcję Czas letni (✓), aby automatycznie przesunąć zegar o jedną godzinę do przodu.

# Strefy czasowe (👪 18)

Aparat rozpoznaje wymienione poniżej strefy czasowe.

W przypadku różnic czasowych, które nie zostały wymienione, ustaw zegar aparatu na czas lokalny. W tabeli wymieniono niektóre lokalizacje, które nie są wyświetlane na mapie stref czasowych aparatu.

| UTC +/- | Miejsce                                       | UTC +/- | Miejsce                                    |
|---------|-----------------------------------------------|---------|--------------------------------------------|
| -11     | Midway, Samoa                                 | +1      | Madrid, Paris, Berlin                      |
| -10     | Hawaii, Tahiti                                | +2      | Athens, Helsinki, Ankara                   |
| -9      | Alaska, Anchorage                             | +3      | Moscow, Nairobi, Riyadh, Kuwait,<br>Manama |
| -8      | PST (PDT): Los Angeles,<br>Seattle, Vancouver | +4      | Abu Dhabi, Dubai                           |
| -7      | MST (MDT): Denver,<br>Phoenix, La Paz         | +5      | Islamabad, Karachi                         |
| -6      | CST (CDT): Chicago,<br>Houston, Mexico City   | +5,5    | New Delhi                                  |
| -5      | EST (EDT): New York,<br>Toronto, Lima         | +6      | Colombo, Dhaka                             |
| -4      | Caracas, Manaus                               | +7      | Bangkok, Jakarta                           |
| -3      | Buenos Aires, São Paulo                       | +8      | Beijing, Hong Kong,<br>Singapore           |
| -2      | Fernando de Noronha                           | +9      | Tokyo, Seoul                               |
| _1      | Azores                                        | +10     | Sydney, Guam                               |
| ±0      | London, Casablanca                            | +11     | New Caledonia                              |
|         |                                               | +12     | Auckland, Fiji                             |

# 🔲 Jasność

Wybór jednego z pięciu ustawień jasności monitora LCD. Ustawienie domyślne to 3. Nie można regulować jasności wizjera elektronicznego.

### Manoszenie daty

Na zdjęciach można drukować datę i godzinę zapisu. Informacje te można drukować nawet za pomocą drukarek, które nie obsługują tej funkcji (**W** 85).

Wyłączony (ustawienie domyślne)

Data ani czas nie są nanoszone na zdjęciach.

Z datą

Po włączeniu tej opcji w prawym dolnym rogu robionych zdjęć jest nanoszona data.

Data i czas

Po włączeniu tej opcji w prawym dolnym rogu robionych zdjęć jest nanoszona Data i czas.

Licznik daty

Licznik daty informuje o liczbie dni między datą zrobienia zdjęcia a wybraną datą.

Przy ustawieniach innych niż **Wyłączony** na monitorze jest wyświetlana ikona bieżącego ustawienia (**W** 6).

### Nanoszenie daty

- Naniesione daty stanowią trwały element danych obrazu i nie można ich usunąć.
- Daty naniesione przy wybranym ustawieniu rozmiaru obrazu (数 89) L<sup>™</sup> (640 × 480) mogą być mało czytelne. Przy korzystaniu z opcji nanoszenia daty należy wybrać ustawienie trybu obrazu L<sup>™</sup> (1 024 × 768) lub wyższe.
- Składniki daty są zapisywane zgodnie z kolejnością wybraną w menu ustawień pod pozycją Data (🐻 18, 117).
- Informacji o dacie nie można drukować w przypadku programów tematycznych Muzeum i Zdjęcia panoramiczne, trybu 🍣 (sportowych zdjęć seryjnych) ani trybu filmowania. Informacji o danie nie można ponadto drukować, gdy dla opcji Zdjęcia seryjne wybrano ustawienie Zdjęcia seryjne lub Najlepsze zdjęcie BSS w menu fotografowania lub gdy włączona jest opcja Autobraketing (🕃 141).

### Nanoszenie dat a Ustaw. wydruku

Przy drukowaniu za pomocą drukarek obsługujących standard DPOF umożliwiających drukowanie informacji o dacie i godzinie wykonania zdjęcia, istnieje możliwość wydrukowania informacji o dacie i czasie na zdjęciach za pomocą opcji dostępnych w menu Ustaw. wydruku (😻 84).

### Licznik daty

Na zdjęcia wykonane, kiedy ta opcja jest włączona, jest nanoszona liczba dni pozostałych do określonej daty lub liczba dni, które upłynęły od określonej daty. Opcji tej można używać do śledzenia rozwoju dziecka lub odliczania dni do urodzin lub ślubu.

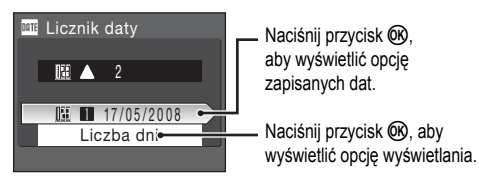

### Zapisane daty

Można zapisać maksymalnie trzy daty. Aby je ustawić, wybierz opcję, naciśnij przycisk ▶ na wybieraku wielofunkcyjnym, wpisz datę (1 19, krok 6) i naciśnij przycisk (1 Aby wybrać inną datę, wybierz opcję i naciśnij przycisk (1 ).

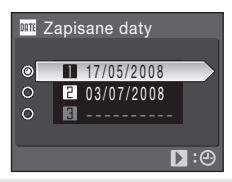

Opcje wyświetlania

Wybierz pozycję Liczba dni, Lata i dni lub Lata, m-ce, dni, a następnie naciśnij przycisk 🔞.

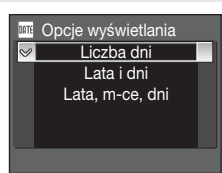

Poniżej przedstawiono przykładowe datowniki.

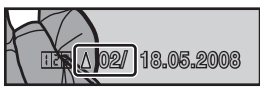

Pozostały dwa dni

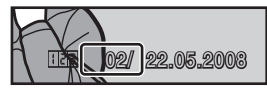

Upłynęły dwa dni

# VR Redukcja drgań

Włączenie lub wyłączenie redukcji drgań podczas wykonywania zdjęć.

Włączenie funkcji redukcji drgań pozwala przeciwdziałać rozmyciu obrazu spowodowanemu nieznacznymi drganiami aparatu trzymanego w rękach, które uwydatniają się szczególnie podczas fotografowania z dużymi wartościami zoomu i długimi czasami otwarcia migawki.

Podczas korzystania ze statywu ustaw wyłącz redukcję drgań (opcja wyłączona), aby aparat był stabilny podczas fotografowania.

#### Włączona (ustawienie domyślne)

Funkcja redukcji drgań jest włączona podczas robienia zdjęć i nagrywania filmów. Podczas redukcji drgań aparat wykrywa i ignoruje ruch aparatu związany z panoramowaniem. Kiedy np. aparat jest przemieszczany za obiektem w poziomie, mechanizm redukcji drgań eliminuje tylko drgania w pionie. Jeśli aparat jest prowadzony z obiektem pionowo, mechanizm redukcji drgań eliminuje tylko drgania w poziomie.

#### Wyłączona

Redukcja drgań jest wyłączona.

Kiedy redukcja drgań jest włączona, to podczas fotografowania na monitorze jest wyświetlane bieżące ustawienie (kiedy wybrana jest opcja **Wyłączona**, to ikona bieżącego ustawienia nie jest wyświetlana na monitorze) (**W** 6).

### V Uwagi na temat redukcji drgań

- Włączenie redukcji drgań może potrwać kilka sekund po włączeniu zasilania aparatu lub przejściu aparatu z trybu odtwarzania do trybu fotografowania. Należy poczekać, aż obraz na wyświetlaczu ustabilizuje się i dopiero wtedy wykonać zdjęcie.
- Z powodu właściwości funkcji redukcji drgań obrazy wyświetlone na monitorze aparatu natychmiast po wykonaniu zdjęcia mogą być nieostre.
- W niektórych sytuacjach kompletne wyeliminowanie drgań aparatu przez funkcję redukcji drgań jest niemożliwe.
- Symbol VR oznacza redukcję drgań (ang. vibration reduction).

### 🔇 Korzystanie z elektronicznej redukcji drgań podczas filmowania

Aby zredukować efekt poruszenia aparatem podczas nagrywania filmów, włącz opcję Elektroniczny VR (8 65) w menu filmowania (8 63).

# **EI** Wspomaganie AF

Włączanie i wyłączanie diody wspomagającej AF.

Automatyczne (ustawienie domyślne)

Dioda wspomagająca AF będzie świecić w celu umożliwienia działania autofokusa, kiedy obiekt jest słabo oświetlony. Należy pamiętać, że w niektórych programach tematycznych dioda wspomagająca AF jest wyłączana automatycznie.

Wyłączone

Wyłącz tę funkcję. Aparat może nie być w stanie ustawić ostrości w słabych warunkach oświetleniowych.

# Zoom cyfrowy

To ustawienie umożliwia sterowanie działaniem zoomu cyfrowego.

Włączony(ustawienie domyślne)

Obrócenie i przytrzymanie pokrętła zoomu cyfrowego w położeniu **T** (Q) przy maksymalnym współczynniku zoomu optycznego włącza zoom cyfrowy (**W** 24).

Kadrowanie

Współczynnik zoomu cyfrowego należy ograniczyć do zakresu, w którym nie cierpi na tym jakość obrazu.

Wyłączone

Wyłącz zoom cyfrowy z wyjątkiem nagrywania filmu.

### V Uwagi dotyczące zoomu cyfrowego

- Gdy włączony jest zoom cyfrowy, dla opcji Tryb pól AF włączone jest ustawienie Środek (💹 102).
- · Zoom cyfrowy jest niedostępny w następujących przypadkach.
  - Gdy dla trybu ustawiania ostrości (🐮 34) wybrane jest ustawienie 🏋 (ręczne ustawianie ostrości)
  - Po wybraniu opcji **Z Portret**, 🎛 Portret nocny lub 🛞 Sztuczne ognie w trybie programów tematycznych
  - kiedy została wybrana wartość Seria 16 zdjęć dla ustawienia Zdjęcia seryjne (28 98)
  - Przed rozpoczęciem nagrywania filmu (z zoomu cyfrowego maks. 2× można jednak korzystać podczas nagrywania filmów innych niż filmy poklatkowe)
- Przy powiększeniu od 1,2× do 1,8× dla opcji Pomiar światła jest wybierane ustawienie Centralny, natomiast przy powiększeniu od 2,0× do 4,0× dla opcji Pomiar światła jest wybieranie ustawienie Punktowy.

# Staw. dźwięków

Umożliwia dostosowanie poniższych ustawień dźwięku.

Dźwięk przycisków

Włączanie i wyłączanie dźwięku przycisków.

Jeśli zostanie wybrane ustawienie **Włączony** (domyślne), po pomyślnym zakończeniu operacji będzie emitowany pojedynczy sygnał dźwiękowy. W przypadku ustawienia ostrości sygnał dźwiękowy będzie emitowany dwukrotnie, a w razie wykrycia błędu będzie emitowany trzykrotnie. Po włączeniu aparatu jest emitowany dźwięk potwierdzający włączenie.

Dźwięk migawki

Dźwięk migawki można wybrać spośród następujących ustawień Włączony (ustawienie domyślne) lub Wyłączony.

# Autowyłączanie

Jeśli przez wybrany okres czasu nie są wykonywane żadne czynności obsługi, monitor zostanie wyłączony, a aparat przechodzi w tryb czuwania (2017) w celu zmniejszenia poboru prądu z akumulatora. W trybie czuwania miga dioda zasilania. Jeśli przez kolejne trzy minuty nie zostaną wykonane żadne czynności, aparat wyłączy się automatycznie.

Wybór długości czasu, po upływie którego aparat przechodzi w tryb czuwania. Dostępne są ustawienia 30 s, 1 min (domyślne), 5 min i 30 min.

Niezależnie od wybranego ustawienia monitor pozostanie włączony przez trzy minuty podczas wyświetlania menu, maksymalnie przez 30 minut podczas pokazów slajdów oraz przez 30 minut po podłączeniu zasilacza sieciowego.

# 🖪 Formatuj pamięć/ 🗂 Formatuj kartę

Ta opcja służy do formatowania pamięci wewnętrznej lub karty pamięci.

### Formatowanie pamięci wewnętrznej

W celu sformatowania pamięci wewnętrznej wyjmij z aparatu kartę pamięci.

W menu ustawień pojawia się opcja Formatuj pamięć.

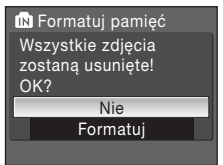

### Formatowanie karty pamięci

Jeśli do aparatu jest włożona karta pamięci, w menu ustawień pojawia się opcja Formatuj kartę.

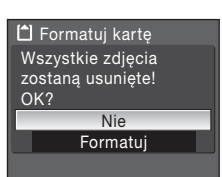

### Formatowanie pamięci wewnętrznej i kart pamięci

- Formatowanie pamięci wewnętrznej lub kart pamięci powoduje nieodwracalne usunięcie wszystkich danych.
  Przed przystąpieniem do formatowania należy przesłać wszystkie ważne zdjęcia do komputera.
- Podczas formatowania nie wyłączaj aparatu, nie odłączaj zasilacza, nie otwieraj komory akumulatora ani pokrywy gniazda karty pamięci.
- Karta pamięci używana w innych urządzeniach włożona po raz pierwszy do aparatu COOLPIX P80 musi zostać sformatowana w tym aparacie.

# 📁 Język/Language

Wybór jednej z 24 wersji językowych menu i komunikatów wyświetlanych na ekranie aparatu.

| Čeština    | Czeska                | Polski    | Polska                           |
|------------|-----------------------|-----------|----------------------------------|
| Dansk      | Duńska                | Português | Portugalska                      |
| Deutsch    | Niemiecka             | Русский   | Rosyjska                         |
| English    | (ustawienie domyślne) | Suomi     | Fińska                           |
| Español    | Hiszpańska            | Svenska   | Szwedzka                         |
| Ελληνικά   | Grecka                | Türkçe    | Turecka                          |
| Français   | Francuska             | 中文简体      | Chińska<br>(odmiana uproszczona) |
| Indonesia  | Indonezyjska          | 中文繁體      | Chińska<br>(odmiana tradycyjna)  |
| Italiano   | Włoska                | 日本語       | Japońska                         |
| Magyar     | Węgierska             | 한글        | Koreańska                        |
| Nederlands | Holenderska           | ภาษาไทย   | Tajska                           |
| Norsk      | Norweska              | عربي      | Arabska                          |
|            |                       |           |                                  |

# - Tryb wideo

Określenie ustawień podłączania do telewizora. Wybierz opcję **NTSC** lub **PAL**.

# Resetuj wszystko

Po wybraniu opcji Przywróć zostaną przywrócone domyślne ustawienia aparatu.

### Menu podręczne

| Орсја                         | Wartość domyślna |
|-------------------------------|------------------|
| Tryb lampy błyskowej (🔀 30)   | Automatyczne     |
| Samowyzwalacz (🐱 33)          | Wyłączona        |
| Tryb Ostrość (🐮 34)           | Autofokus        |
| Kompensacja ekspozycji (🔀 37) | 0.0              |

### Programy tematyczne

| Орсја                 | Wartość domyślna |
|-----------------------|------------------|
| Menu programów (🔀 38) | Portret          |

### Menu filmowania

| Орсја                    | Wartość domyślna |
|--------------------------|------------------|
| Opcje filmów (题 63)      | Film TV 640 ★    |
| Film poklatkowy ★ (题 65) | 30 s             |
| Tryb AF (💹 65)           | Pojedynczy AF    |
| Elektroniczny VR (25 65) | Wyłączony        |

#### Tryb Sportowe zdjęcia seryjne

| Орсја                         | Wartość domyślna                  |
|-------------------------------|-----------------------------------|
| Sport. zdjęcia seryjne (🐮 47) | Szyb. zdjęcia seryjne             |
| Jakość zdjęcia (🔀 88)         | Normal                            |
| Rozmiar zdjęcia (🔀 89)        | <u>[</u> <sup>3</sup> ] 2048×1536 |

### Menu fotografowania

| Орсја                                                           | Wartość domyślna                                                                     |
|-----------------------------------------------------------------|--------------------------------------------------------------------------------------|
| Jakość zdjęcia (💹 88)                                           | Normal                                                                               |
| Rozmiar zdjęcia (题 89)                                          | 凹 3648×2736                                                                          |
| Optymalizacja zdjęcia (😻 91)                                    | Normalne                                                                             |
| Wartość Ustawienia osobiste w menu Optymalizacja zdjęcia (🕲 92) | Kontrast: Automatyczny<br>Wyostrzanie zdjęć: Automatyczne<br>Nasycenie: Automatyczne |

| Орсја                                                                                      | Wartość domyślna                                                                                                    |
|--------------------------------------------------------------------------------------------|----------------------------------------------------------------------------------------------------|
| Wartość Ustawienia osobiste ustawienia<br>Czarno-białe w menu Optymalizacja zdjęcia (🔀 93) | Kontrast: Automatyczny<br>Wyostrzanie zdjęć: Automatyczne<br>Filtr do fotografii czb.: Brak<br>Czarno-białe + kolor: wyłączona |
| Balans bieli (🕙 94)                                                                        | Automatyczny                                                                                                    |
| Czułość ISO (🔀 96)                                                                         | Automatyczna                                                                                                    |
| Autom. stały zakres (😈 96)                                                                 | ISO 64-100                                                                                                    |
| Pomiar światła (💹 97)                                                                      | Matrycowy                                                                                                    |
| Zdjęcia seryjne (😻 98)                                                                     | Zdjęcie pojedyncze                                                                                                    |
| Interwalometr (😻 99)                                                                       | 30 s                                                                                                    |
| Autobraketing (🐮 101)                                                                      | Wyłączony                                                                                                    |
| Tryb pól AF (🐮 102)                                                                        | Automatyczny                                                                                                    |
| Tryb AF (🛃 104)                                                                            | Pojedynczy AF                                                                                                    |
| Kompensacja błysku (🔀 105)                                                                 | 0.0                                                                                                    |
| Redukcja szumów (🔀 105)                                                                    | Automatyczna                                                                                                    |
| Kontrola zniekszt. (8 106)                                                                 | Wyłączona                                                                                                    |
|                                                                                            |                                                                                                    |

### Menu ustawień

| Орсја                     | Wartość domyślna |
|---------------------------|------------------|
| Rodzaj menu (😻 115)       | Tekst            |
| Ekran powitalny (😻 116)   | Brak             |
| Jasność (🔀 120)           | 3                |
| Nanoszenie daty (🔀 120)   | Wyłączony        |
| Redukcja drgań (😻 122)    | Włączona         |
| Wspomaganie AF (💹 123)    | Automatyczne     |
| Zoom cyfrowy (🛃 123)      | Włączony         |
| Dźwięk przycisków (数 124) | Włączony         |
| Dźwięk migawki (😻 124)    | Włączony         |
| Autowyłączanie (W 124)    | 1 min            |

| I | r | ٦ | r | ٦ | Δ |
|---|---|---|---|---|---|
|   |   |   |   |   | v |

| Орсја                     | Wartość domyślna |
|---------------------------|------------------|
| Rozmiar strony (💹 80, 81) | Domyślne         |
| Pokaz slajdów (🐱 110)     | 3 s              |

- Wybór opcji Resetuj wszystko powoduje również usunięcie z pamięci bieżącego numeru pliku (132). Numeracja jest kontynuowana od najniższego dostępnego numeru.
- Aby rozpocząć numerowanie plików od wartości "0001", należy przed wybraniem opcji Resetuj wszystko usunąć wszystkie zdjęcia (10 111).
- Poniższe ustawienia menu nie są zmieniane, nawet po przeprowadzeniu funkcji Resetuj wszystko. Menu fotografowania zaprogramowana wartość balansu bieli zmierzona za pomocą funkcji Pomiar manualny (18 95)
   Ustawienia: Data (18 117), Licznik daty (18 121), Język/Language (18 126) i Tryb wideo (18 126)

# Ver. Wersja programu

Wyświetlanie bieżącej wersji oprogramowania aparatu.

COOLPIX P80 Ver.X.X

◀ Wstecz

# Akcesoria dodatkowe

| Akumulator        | Akumulator litowo-jonowy EN-EL5                                                                                                    |  |
|-------------------|----------------------------------------------------------------------------------------------------|--|
| Ładowarka         | Ładowarka MH-61                                                                                                    |  |
|                   | Zasilacz EH-62A (dołączany w sposób przedstawiony na rysunku)                                                                                                    |  |
|                   | 1 2 3                                                                                                    |  |
| Zasilacz          | Przed zamknięciem pokrywy komory baterii i gniazda karty pamięci<br>upewnij się, że kabel zasilania przechodzi przez otwór. Nieprzestrzeganie<br>tego zalecenia grozi uszkodzeniem pokrywy komory akumulatora/gniazda |  |
|                   | karty pamięci.                                                                                                    |  |
| Kabel USB         | Kabel USB UC-E6                                                                                                    |  |
| Kabel audio-wideo | Kabel audio-wideo EG-CP14                                                                                                    |  |
| Pokrywa obiektywu | Pokrywa obiektywu LC-CP18                                                                                                    |  |
# Zatwierdzone karty pamięci

Poniżej przedstawiono karty pamięci przetestowane i zatwierdzone do użytku z aparatem COOL PIX P80

Korzystać można z wszystkich karty odpowiedniego typu i pojemności, niezależnie od ich prędkości.

| SanDisk   | 128 MB, 256 MB, 512 MB, 1 GB, 2 GB <sup>1</sup> , 4 GB <sup>2</sup> |
|-----------|---------------------------------------------------------------------|
| Toshiba   | 128 MB, 256 MB, 512 MB, 1 GB, 2 GB <sup>1</sup> , 4 GB <sup>2</sup> |
| Panasonic | 128 MB, 256 MB, 512 MB, 1 GB, 2 GB <sup>1</sup> , 4 GB <sup>2</sup> |

<sup>1</sup> Jeśli karta pamięci ma być używana z czytnikiem kart lub podobnym urządzeniem, sprawdź, czy urządzenie obsługuje karty 2 GB.

2

Sigodne ze standardem SDHC. Jeśli karta pamięci ma być używana z czytnikiem kart Lub podobnym urządzeniem, sprawdź, czy urządzenie obsługuje karty SDHC.

Inne karty nie zostały przetestowane. Wiecej szczegółowych informacji na temat kart pamieci można uzyskać od ich producentów.

# Nazwy plików zdjęć/dźwięków i folderów

Zdjęciom, filmom, notatkom głosowym i nagraniom dźwiękowym są przypisywane nazwy plików składające się z następujących części.

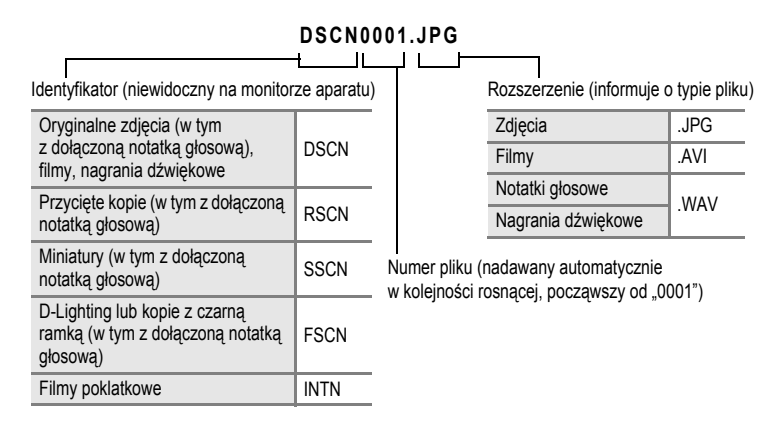

- Pliki są przechowywane w folderach o nazwach, które składają się z numeru folderu
  i pięcioznakowego identyfikatora: "P\_" plus trzycyfrowy numer kolejny dla zdjęć
  wykonanych w trybie Zdjęcia panoramiczne (np. "101P\_001"; 344), "INTVL" dla zdjęć
  z interwalometrem (np. "101INTVL"; 399), "SOUND" dla nagrań dźwiękowych
  (np. "101SOUND"; 368) i "NIKON" dla wszystkich pozostałych zdjęć (np. "100NIKON").
  Gdy liczba plików w folderze wyniesie 9999, zostanie utworzony nowy folder.
  Numery plików będą nadawane automatycznie, począwszy od "0001".
- Pliki skopiowane przy użyciu opcji Kopiowanie > Wybrane zdjęcia lub Kopiuj pliki dźwięku > Wybrane pliki są kopiowane do bieżącego folderu i otrzymują nowe numery plików, tworzone w porządku rosnącym od najwyższego numeru pliku zapisanego w pamięci. Opcje Kopiowanie > Wszystkie zdjęcia i Kopiuj pliki dźwięku > Kopiuj wszystkie pliki powodują skopiowanie wszystkich plików z nośnika źródłowego; nazwy plików nie ulegają zmianie, ale nowe numery folderów są przypisywane w porządku rosnącym, poczynając od najwyższego numeru folderu na nośniku docelowym (W 72, 113).
- W pojedynczym folderze może być przechowywanych maksymalnie 200 zdjęć. Zrobienie kolejnego zdjęcia, gdy bieżący folder zawiera już 200 zdjęć, spowoduje utworzenie nowego folderu o numerze zwiększonym o jeden. Wykonanie kolejnego zdjęcia, gdy bieżący folder ma numer 999 i zawiera 200 zdjęć lub zdjęcie o numerze 9999, powoduje, że kolejne zdjęcia można robić dopiero po sformatowaniu pamięci wewnętrznej lub karty pamięci (10 125) albo włożeniu nowej karty pamięci.

# Konserwacja aparatu

Chcac czerpać zadowolenie z użytkowania tego produktu firmy Nikon, należy przy jego eksploatacji i przechowywaniu przestrzegać poniższych zaleceń.

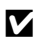

#### Chroń przed wilgocią

Duża wilgotność powietrza lub przenikniecie wody do wnetrza aparatu może spowodować jego uszkodzenie.

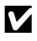

#### Nie upuszczaj aparatu

Aparat może wadliwie działać po silnym wstrząsie lub po poddaniu go wibracjom.

#### Zachowaj ostrożność podczas dotykania obiektywu i obsługi ruchomych części aparatu

Nie należy używać nadmiernej siły przy obsłudze obiektywu, monitora LCD, gniazda kart pamięci i pokrywy komory akumulatora. Te części można łatwo uszkodzić. Naciskanie na osłone obiektywu może spowodować nieprawidłowe funkcjonowanie aparatu lub uszkodzenie obiektywu. W razie stłuczenia monitora LCD należy zachować szczególną ostrożność. Pozwoli to uniknąć zranienia kawałkami potłuczonego szkła oraz uniemożliwi ciekłemu kryształowi z monitora kontakt ze skórą oraz przedostanie się tej substancji do oczu lub ust.

#### Nie kieruj obiektywu przez dłuższy czas na silne źródła światła

Przy użytkowaniu i przechowywaniu aparatu należy unikać kierowania obiektywu przez dłuższy czas na słońce lub inne silne źródła światła. Intensywne światło może spowodować pogorszenie jakości przetwornika CCD, dając na zdjęciach efekt w postaci białego rozmazania obrazu.

### V Unikai silnych pól magnetycznych

Nie używaj ani nie przechowuj aparatu w pobliżu sprzetu generującego silne promieniowanie elektromagnetyczne oraz wytwarzającego pole magnetyczne. Silne ładunki elektrostatyczne oraz pola magnetyczne wytwarzane przez takie urządzenia, jak nadajniki radiowe, mogą zakłócać działanie monitora, uszkodzić dane przechowywane na karcie pamięci oraz wpływać negatywnie na funkcjonowanie wewnętrznych obwodów aparatu.

#### V Unikai nagłych zmian temperatury

Nagłe zmiany temperatury, np. podczas wchodzenia i wychodzenia z ogrzewanego budynku w chłodny dzień, mogą powodować skraplanie pary wodnej wewnątrz urządzenia. Aby zapobiec skraplaniu, włóż aparat do futerału lub plastikowej torby przed wystawieniem go na nagłe zmiany temperatury.

#### Wyłacz aparat przed wyjęciem akumulatora lub odłączeniem zasilacza

Nie należy wyjmować akumulatora z aparatu, gdy jest on włączony albo trwa zapisywanie lub usuwanie zdjęć. Nagłe odciecie zasilania w tych okolicznościach może spowodować utrate danych albo uszkodzenie pamieci lub wewnetrznych obwodów aparatu.

#### V Dioda samowyzwalacza/dioda wspomagająca AF

Dioda świecąca (LED; **W** 4, 33, 123) zastosowana jako dioda samowyzwalacza/dioda wspomagająca AF jest zgodna z następującym standardem IEC:

# CLASS 1 LED PRODUCT IEC60825-1 Edition 1.2<sup>-2001</sup>

# Akumulator

- Przed wyjściem w plener w celu robienia zdjęć należy sprawdzić, czy akumulator jest w pełni naładowany, i naładować go, jeżeli jest to konieczne (11) Nie należy kontynuować ładowania, jeśli akumulator jest w pełni naładowany, gdyż może to skrócić czas jego pracy. Podczas fotografowania ważnych uroczystości należy mieć przy sobie, jeśli jest to możliwe, dodatkowy w pełni naładowany akumulator.
- Nie należy używać akumulatora, gdy temperatura otoczenia spadnie poniżej 0 °C lub przekroczy +40 °C.
   Podczas ładowania temperatura powinna wynosić od +5 do +35 °C. Należy pamiętać, że podczas korzystania z aparatu akumulator może się rozgrzewać; w takiej sytuacji przed naładowaniem akumulatora trzeba poczekać, aż ostygnie. Nieprzestrzeganie tych zaleceń może spowodować uszkodzenie akumulatora, pogorszyć jego parametry lub uniemożliwić normalne naładowanie go.
- W zimne dni żywotność akumulatorów zwykle spada. Przed wyjściem w plener w zimne dni należy sprawdzić, czy akumulator jest w pełni naładowany. W ciepłym miejscu należy mieć przygotowane zapasowe baterie/ akumulatory, aby w razie potrzeby włożyć je do aparatu. Zimne akumulatory mogą odzyskać część energii po ich ogrzaniu.
- · Zanieczyszczenie styków akumulatora może uniemożliwić poprawne działanie aparatu.
- Gdy akumulator nie jest używany, należy wyjąć go z aparatu lub ładowarki i zabezpieczyć jego styki osłoną. Zarówno aparat, jak i ładowarka pobierają znikomy prąd także wtedy, gdy są wyłączone. Pozostawienie w nich akumulatora na dłuższy czas może spowodować jego całkowite rozładowanie. Włączanie lub wyłączanie aparatu, gdy akumulator jest rozładowany, może skrócić żywotność akumulatora. Gdy akumulator nie będzie używany przez dłuższy czas, należy go przechowywać w chłodnym (od +15 do +25 °C), suchym miejscu. Co najmniej raz w roku przechowywany akumulator należy naładować i całkowicie rozładować.
- Gdy czas działania akumulatora znacznie się skróci, należy go wymienić. Zużyte akumulatory są wartościowym materiałem. Należy oddawać je do utylizacji zgodnie z obowiązującymi przepisami.

# Czyszczenie

| Obiektyw/<br>wizjer<br>elektroniczny | Należy unikać dotykania szklanych elementów palcami. Kurz i pyłki należy usuwać gruszką<br>(jest to niewielkie urządzenie z gumowym zbiornikiem, którego naciśnięcie wytwarza strumień<br>powietrza). Aby usunąć ślady palców lub inne zaplamienia, których nie można usunąć<br>gruszką, należy wytrzeć obiektyw miękką szmatką, wykonując ruch spiralny od środka<br>obiektywu w kierunku jego brzegów. Jeśli ta czynność nie przyniesie oczekiwanego efektu,<br>należy przetrzeć obiektyw szmatką zwilżoną dostępnym w sklepach środkiem do czyszczenia<br>soczewek. |
|--------------------------------------|----------------------------------------------------------------------------------------------------|
| Monitor LCD                          | Kurz i pyłki należy usuwać gruszką. Aby usunąć ślady palców lub inne zaplamienia, monitor LCD należy wytrzeć miękką, suchą szmatką, nie naciskając go przy tym.                                                                                                    |
| Korpus                               | Gruszką należy usunąć kurz, zanieczyszczenia lub piasek, a następnie delikatnie wytrzeć<br>korpus miękką, suchą szmatką. Po korzystaniu z aparatu na plaży lub nad morzem należy<br>usunąć piasek i sól suchą szmatką zwilżoną w słodkiej (innej niż morska) wodzie, a następnie<br>dokładnie wytrzeć aparat do sucha. Należy pamiętać, że obce ciała w aparacie mogą<br>spowodować uszkodzenia, których naprawa nie jest objęta gwarancją.                                                                                                    |

Nie należy stosować alkoholu, rozcieńczalników ani innych lotnych substancji chemicznych.

### Przechowywanie

Nieużywany aparat należy wyłączyć. Przed odłożeniem aparatu należy upewnić się, że umieszczona na nim dioda zasilania nie świeci się. Jeśli aparat nie będzie używany przez dłuższy czas, należy wyjąć z niego akumulator. Aparatu nie należy przechowywać w obecności środków przeciw molom zawierających naftalinę lub kamforę ani w miejscach, które:

- sąsiadują z urządzeniami wytwarzającymi silne pole magnetyczne, np. odbiornikami telewizyjnymi lub radiowymi,
- są narażone na działanie temperatury poniżej –10 °C lub powyżej +50 °C,
- są słabo wentylowane lub wilgotne (wilgotność względna przekracza 60 %).

Aby zapobiec powstawaniu pleśni, aparat należy co najmniej raz na miesiąc wyjąć z miejsca, w którym jest przechowywany. Następnie należy go włączyć, wyzwolić kilka razy migawkę, po czym aparat można ponownie schować.

#### Uwagi na temat monitora

- Monitor może zawierać kilka pikseli, które zawsze się świecą lub, które się nie świecą. Jest to typowe dla wszystkich monitorów TFT LCD, tym samym nie oznacza usterki czy złego działania. Obrazy zarejestrowane za pomocą produktu nie będą zawierać tych artefaktów.
- · Obraz na monitorze może byc trudno widoczny w jasnym świetle.
- Monitor zawiera podświetlenie diodami LED. W przypadku jego przygasania lub migotania, skontaktuj się z lokalnym przedstawicielem serwisu Nikona.

#### Uwagi dotyczące smużenia

Kadrując obiekty bardzo jasne, na wyświetlaczu mogą pojawić się pionowe smugi w kształcie komety, które ciągną się od jednego brzegu ekranu do drugiego. Ten efekt, znany jako "smużenie" nie oznacza złego działania aparatu.

W trybach fotografowania innych niż tryb zdjęć seryjnych z dużą prędkością lub filmowania, smużenie nie wpływa na zapisywane zdjęcia.

W trybach zdjęć seryjnych z dużą prędkością oraz filmowania zaleca się unikanie fotografowania jasnych obiektów.

# Komunikaty o błędach

W poniższej tabeli przedstawiono komunikaty o błędach i inne ostrzeżenia, które mogą pojawić się na monitorze, a także omówiono zalecane sposoby postępowania w takich przypadkach.

| Wyświetlacz                                                                                                    | Problem                                                                          | Rozwiązanie                                                                                                    | 8         |
|----------------------------------------------------------------------------------------------------|----------------------------------------------------------------------------------|----------------------------------------------------------------------------------------------------|-----------|
| 🕑 (mruga)                                                                                                    | Nie ustawiono zegara.                                                            | Ustaw zegar.                                                                                                    | 117       |
|                                                                                                    | Niski poziom naładowania akumulatora.                                            | Przygotuj się do jego<br>naładowania lub wymień go.                                                                                                    | 14, 16    |
| <ul> <li>Wyczerpana bateria.</li> </ul>                                                                                                    | Baterie/akumulatory są rozładowane.                                              | Naładuj akumulator lub wymień<br>go.                                                                                                    | 14, 16    |
| Battery temperature<br>high                                                                                                    | Temperatura akumulatora jest<br>wysoka.                                          | Wyłącz aparat i przed<br>kontynuowaniem pracy poczekaj<br>na obniżenie temperatury<br>akumulatora. Po upływie pięciu<br>sekund, ten komunikat zniknie,<br>monitor zostanie wyłączony,<br>a dioda zasilania zacznie migać<br>szybko. Po trzech minutach<br>migania diody, aparat zostaje<br>automatycznie wyłączyc go<br>ręcznie, naciskając włącznik<br>zasilania. | 17        |
| Proszę poczekać, aż<br>aparat ukończy<br>rejestrację.                                                                                                    | Aparat nie może wykonać<br>innej operacji przed<br>zakończeniem zapisywania.     | Poczekaj, aż komunikat<br>automatycznie zniknie z ekranu<br>po zakończeniu zapisywania.                                                                                                    | 27        |
| Karta pamięci jest<br>zabezpieczona przed<br>zapisem.                                                                                                    | Przełącznik ochrony przed<br>zapisem znajduje się w pozycji<br>blokady ("lock"). | Przesuń przełącznik ochrony w<br>pozycję zapisu ("write").                                                                                                    | 21        |
| Over the second second seco | Błąd przy dostępie do karty<br>pamięci.                                          | <ul> <li>Zastosuj kartę zatwierdzoną<br/>przez firmę Nikon.</li> <li>Sprawdź czy styki karty</li> </ul>                                                                                                    | 131<br>20 |
| Nie można<br>odczytać tej karty.                                                                                                    |                                                                                  | <ul> <li>są czyste.</li> <li>Sprawdź, czy karta pamięci jest prawidłowo włożona.</li> </ul>                                                                                                    | 20        |
| Karta nie jest<br>sformatowana.<br>Sformatować?<br>Nie<br>Tak                                                                                                    | Karta pamięci nie jest<br>sformatowana do użytku<br>w aparacie.                  | Wybierz pozycję Tak,<br>a następnie naciśnij przycisk ®,<br>aby sformatować kartę lub wyłącz<br>aparat i wymień kartę.                                                                                                    | 21        |

| Wyświetlacz                         | Problem                                                                                                    | Rozwiązanie                                                                                                    | 8                                        |
|-------------------------------------|----------------------------------------------------------------------------------------------------|----------------------------------------------------------------------------------------------------|------------------------------------------|
| Brak wolnej pamięci                 | Karta pamięci jest pełna.                                                                                            | <ul> <li>Wybierz niższą jakość lub<br/>mniejszy rozmiar zdjęcia.</li> <li>Usuń zdjęcia lub pliki<br/>dźwiękowe.</li> <li>Włóż nową kartę pamięci.</li> <li>Wyjmij kartę pamięci<br/>i skorzystaj z pamięci<br/>wewnętrznej.</li> </ul>                                                                                                    | 88, 89<br>28, 67,<br>71, 111<br>20<br>21 |
| Nie można zapisać                   | Podczas zapisywania zdjęcia<br>wystąpił błąd.                                                                        | Formatowanie pamięci<br>wewnętrznej lub karty pamięci.                                                                                                    | 125                                      |
| zdjęcia                             | Brak dostępnych numerów<br>plików.                                                                                   | <ul> <li>Włóż nową kartę pamięci.</li> <li>Formatowanie pamięci<br/>wewnętrznej lub karty pamięci.</li> </ul>                                                                                                    | 20<br>125                                |
|                                     | Nie można zastosować zdjęcia<br>jako ekranu powitalnego.                                                             | Wybierz zdjęcie o rozmiarze co<br>najmniej 320 × 240 lub zdjęcie<br>wykonane przy ustawieniu trybu<br>innym niż <sup>22</sup> (3648×2432),<br><sup>169</sup> (3584×2016) i<br>r <sup>1</sup> (2736×2736).                                                                                                    | 58, 59,<br>89                            |
|                                     | Nie można skopiować zdjęcia.                                                                                         | Usuń zdjęcia z miejsca<br>docelowego.                                                                                                    | 111                                      |
| Mie można zapisać pliku<br>dźwięku. | Brak dostępnych numerów<br>plików.                                                                                   | <ul> <li>Włóż nową kartę pamięci.</li> <li>Formatowanie pamięci<br/>wewnętrznej lub karty pamięci.</li> </ul>                                                                                                    | 20<br>125                                |
| Nie można<br>zmodyfikować obrazu.   | Zdjęć nie można modyfikować<br>za pomocą funkcji D-Lighting,<br>funkcji przycinania, miniatury<br>lub czarnej ramki. | <ul> <li>Funkcje edycji (oprócz funkcji czarnej ramki) mogą być niedostępne w przypadku zdjęć o określonych formatach.</li> <li>Niektórych funkcji edycji nie można stosować do zdjęć, które były już raz edytowane. Potwierdź ograniczenia możliwości edycji za pomocą funkcji D-Lighting, przycinania, miniatury i czarnej ramki.</li> <li>Nie można edytować filmów.</li> </ul> | 56<br>56<br>_                            |
| Nie można zarejestrować filmu.      | Błąd przekroczenia czasu<br>oczekiwania podczas<br>nagrywania filmu.                                                 | Wybierz kartę pamięci<br>umożliwiającą szybszy zapis.                                                                                                    | 131                                      |

| Wyświetlacz                                                                                                    | Problem                                                                                                    | Rozwiązanie                                                                                                    | <b>V</b>      |
|----------------------------------------------------------------------------------------------------|----------------------------------------------------------------------------------------------------|----------------------------------------------------------------------------------------------------|---------------|
| W pamięci nie ma<br>zapisanych żadnych<br>zdjęć                                                                | <ul> <li>Brak zdjęć lub plików<br/>dźwiękowych w pamięci<br/>wewnętrznej lub na<br/>karcie pamięci.</li> </ul>                 | -                                                                                                    | -             |
| Brak pliku dźwięku.                                                                                            | <ul> <li>Na karcie pamięci nie<br/>ma zdjęć ani plików<br/>dźwiękowych.</li> </ul>                                             | Aby skopiować zdjęcie lub<br>plik dźwiękowy z pamięci<br>wewnętrznej na kartę pamięci,<br>naciśnij przycisk <b>MENU</b> . Zostanie<br>wyświetlony ekran opcji<br>kopiowania lub ekran kopiowania<br>plików dźwiękowych. | 113, 72       |
| <ul> <li>Plik nie zawiera żadnych<br/>danych o zdjęciu</li> </ul>                                              | Plik nie został utworzony przy użyciu aparatu COOLPIX P80.                                                                     | Wyświetl plik na komputerze lub<br>innym urządzeniu.                                                                                                    | _             |
| Tego pliku nie można<br>odtworzyć.                                                                             |                                                                                                    |                                                                                                    |               |
| Wszystkie zdjęcia są<br>ukryte                                                                                 | <ul> <li>Wszystkie zdjęcia zapisane<br/>w pamięci wewnętrznej lub<br/>na karcie pamięci są ukryte.</li> </ul>                  | Aby wyświetlić zdjęcia, wyłącz<br>ustawienie <b>Ukryj zdjęcie</b> .                                                                                                    | 112           |
| <ul> <li>Nie można usunąć<br/>tego zdjęcia</li> </ul>                                                          | Zdjęcie jest chronione.                                                                                                    | Wyłącz ochronę.                                                                                                    | 111           |
| Cel podróży znajduje<br>się w bieżącej strefie<br>czasowej.                                                    | Miejsce docelowe podróży<br>znajduje się w macierzystej<br>strefie czasowej.                                                   | -                                                                                                    | 119           |
| Pokrętło wyboru w<br>błędnym położeniu.                                                                        | Przełącznik wyboru trybu<br>znajduje się w położeniu<br>między dwoma trybami.                                                  | Ustaw pokrętło trybu pracy<br>w żądanym położeniu.                                                                                                    | 8             |
| Aby podnieść lampę,<br>naciśnij przycisk<br>podnoszenia lampy<br>błyskowej.                                    | Wbudowana lampa błyskowa<br>nie jest unoszona w trybie<br>programów tematycznych<br>Portret nocny oraz Zdjęcia<br>pod światło. | Naciśnij przycisk 🗲 (otwarcia<br>lampy), aby unieść wbudowaną<br>lampę błyskową.                                                                                                    | 31, 40,<br>43 |
| Błąd obiektywu. (Jeśli<br>zamocowano pokywkę<br>obiektywu, wyłącz<br>aparat, usuń pokrywkę<br>i włącz aparat.) | Błąd obiektywu.                                                                                                    | Jeśli na obiektywie znajduje się<br>pokrywa, zdejmij ją, a następnie<br>wyłącz aparat i włącz go ponownie.<br>Jeśli błąd nie zniknie, skontaktuj się<br>ze sprzedawcą lub autoryzowanym<br>serwisem firmy Nikon.        | 22            |

| Wyświetlacz                                     | Problem                                                                                 | Rozwiązanie                                                                                                    | С.     |
|-------------------------------------------------|-----------------------------------------------------------------------------------------|----------------------------------------------------------------------------------------------------|--------|
| Błąd komunikacji                                | Kabel USB został odłączony<br>podczas transferu zdjęć lub<br>drukowania.                | Wyłącz aparat i odłącz przewód.                                                                                                    | 74, 79 |
| Błąd systemowy                                  | Wystąpił błąd w wewnętrznych<br>obwodach aparatu.                                       | Wyłącz aparat, wyjmij i ponownie<br>włóż akumulator, a następnie<br>włącz aparat. Jeśli błąd nie<br>zniknie, skontaktuj się ze<br>sprzedawcą lub autoryzowanym<br>serwisem firmy Nikon. | 16, 22 |
| Alad drukarki: sprawdź<br>stan drukarki.        | Brak tuszu lub błąd drukarki.                                                           | Sprawdź drukarkę.<br>Po sprawdzeniu poziomu tuszu<br>lub rozwiązaniu problemu<br>wybierz pozycję <b>Wznów</b> , a<br>następnie naciśnij przycisk ®,<br>aby wznowić drukowanie.*         | -      |
| K     Błąd drukarki: sprawdź     papier         | Format papieru załadowanego<br>do drukarki jest inny, niż<br>wybrany przez użytkownika. | Załaduj papier w określonym<br>formacie i wybierz pozycję<br>Wznów, a następnie naciśnij<br>przycisk (), aby wznowić<br>drukowanie.*                                                    | -      |
| <b>𝔅 𝑘</b><br>Błąd drukarki: blokada<br>papieru | Papier zablokował się<br>w drukarce.                                                    | Wysuń zacięty papier i wybierz<br>pozycję <b>Wznów</b> , a następnie<br>naciśnij przycisk 🛞, aby<br>wznowić drukowanie.*                                                                | -      |
| ♥ M<br>Błąd drukarki: brak<br>papieru           | Do drukarki nie załadowano<br>papieru.                                                  | Załaduj papier w określonym<br>formacie i wybierz pozycję<br>Wznów, a następnie naciśnij<br>przycisk (), aby wznowić<br>drukowanie.*                                                    | -      |
| K     Błąd drukarki: sprawdź     tusz           | Błąd dotyczący tuszu.                                                                   | Sprawdź poziom tuszu i wybierz<br>pozycję <b>Wznów</b> , a następnie<br>naciśnij przycisk 🛞, aby<br>wznowić drukowanie.*                                                                | -      |
| ♥₭<br>Błąd drukarki: brak<br>tuszu              | Zbiornik z tuszem jest pusty.                                                           | Wymień tusz i wybierz pozycję<br>Wznów, a następnie naciśnij<br>przycisk (), aby wznowić<br>drukowanie.*                                                                                | -      |
| R     Błąd drukarki: plik     uszkodzony        | Wystąpił błąd spowodowany<br>przez plik zdjęcia.                                        | Wybierz pozycję <b>Anuluj</b> ,<br>a następnie naciśnij przycisk ®,<br>aby anulować drukowanie.                                                                                         | -      |

\* Dodatkowe wskazówki i informacje można znaleźć w dokumentacji drukarki.

# Rozwiązywanie problemów

Jeżeli aparat nie działa zgodnie z oczekiwaniami, przed skontaktowaniem się ze sprzedawcą lub autoryzowanym serwisem firmy Nikon należy zapoznać się z poniższą listą typowych problemów. Więcej informacji można znaleźć na stronie o numerze podanym w skrajnej kolumnie po prawej.

| Problem                                                 | Przyczyna/Rozwiązanie                                                                                                    | 8                  |
|---------------------------------------------------------|----------------------------------------------------------------------------------------------------|--------------------|
| Brak obrazu na monitorze.                               | <ul> <li>Aparat jest wyłączony.</li> <li>Rozładowane baterie/akumulatory.</li> <li>Aparat działa w trybie czuwania w celu<br/>oszczędzania energii: naciśnij spust migawki<br/>do połowy.</li> </ul>                 | 22<br>22<br>23, 26 |
|                                                         | <ul> <li>Monitora LCD i wizjera elektronicznego nie można<br/>używać równocześnie. Naciśnij przycisk [ ], aby<br/>przełączyć opcje wyświetlania.</li> <li>Aparat jest podłaczony do komputera przy użyciu</li> </ul> | 13<br>74           |
|                                                         | kabla USB.<br>• Aparat jest podłączony do telewizora przy użyciu<br>kobla sudia wideo                                                                                                    | 73                 |
|                                                         | <ul> <li>Trwa nagrywanie w trybie filmu poklatkowego lub<br/>fotografowanie z interwalometrem.</li> </ul>                                                                                                    | 65, 99             |
| Obraz na monitorze LCD jest niewyraźny.                 | <ul> <li>Zbyt jasne oświetlenie otoczenia: użyj<br/>wizjera elektronicznego lub przejdź do<br/>ciemniejszego miejsca</li> </ul>                                                                                      | 24                 |
|                                                         | <ul> <li>Dostosuj jasność monitora.</li> <li>Monitor jest zabrudzony. Wyczyść go</li> </ul>                                                                                                    | 120<br>135         |
|                                                         | <ul> <li>Monitor został wygaszony w celu oszczędzania<br/>energii. Monitor rozjaśni się, kiedy zostaną użyte<br/>elementy sterujące aparatu.</li> </ul>                                                              | 17                 |
| Obraz na wizjerze<br>elektronicznym jest<br>niewyraźny. | Ustaw ostrość za pomocą pokrętła regulacji dioptrii.                                                                                                    | 13                 |
| Wskazanie nie zostaje<br>przełaczone na monitor         | Wyświetlania nie można przełączyć w następujących<br>sytuaciach:                                                                                                    |                    |
| LCD (lub wizjer<br>elektroniczny) po                    | <ul> <li>Podczas wyświetlania menu ustawień trybu lampy<br/>błyskowej, samowyzwalacza i trybu ostrości</li> </ul>                                                                                                    | 31, 33, 35         |
| naciśnięciu przycisku                                   | Podczas wyświetlania ekranów menu     Podczas pagrwania i odtwarzania filmów                                                                                                    | 47, 63, 86, 108    |
|                                                         | <ul> <li>Podczas nagrywania i odtwarzania notatek<br/>dosowych i pagrań dźwiekowych</li> </ul>                                                                                                    | 61, 68, 70         |
|                                                         | Podczas fotografiowania w trybie Zdjęcia     paperamierzne lub translatementer                                                                                                    | 44, 99             |
|                                                         | <ul> <li>Przy aktywnym połączeniu z drukarką</li> <li>Przy aktywnym połączeniu z drukarką</li> </ul>                                                                                                    | 78                 |
|                                                         | <ul> <li>Podczas wyświetlania ekranów usuwalia zdjęć</li> <li>Podczas wyświetlania ekranów pomocy</li> </ul>                                                                                                    | 11                 |
|                                                         | <ul> <li>Podczas wyświetlania ekranu wyboru 20jęc</li> <li>Podczas wyświetlania komunikatów o błędach</li> </ul>                                                                                                    | 136 do 139         |

Wyświetlacz, ustawienia i zasilanie

| Problem                                                                | Przyczyna/Rozwiązanie                                                                                                    | 8                           |
|------------------------------------------------------------------------|----------------------------------------------------------------------------------------------------|-----------------------------|
| Aparat wyłącza się bez ostrzeżenia.                                    | <ul> <li>Niski poziom naładowania akumulatora.</li> <li>Aparat wyłączył się automatycznie w celu<br/>oszczędzania energii.</li> <li>Akumulator jest zimny.</li> </ul>                                                                                                    | 22<br>23<br>134             |
| Data i godzina zapisu są<br>nieprawidłowe.                             | <ul> <li>Zdjęcia zarejestrowane przed ustawieniem zegara<br/>oraz gdy migał wskaźnik "Brak ustawienia daty",<br/>będą oznaczone datą "00/00/0000 00:00"; filmy<br/>i nagrania dźwiękowe będą oznaczone datą<br/>"01/01/2008 00:00."</li> <li>Regularnie porównuj wskazanie zegara aparatu</li> </ul>                                                                                     | 18                          |
|                                                                        | z bardziej precyzyjnymi zegarami i reguluj w<br>miarę potrzeby.                                                                                                    |                             |
| Brak wskaźników na monitorze.                                          | Dane o fotografowaniu i informacje o zdjęciu mogą być<br>ukryte. Naciśnij przycisk <b>DISP</b> , aż zostaną<br>wyświetlone dane o fotografowaniu lub informacje<br>o zdjęciu.                                                                                                    | 12                          |
| Opcja <b>Nanoszenie daty</b><br>niedostępna.                           | Zegar aparatu nie został ustawiony.                                                                                                    | 18,<br>117                  |
| Na zdjęciach nie ma daty<br>pomimo włączonej opcji<br>Nanoszenie daty. | Data nie jest widoczna na filmach ani zdjęciach<br>wykonanych w trybie ஹ (Muzeum), lub 云 (Zdjęcia<br>panoramiczne), gdy ustawienie Zdjęcia seryjne<br>lub Najlepsze zdjęcie BSS zostało wybrane dla opcji<br>Zdjęcia seryjne lub wybraniu opcji innych niż<br>Wyłączony dla ustawienia Autobraketing w menu<br>fotografowania lub wykonanych w trybie<br>ズ (sportowych zdjęć seryjnych). | 42, 44, 62, 98,<br>101, 120 |
| Ustawienia aparatu zostały<br>przywrócone do wartości<br>domyślnych.   | Bateria zapasowa jest rozładowana.<br>Wszystkie ustawienia zostały przywrócone do<br>wartości domyślnych.                                                                                                    | 118                         |
| Monitor jest wyłączany,<br>a dioda zasilania miga<br>szybko.           | Temperatura akumulatora jest wysoka. Wyłącz aparat<br>i przed kontynuowaniem pracy poczekaj na obniżenie<br>temperatury akumulatora. Po trzech minutach migania<br>diody, aparat zostaje automatycznie wyłączone, ale<br>można również wyłączyć go ręcznie, naciskając<br>włącznik zasilania.                                                                                            | 17                          |

#### Aparaty z elektronicznym układem sterowania

W niezwykle rzadkich przypadkach może się zdarzyć, że na monitorze pojawią się dziwne znaki, a aparat przestanie działać. Najczęściej przyczyną tego zjawiska jest silny zewnętrzny ładunek elektrostatyczny. Należy wówczas wyłączyć aparat, wyjąć i włożyć akumulator, a następnie ponownie włączyć aparat. Jeżeli usterka w pracy urządzenia nie znika, należy skontaktować się ze sprzedawcą lub autoryzowanym serwisem firmy Nikon. Należy pamiętać, że odłączenie źródła zasilania w opisany powyżej sposób może spowodować utratę danych, które w chwili wystąpienia problemu nie były zapisane w pamięci wewnętrznej ani na karcie pamięci. Nie będzie to miało wpływu na dane już zapisane.

# Fotografowanie

| Problem                                                       | Przyczyna/Rozwiązanie                                                                                                    | <b>S</b>                                |
|---------------------------------------------------------------|----------------------------------------------------------------------------------------------------|-----------------------------------------|
| Aparat nie wykonuje zdjęcia po<br>naciśnięciu spustu migawki. | <ul> <li>Kiedy aparat działa w trybie odtwarzania, naciśnij przycisk  lub spust migawki.</li> <li>Kiedy są wyświetlane menu, naciśnij przycisk MENU.</li> <li>Rozładowane baterie/akumulatory.</li> <li>Unieś wbudowaną lampę błyskową, gdy tryb jest ustawiony na program Portret nocny lub Zdjęcia pod światło.</li> <li>Gdy dioda lampy błyskowej miga, trwa ładowanie lampy.</li> </ul>                                                                                                    | 28<br>11<br>22<br>31, 40,<br>43<br>32   |
| Aparat nie może ustawić ostrości.                             | <ul> <li>Cechy fotografowanego obiektu sprawiają,<br/>że autofokus ma problemy z ustawieniem ostrości.</li> <li>Dla opcji Wspomaganie AF w menu ustawień<br/>wybierz ustawienie Automatyczne.</li> <li>Obiekt nie znajduje się w polu ostrości po<br/>naciśnięciu spustu migawki do połowy</li> <li>Dla trybu ostrości została wybrana opcja MF<br/>(ręczna regulacja ostrości).</li> <li>Błąd ustawiania ostrości. Wyłącz aparat, a następnie<br/>włącz go ponownie.</li> </ul>                         | 27<br>123<br>26, 102<br>34, 36<br>22    |
| Zdjęcia są nieostre.                                          | <ul> <li>Użyj lampy błyskowej.</li> <li>Użyj redukcji drgań.</li> <li>Użyj Najlepsze zdjęcie BSS.</li> <li>Użyj statywu i samowyzwalacza.</li> </ul>                                                                                                    | 30<br>122<br>98<br>33                   |
| Na zdjęciu zrobionym z lampą<br>błyskową widać jasne plamki.  | Światło błysku lampy odbija się od cząsteczek<br>znajdujących się w powietrzu. Wyłącz lampę błyskową.                                                                                                    | 30                                      |
| Wbudowana lampa błyskowa<br>nie działa.                       | <ul> <li>Lampa błyskowa jest wyłączona.</li> <li>Wybrano program tematyczny, w którym nie można wiączyć lampy błyskowej.</li> <li>Zastosowano tryb ostrości ▲.</li> <li>Włączony jest tryb ◄ (sportowych zdjęć seryjnych).</li> <li>Wybrano tryb ➡ inny niż Film poklatkowy ★.</li> <li>Wybrano ustawienie Zdjęcia seryjne, Najlepsze zdjęcie BSS lub Seria 16 zdjęć dla trybu Zdjęcia seryjne.</li> <li>W menu fotografowania wybrano opcję inną niż Wyłączony dla ustawienia Autobraketing.</li> </ul> | 30<br>38<br>34<br>46<br>62<br>98<br>101 |
| Nie można użyć zoomu<br>optycznego.                           | <ul> <li>Zoomu optycznego nie można użyć podczas<br/>nagrywania filmów.</li> <li>Po wybraniu opcji Sztuczne ognie w trybie<br/>programów tematycznych, teleobiektyw jest<br/>ograniczony.</li> </ul>                                                                                                    | 62<br>43                                |

| Problem                                                                                | Przyczyna/Rozwiązanie                                                                                                    | 8                                           |
|----------------------------------------------------------------------------------------|----------------------------------------------------------------------------------------------------|---------------------------------------------|
| Nie można użyć zoomu cyfrowego.                                                        | <ul> <li>Dla opcji Zoom cyfrowy w menu ustawień wybrano<br/>ustawienie Wyłączone.</li> <li>Zoom cyfrowy jest niedostępny w następujących<br/>przypadkach:         <ul> <li>Gdy dla trybu ustawiania ostrości (33 34) wybrane<br/>jest ustawienie MF (ręczne ustawianie ostrości)</li> <li>Gdy w trybie programów tematycznych wybrano<br/>opcję Portret, Portret nocny lub Sztuczne ognie</li> <li>Przed rozpoczęciem nagrywania filmu</li> <li>Gdy wybrano ustawienie Seria 16 zdjęć dla opcji<br/>Zdjęcia seryjne</li> </ul> </li> </ul>                            | 123<br>34, 36<br>39, 40,<br>43<br>62<br>98  |
| Opcja <b>Rozmiar zdjęcia</b><br>niedostępna.                                           | <ul> <li>Ustawienia Rozmiar zdjęcia nie można zmienić, gdy<br/>wybrano ustawienie Seria 16 zdjęć dla opcji Zdjęcia<br/>seryjne.</li> <li>Po wybraniu trybu sportowych zdjęć seryjnych z dużą<br/>prędkością lub gdy Czułość ISO jest ustawiona na<br/>3200 lub 6400, nie można wybrać ustawień<br/>네이 3648×2736, IM 3264×2448, IŽ 3648×2432,<br/>153 3584×2016 ani 다 2736×2736 dla opcji Rozmiar<br/>zdjęcia.</li> </ul>                                                                                                    | 98<br>47, 96                                |
| Brak dźwięku wyzwalania migawki.                                                       | <ul> <li>Wybrano ustawienie Wyłączony dla opcji Ustaw.<br/>dźwięków &gt; Dźwięk migawki w menu ustawień.</li> <li>Wybrano ustawienie Zdjęcia seryjne, Najlepsze<br/>zdjęcie BSS lub Seria 16 zdjęć dla trybu Zdjęcia<br/>seryjne w menu fotografowania.</li> <li>W menu fotografowania wybrano opcję inną<br/>niż Wyłączony dla ustawienia Autobraketing.</li> <li>Wybrano tryb III (program tematyczny Muzeum).</li> <li>Włączony jest tryb K (sportowych zdjęć seryjnych).</li> <li>Wybrano tryb TR.</li> <li>Głośnik jest zasłonięty. Nie zasłaniaj go.</li> </ul> | 124<br>98<br>101<br>42<br>46<br>62<br>5, 24 |
| Dioda wspomagająca autofokus nie<br>świeci się.                                        | <ul> <li>Wyłączone zostało wybrane jako ustawienie opcji<br/>Wspomaganie AF w menu ustawień aparatu.</li> <li>W niektórych trybach dioda wspomagająca AF<br/>jest wyłączana automatycznie.</li> </ul>                                                                                                    | 123<br>39-44                                |
| Na zdjęciach są widoczne smugi.                                                        | Obiektyw jest zabrudzony. Wyczyść obiektyw.                                                                                                    | 135                                         |
| Kolory wyglądają nienaturalnie.                                                        | Balans bieli nie jest odpowiedni dla źródła światła.                                                                                                    | 94                                          |
| Na zdjęciu pojawia się "szum"<br>w postaci rozmieszczonych losowo,<br>jasnych pikseli. | <ul> <li>Zbyt długi czas otwarcia migawki. Aby ograniczyć zaszumienie:</li> <li>Użyj lampy błyskowej.</li> <li>Wskaż mniejszą wartość ustawienia Czułość ISO.</li> <li>W menu fotografowania zmień ustawienie Redukcja szumów na bardziej odpowiednie dla danej sytuacji.</li> <li>wybierz tryb programów tematycznych z redukcją szumów.</li> </ul>                                                                                                    | 30<br>96<br>105<br>40                       |

| Problem                                                                                                    | Przyczyna/Rozwiązanie                                                                                                    | <b>X</b>                                   |
|----------------------------------------------------------------------------------------------------|----------------------------------------------------------------------------------------------------|--------------------------------------------|
| Zdjęcia są zbyt ciemne<br>(niedoświetlone).                                                                                 | <ul> <li>Podczas fotografowania korzystaj z lampy<br/>błyskowej.</li> <li>Lampa błyskowa jest wyłączona.</li> <li>Okienko lampy błyskowej jest zasłonięte.</li> <li>Fotografowany obiekt znajduje się poza zasięgiem<br/>lampy błyskowej.</li> <li>Zmień kompensację ekspozycji.</li> <li>Zwiększ czułość ISO.</li> <li>Obiekt jest fotografowany pod światło. Unieś<br/>wbudowaną lampę błyskową, wybierz program<br/>tematyczny Zdjęcia pod światło lub wybierz tryb<br/>lampy błyskowej € (błysk wypełniający) i wykonaj<br/>zdiosie</li> </ul> | 30<br>30<br>24<br>30<br>37<br>96<br>30, 43 |
| Zdjęcia są zbyt jasne<br>(prześwietlone).                                                                                   | Zmień kompensację ekspozycji.                                                                                                    | 37                                         |
| Nieoczekiwane efekty po wybraniu<br>trybu lampy błyskowej <b>∳⊙</b><br>(automatyczny z redukcją efektu<br>czerwonych oczu). | Jeśli podczas wykonywania zdjęć stosowana jest opcja                                                                                                    | 30, 40                                     |
| Aparat nie wykonuje zdjęć seryjnych.                                                                                        | Wybrano ustawienie Włączona dla opcji Redukcja<br>szumów w menu ustawień.                                                                                                    | 105                                        |
| Aparat nie wykonuje zdjęć w trybie<br>Seria 16 zdjęć.                                                                       | Gdy dla opcji Czułość ISO lub wybrano ustawienie<br>3200 lub 6400, opcja Seria 16 zdjęć jest niedostępna.<br>Podczas wykonywania zdjęć z użyciem opcji Seria 16<br>zdjęć, wybierz ustawienia inne niż 3200 lub 6400<br>dla opcji Czułość ISO i wybierz Seria 16 zdjęć dla<br>Zdjęcia seryjne.                                                                                                    | 96, 98                                     |

# Odtwarzanie

| Problem                       | Przyczyna/Rozwiązanie                                                                                                    | <b>V</b>    |
|-------------------------------|----------------------------------------------------------------------------------------------------|-------------|
| Nie można odtworzyć pliku.    | <ul> <li>Plik zastąpiono lub zmieniono jego nazwę<br/>na komputerze lub w aparacie innej marki.</li> <li>Trwa nagrywanie w trybie filmu poklatkowego lub<br/>fotografowanie z interwalometrem: nie<br/>można wyświetlać zdjęć, dopóki nie zakończy się<br/>rejestrowanie serii fotografii.</li> </ul> | –<br>65, 99 |
| Nie można powiększyć zdjęcia. | Powiększenia w trybie odtwarzania nie można użyć<br>dla filmów, miniatur ani zdjęć przyciętych do rozmiaru<br>mniejszego niż 320 × 240.                                                                                                    | -           |

| Problem                                                                           | Przyczyna/Rozwiązanie                                                                                                    | 8                   |
|-----------------------------------------------------------------------------------|----------------------------------------------------------------------------------------------------|---------------------|
| Nie można nagrać ani odtworzyć<br>notatki głosowej.                               | <ul> <li>Notatek głosowych nie można dołączać do filmów.</li> <li>Notatek głosowych nie można dołączać do zdjęć<br/>zrobionych innym aparatem, a notatek głosowych<br/>zarejestrowanych przez inne aparaty nie można<br/>odtworzyć.</li> </ul>        | 67<br>61            |
| Nie można użyć funkcji D-Lighting,<br>kadrowania, miniatur ani czarnych<br>ramek. | <ul> <li>Tych opcji nie można użyć do filmów.</li> <li>Opcji innych niż czarna ramka nie można<br/>zastosować do zdjęć wykonanych z ustawieniem<br/>rozmiaru 62 (3 648 × 2 432), 63 (3 584 × 2 016) lub<br/>L<sup>1</sup> (2 736 × 2 736).</li> </ul> | 67<br>89            |
|                                                                                   | <ul> <li>Wybierz zdjęcie, które umożliwia utworzenie kopii<br/>z użyciem funkcji przycinania, D-Lighting, miniatury<br/>lub czarnej ramki.</li> <li>Nie można edytować zdieć zrobionych innym</li> </ul>                                              | 56                  |
|                                                                                   | <ul> <li>Zdjęcia zapisane przy użyciu tego aparatu<br/>mogą być niemożliwe do edycji za pomocą<br/>innych aparatów.</li> </ul>                                                                                                    | -                   |
| Zdjęcia nie są wyświetlane na ekranie telewizora.                                 | <ul> <li>Wybierz odpowiedni tryb wideo.</li> <li>Na karcie pamięci nie ma żadnych zdjęć.<br/>Wymień kartę pamięci. Wyjmij kartę pamięci,<br/>aby odtwarzać zdjęcia zapisane w pamięci<br/>wewnętrznej.</li> </ul>                                     | 126<br>20           |
| Oprogramowanie Nikon Transfer<br>nie jest uruchamiane po<br>podłączeniu aparatu.  | <ul> <li>Aparat jest wyłączony.</li> <li>Rozładowane baterie/akumulatory.</li> <li>Kabel USB jest podłączony nieprawidłowo.</li> <li>Aparat nie jest wykrywany przez komputer.</li> <li>W komputerze nie jest ustawione automatyczne</li> </ul>       | 22<br>22<br>75<br>- |
|                                                                                   | <ul> <li>Jeśli komputer działa pod kontrola systemu<br/>operacyjnego Windows 2000 Professional,<br/>nie można dołączać aparatu do komputera.</li> <li>Patrz informacje pomocy zawarte w programie<br/>Nikon Transfer.</li> </ul>                      | 76                  |
| Zdjęcia, które mają zostać<br>wydrukowane, nie są wyświetlane.                    | Na karcie pamięci nie ma żadnych zdjęć.<br>Wymień kartę pamięci. Wyjmij kartę pamięci, aby<br>wydrukować zdjęcia zapisane w pamięci wewnętrznej.                                                                                                    | 20                  |
| Nie można wybrać w aparacie<br>rozmiaru strony.                                   | Nie można wybrać w aparacie rozmiaru strony,<br>jeśli drukarka nie obsługuje rozmiarów strony<br>używanych przez aparat lub automatycznie<br>wybiera rozmiar strony. Wybierz rozmiar strony za<br>pomocą drukarki.                                    | 80, 81              |

# Dane techniczne

### Aparat cyfrowy Nikon COOLPIX P80

| Тур                                                    | Kompaktowy aparat cyfrowy                                                                                                    |
|--------------------------------------------------------|----------------------------------------------------------------------------------------------------|
| Efektywne piksele                                      | 10,1 mln                                                                                                    |
| Przetwornik obrazu                                     | Matryca CCD, 1/2,33 cala; całkowita liczba pikseli: około 10,70 mln                                                                                                    |
| Obiektyw                                               | Obiektyw Nikkor z 18×-krotnym zoomem                                                                                                    |
| Ogniskowa                                              | 4,7-84,2 mm (odpowiednik kąta obrazowego dla formatu<br>małoobrazkowego 35 mm [135]: 27-486 mm)                                                                                                    |
| Przysłona                                              | f/2,8-4,5                                                                                                    |
| Konstrukcja                                            | 14 elementów w 11 grupach                                                                                                    |
| Zoom cyfrowy                                           | Do 4× (odpowiednik kąta obrazowego dla formatu małoobrazkowego<br>35 mm [135]: około 1 944 mm)                                                                                                    |
| Redukcja drgań                                         | Przesunięcie przetwornika obrazu                                                                                                    |
| Autofokus (AF)                                         | Autofokus z wykrywaniem kontrastu, w wielu obszarach                                                                                                    |
| Zasięg ustawiania ostrości<br>(odległość od obiektywu) | <ul> <li>40 cm do ∞ (W); 1,5 m do ∞ (T)</li> <li>Tryb makro: 10 cm do ∞ (pozycja zoomu, na której symbol S<br/>świeci kolorem zielonym); 1 cm do ∞ (pozycja zoomu przy<br/>oznaczeniu △)</li> </ul> |
| Wybór pola ostrości                                    | Priorytet twarzy, automatyczny (wybór z 9 pól), środek,<br>manualny (99 pól ostrości)                                                                                                    |
| Dioda wspomagająca AF                                  | Dioda LED klasy 1 (IEC 60825-1 wydanie 1.2 <sup>-2001</sup> );<br>maks. moc: 1000 μW                                                                                                    |
| Wizjer elektroniczny                                   | Kolorowy wizjer LCD, 0,24 cala TFT LCD, ok. 230 000 punktów, z funkcją regulacji dioptrii                                                                                                    |
| Pokrycie kadru (przy<br>fotografowaniu)                | Ok. 97 % w poziomie i 97 % w pionie (względem rzeczywistej<br>wielkości ekranu)                                                                                                    |
| Pokrycie kadru (przy<br>odtwarzaniu)                   | Ok. 100 % w poziomie i 100 % w pionie (względem rzeczywistej<br>wielkości ekranu)                                                                                                    |
| Monitor LCD                                            | Szerokokątny monitor LCD typu TFT z powłoką przeciwodblaskową<br>o przekątnej 2,7 cala, ok. 230 000 punktów, z 5-stopniową regulacją<br>jasności                                                    |
| Pokrycie kadru (przy<br>fotografowaniu)                | Około 97 % w poziomie i 97 % w pionie                                                                                                    |
| Pokrycie kadru (przy<br>odtwarzaniu)                   | Około 100 % w poziomie i 100 % w pionie                                                                                                    |
| Pamięć masowa                                          |                                                                                                    |
| Nośniki                                                | <ul> <li>Pamięć wewnętrzna (około 50 MB)</li> <li>Karty pamięci SD (Secure Digital)</li> </ul>                                                                                                    |
| System plików                                          | Zgodny ze standardami DCF, Exif 2.2 i DPOF                                                                                                    |
| Formaty plików                                         | Kompresja: zgodna z podstawowym formatem JPEG<br>FINE (1:4), NORMAL (1:8), BASIC (1:16)                                                                                                    |
|                                                        | Pliki dźwiękowe: WAV                                                                                                    |

| Rozmiar obrazu (w pikselach)                    | • 3 648 × 2 736       [10 M]       • 3 264 × 2 448       [8 M]         • 2 592 × 1 944       [5 M]       • 2 048 × 1 536       [3 M]         • 1 600 × 1 200       [2 M]       • 1 280 × 960       [1 M]         • 1 024 × 768       [PC]       • 640 × 480       [TV]         • 3 648 × 2 432       [3:2]       • 3 584 × 2 016       [16:9]         • 2 736 × 2 736       [1:1] |
|-------------------------------------------------|----------------------------------------------------------------------------------------------------|
| Czułość ISO<br>(standardowa czułość)            | ISO 64, 100, 200, 400, 800, 1600, 2000, 3200, 6400, automatyczna<br>(automatyczne zwiększenie od ISO 64 do 800), automatyczna wysoka<br>czułość ISO (od ISO 64 do 1600), automatyczna w stałym zakresie<br>(100, 200, 400)                                                                                                    |
| Ekspozycja                                      |                                                                                                    |
| Pomiar światła                                  | 256-częściowy macierzowy, punktowy w środku, punktowy w polu AF (z obsługą 99 pól ostrości)                                                                                                    |
| Kontrola ekspozycji                             | Programowana ekspozycja automatyczna z fleksją programu,<br>automatyczna z priorytetem czasu, automatyczna z priorytetem przysłony,<br>ręczna, kompensacja ekspozycji (od –2,0 do +2,0 EV w krokach co <sup>1</sup> /3<br>EV), autobracketing                                                                                                    |
| Zakres<br>(ISO 100)                             | <b>W</b> : 0,1 do 17,6 EV<br><b>T</b> : 1,3 do 17,5 EV                                                                                                    |
| Migawka                                         | Migawka mechaniczna i elektroniczna ze sprzężeniem ładunkowym                                                                                                    |
| Czasy otwarcia                                  | <sup>1</sup> /2000-8 s, <sup>1</sup> /4000- <sup>1</sup> /15 s (podczas fotografowania w trybie zdjęć<br>seryjnych z dużą szybkością)                                                                                                    |
| Przysłona                                       | Membrana przysłony z 5 skrzydłami                                                                                                    |
| Zakres                                          | 10 kroków co 1/3 EV                                                                                                    |
| Samowyzwalacz                                   | Do wyboru opóźnienie 10 lub 2 s                                                                                                    |
| Wbudowana lampa błyskowa                        |                                                                                                    |
| Zasięg (przybliżony)<br>(Czułość: Automatyczna) | <b>W</b> : 0,5 do 8,8 m<br><b>T</b> : 0,5 do 5,6 m                                                                                                    |
| Kontrola błysku                                 | Automatyczny tryb pracy lampy błyskowej TTL z monitorowanie<br>błysków wstępnych                                                                                                    |
| Interfejs                                       | USB                                                                                                    |
| Protokół przesyłania<br>danych                  | MTP, PTP                                                                                                    |
| Wyjście wideo                                   | NTSC i PAL do wyboru                                                                                                    |
| Złącza we-wy                                    | Wyjście audio-wideo, we-wy cyfrowe (USB)                                                                                                    |
| Wersje językowe                                 | Arabska, angielska, chińska (odmiana uproszczona i tradycyjna),<br>czeska, duńska, fińska, francuska, grecka, hiszpańska, holenderska,<br>indonezyjska, japońska, koreańska, niemiecka, norweska, polska,<br>portugalska, rosyjska, szwedzka, tajska, turecka, węgierska, włoska                                                                                                  |
| Źródła zasilania                                | <ul> <li>Jeden akumulator litowo-jonowy EN-EL5 (dostarczany w zestawie)</li> <li>Zasilacz EH-62A (dostępny osobno w firmie Nikon)</li> </ul>                                                                                                    |
| Czas działania akumulatora*                     | Około 250 zdjęć (EN-EL5)                                                                                                    |
| Wymiary<br>(szer. × wys. × głęb.)               | Ok. 110 × 79 × 78 mm<br>(bez części wystających)                                                                                                    |

#### Dane techniczne

| Masa             | Około 365 g (bez akumulatora i karty pamięci SD) |
|------------------|--------------------------------------------------|
| Środowisko pracy |                                                  |
| Temperatura      | 0 od 40 °C                                       |
| Wilgotność       | Poniżej 85 % (bez skraplania pary wodnej)        |

- \* Jeśli nie podano inaczej, wszystkie dane dotyczą aparatu z całkowicie naładowanym akumulatorem litowo-jonowym EN-EL5, pracującym w temperaturze otoczenia +25 °C.

#### Akumulator litowo-jonowy EN-EL5

| Тур                               | Akumulator litowo-jonowy                         |
|-----------------------------------|--------------------------------------------------|
| Pojemność nominalna               | Napięcie stałe 3,7 V, 1 100 mAh                  |
| Temperatura otoczenia             | Od 0 do 40 °C                                    |
| Wymiary<br>(szer. × wys. × głęb.) | Około 36 × 54 × 8 mm (bez elementów wystających) |
| Masa                              | Około 30 g (bez osłony styków)                   |

#### Ładowarka MH-61

| Nominalne parametry<br>wejściowe  | Napięcie przemienne 100-240 V, 50/60 Hz, 0,12 do 0,08 A        |
|-----------------------------------|----------------------------------------------------------------|
| Pojemność nominalna               | 11 – 16 VA                                                     |
| Nominalne parametry wyjściowe     | Napięcie stałe 4,2 V, 950 mA                                   |
| Akumulator                        | Jeden akumulator litowo-jonowy EN-EL5 (dostarczany w zestawie) |
| Czas ładowania                    | Około 2 godzin po pełnym rozładowaniu akumulatora              |
| Temperatura otoczenia             | Od 0 do 40 °C                                                  |
| Wymiary<br>(szer. × wys. × głęb.) | Około 67 × 26 × 67 mm<br>(bez części wystających)              |
| Masa                              | Około 70 g (bez przewodu zasilającego)                         |

## Dane techniczne

Firma Nikon nie ponosi odpowiedzialności za jakiekolwiek błędy, które może zawierać niniejsza instrukcja. Wygląd produktu i jego dane techniczne mogą ulec zmianie bez powiadomienia.

# Zgodność ze standardami

- DCF: Standard DCF (Design Rule for Camera File System) jest szeroko stosowany w branży aparatów cyfrowych w celu zapewnienia zgodności między aparatami różnych producentów.
- DPOF: DPOF (Digital Print Order Format) to stosowany w branży standard, który umożliwia drukowanie zdjęć przy użyciu poleceń wydruku zapisanych na karcie pamięci.
- Exif w wersji 2.2: Aparat jest zgodny ze standardem Exif (Exchangeable Image File Format for Digital Still Cameras) w wersji 2.2, dzięki któremu informacje zapisywane wraz ze zdjęciami można wykorzystać do optymalnej reprodukcji kolorów przy drukowaniu zdjęć na drukarkach zgodnych Exif.
- PictBridge: Standard opracowany wspólnie przez producentów aparatów cyfrowych i drukarek, który umożliwia bezpośrednie drukowanie zdjęć na drukarce bez podłączania aparatu do komputera.

# Indeks

### <u>Symbol</u>

P Automatyka programowa 48, 49 S Automatyka z preselekcją czasu 50, 48 A Automatyka z preselekcją przysłony 48, 51 Funkcja D-Lighting 57 🗵 Ikona Czekaj 27, 136 Kompensacja ekspozycji 37 Pomoc 4, 11 Q Powiększenie w trybie odtwarzania 55, 58 Programy tematyczne 8, 38 MENU Przycisk 11 Przycisk Monitor 5, 13 Przycisk odtwarzania 28 Przycisk podniesienia lampy błyskowej 4, 31 Przycisk usuwania 5. 28 OK Przycisk zatwierdzania wyboru 5 VR Redukcja drgań 23, 122 W Szerokokatny 24 T Teleobiektyw 24 Tryb automatyczny 22–29 🖷 Tryb filmowania 8, 62, 63 M Tryb manualny 48, 52 Tryb odtwarzania dźwięku 70 Tryb zapisu dźwieku 68 Widok miniatur 54, 58 Wskaźnik 6–7

# <u>A</u>

AE-L 45 Akcesoria 130 Akumulator 14 Autobraketing 101 Autofokus 34 Automatyczna wysoka czułość ISO 96 Automatyka programowa 48, 49 Automatyka z preselekcją czasu 48, 50 Automatyka z preselekcją przysłony 48, 51 Autowyłączanie 124 AVI 132

### B

Błysk wypełniający 30 Balans bieli 94

### <u>C</u>

Ciagly AF 65, 104 Czarna ramka 60 Czas letni 117, 118 Czułość ISO 96 Czyszczenie Korpus 135 Monitor LCD 135 Obiektyw 135 D Data 18-19, 117, 120 drukowanie 85 DCF 149 Design rule for Camera File System 149 Digital Print Order Format 84-85, 149 Dioda samowyzwalacza 4, 33 Dioda wspomagająca AF 4, 27, 123 Dioda zasilania 4, 17, 22 **DPOF 149 DSCN 132** Е Ekran powitalny 114 Exif wersja 2.2 149 F Filmy 62, 67 nagrywanie 62 odtwarzanie 67 usuwanie 67 Formatowanie 21, 125 **FSCN 132** G Głośnik 5 Głośność 67, 71

#### J

Jakość zdjęcia 88 Język 18, 126 JPEG 146 JPG 132

## <u>K</u>

Kadrowanie 24, 58

Karta pamięci 6-7, 20, 90, 131 formatowanie 125 gniazdo 20 pojemność 90 Wkładanie i wyjmowanie 20 zatwierdzona 131 Kompensacia błysku 105 Kompensacja ekspozycji 37 Komputer 73–75 kopiowanie zdjeć 73-75 Komunikaty o błedach 136–139 Kontr Zniekształceń 106 Kopiowanie 113 Kopiowanie 🖬 43 Krajobraz 🔂 39 Kraiobraz nocny 🔜 41 L

Ładowarka 130 Lampa błyskowa 30, 127 dioda 32 trvb 30 Licznik daty 121

#### Μ

Makro 34, 42 Makro # 42 Menu filmowania 63 Menu fotografowania 86-107 Menu odtwarzania 108–113 Menu ustawień 114-129 Mikrofon 4 Miniatury zdjeć 59 Monitor 6-7, 22 iasność 120 Wskaźniki 6–7 Muzeum m 42

#### Ν

Nagrania dźwiękowe Kopiowanie 72 Odtwarzanie 70 reiestrowanie 68 Nanoszenie daty 120 Nazwy folderów 132

Nazwy plików 132 Nieskończoność 34 Notatka głosowa 61 nagrywanie 61 odtwarzanie 61 usuwanie 61, 71

#### 0

Objekty pod światło 30, 43 Obiektyw 4, 146 Odtwarzanie 28, 54-59 menu 108–113 miniatury 54 pełnoekranowe 28, 29 tryb 9, 28, 29 zoom 55 Opcje filmów 63 Film poklatkowy 63 Film TV 63 mały rozmiar 63, 64 maksymalna długość filmu 64 Opcje kolorów 106 Optymalizacja zdjęcia 91 Ostrość 6. 26. 34. 104 pole 6, 26

### Ρ

Pamieć wewnetrzna 6-7, 20, 90, 125 formatowanie 125 poiemność 90 Pasek do aparatu 13 PictBridge 78-84, 149 Plaża/śnieg 📆 40 Pojedynczy AF 65, 104 Pokaz slaidów 110 pokretło regulacji dioptrii 13 Pokretło sterowania 5 Pokretło trybu 4, 8 Pokrywa komory akumulatora / gniazda karty pamieci 5 Pomiar manualny (balans bieli) 95 Pomiar światła 97 Pomoc 11 Portret 🗶 39

#### Indeks

Portret nocny 2 40 Poruszenie zdjęcia 142 Programy tematyczne 8, 38 Przewód audio-wideo 73 Przewód USB 74, 79 Przycisk otwarcia lampy 4, 31 Przyjęcie/wnętrza 3 40

# <u>R</u>

Ręczne ustawianie ostrości 34, 36 Redukcja drgań 122 Redukcja efektu czerwonych oczu 32 Redukcja szumów 105 Resetuj wszystko 127 Rodzaj menu 115 Rozmiar wydruku 90 Rozmiar zdjęcia 89 Rozszerzenie 132 RSCN 132

# <u>S</u>

Samowyzwalacz 33 Spust migawki 4 SSCN 132 Statyw 5 Sterowanie zoomem 4, 24, 34, 67, 71, 80 Strefa czasowa 18–19, 117, 119 Synchronizacja na tylną kurtynkę migawki 30 Szerokokątny 4, 24 Sztuczne ognie 🖗 43

# T

Teleobiektyw 4, 24 Telewizor 73 podłączanie 73 Transfer 75 Tryb autofokus 65, 104 Tryb filmowania 62 Tryb lampy błyskowej 106 Tryb makro 34 Tryb manualny 48, 52 Tryb pól AF 102 Tryb wideo 126

### <u>U</u>

Użycie funkcji D-Lighting 57 Ukryj zdjęcie 112 Ustaw. dźwięków 124 Ustaw. wydruku 84 Usuwanie 28, 29, 111 przycisk 71

#### W

Włącznik zasilania 4, 17 WAV 132 Wersja programu 129 Widok miniatur 54 Wizjer 5, 24 Wskaźnik automatycznej regulacji ostrości (AF) 26 Wskaźnik poziomu naładowania akumulatora 136 Wspomaganie AF 123 Wybierak wielofunkcyjny 5, 10 Wybór najlepszego zdjęcia 42, 98 Wykonywanie zdjęć do panoramy 🛏 44

# Ζ

Złącze przewodu 4, 79 Złącze wielofunkcyjne 5 Złącze wyjściowe AV 73 Zabezpiecz 111 Zachód słońca ≝ 41 Zdjęcia panoramiczne 44–45 Zdjęcia panoramiczne 144 Zdjęcia pod światło ≅ 43 Zdjęcia seryjne 98 Zmierzch/świt ≝ 41 Zoom 24 odtwarzanie 55 wskaźnik 6 Zoom cyfrowy 123

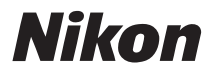

Powielanie niniejszej instrukcji lub jej części (z wyjątkiem krótkich cytatów w artykułach krytycznych i recenzjach) w dowolnej formie jest zabronione bez pisemnej zgody firmy NIKON CORPORATION

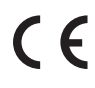

NIKON CORPORATION Fuji Bldg., 2-3 Marunouchi 3-chome,

Fuji Bldg., 2-3 Marunouchi 3-chome, Chiyoda-ku,Tokyo 100-8331, Japan FX8D03(1K) 6MMA521K-03